# คู่มือปฏิบัติงาน

ติดตั้งระบบจัดการเรียนการสอนออนไลน์ บนเครื่องคอมพิวเตอร์แม่ข่าย

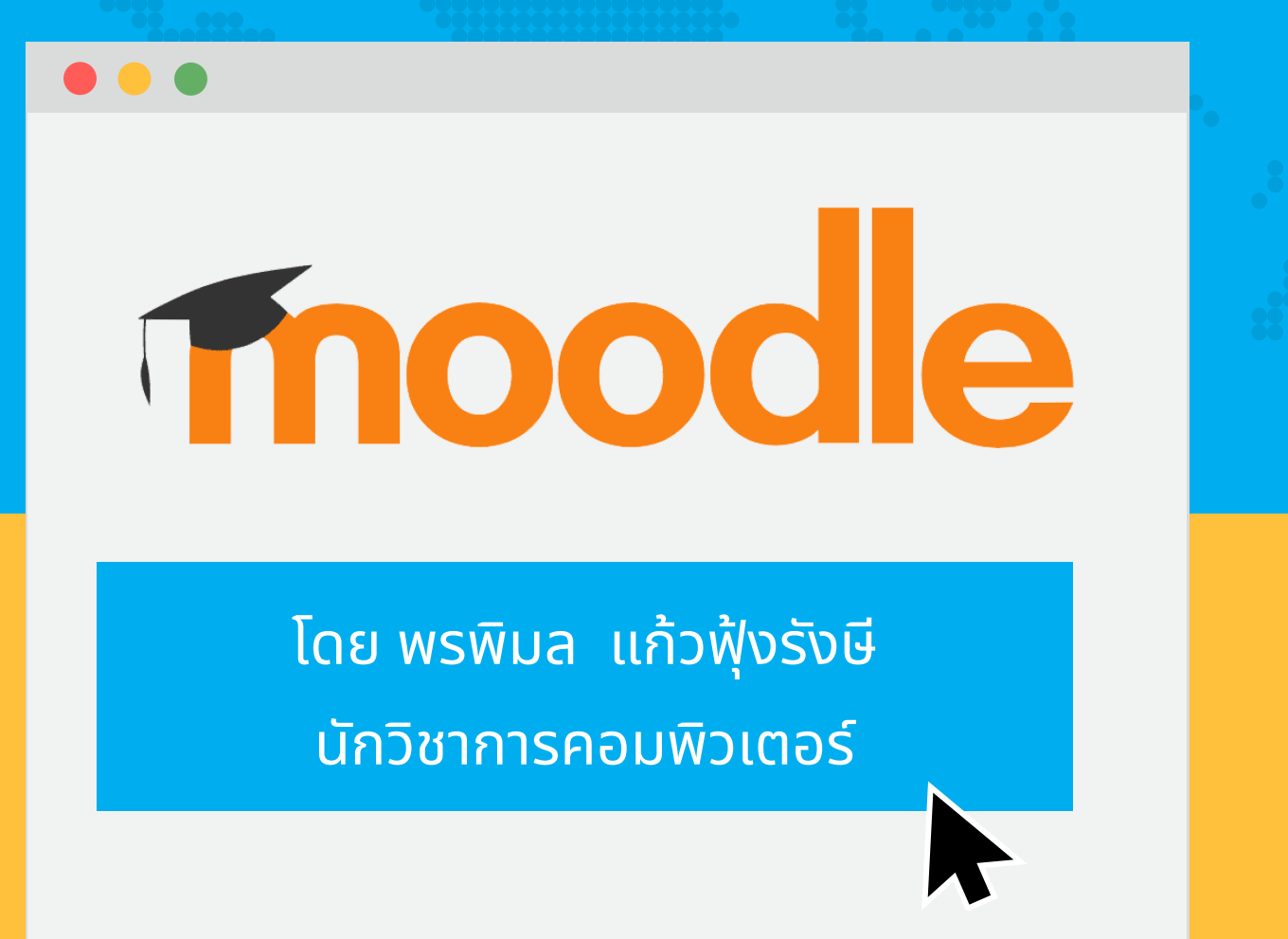

สำนักดิจิทัลเพื่อการศึกษา มหาวิทยาลัยราชภัฏเชียงใหม่ พ.ศ**.2564**  คู่มือปฏิบัติงานติดตั้งระบบจัดการเรียนการสอนออนไลน์ (Moodle) บนเครื่องคอมพิวเตอร์ แม่ข่าย มหาวิทยาลัยราชภัฏเซียงใหม่ ผู้จัดทำได้รวบรวมขั้นตอนในการปฏิบัติงานต่าง ๆ ของผู้ดูแล ระบบที่ปฏิบัติงานในส่วนของการติดตั้งและบริหารจัดการระบบจัดการเรียนการสอนออนไลน์ของ สำนักดิจิทัลเพื่อการศึกษา มหาวิทยาลัยราชภัฏเชียงใหม่ เพื่อใช้เป็นแนวทางในการปฏิบัติงาน ที่ถูกต้อง และเป็นไปในทิศทางเดียวกัน

ผู้เขียนหวังเป็นอย่างยิ่งว่าคู่มือการปฏิบัติงานเล่มนี้จะเป็นประโยชน์ และเกิดผลสัมฤทธิ์ แก่ผู้ปฏิบัติงาน และผู้เกี่ยวข้องต่อไป

> พรพิมล แก้วฟุ้งรังษี สิงหาคม 2564

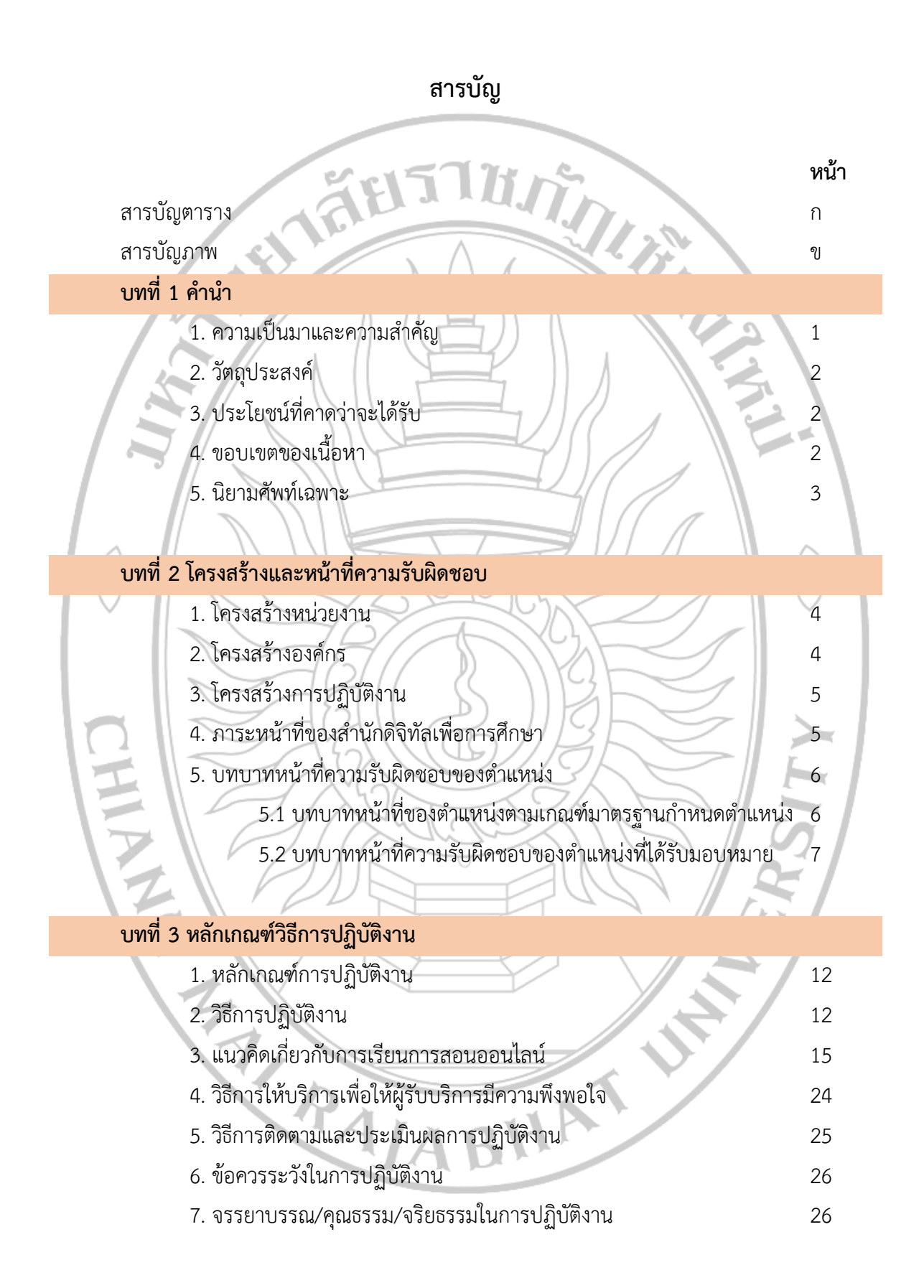

# สารบัญ (ต่อ)

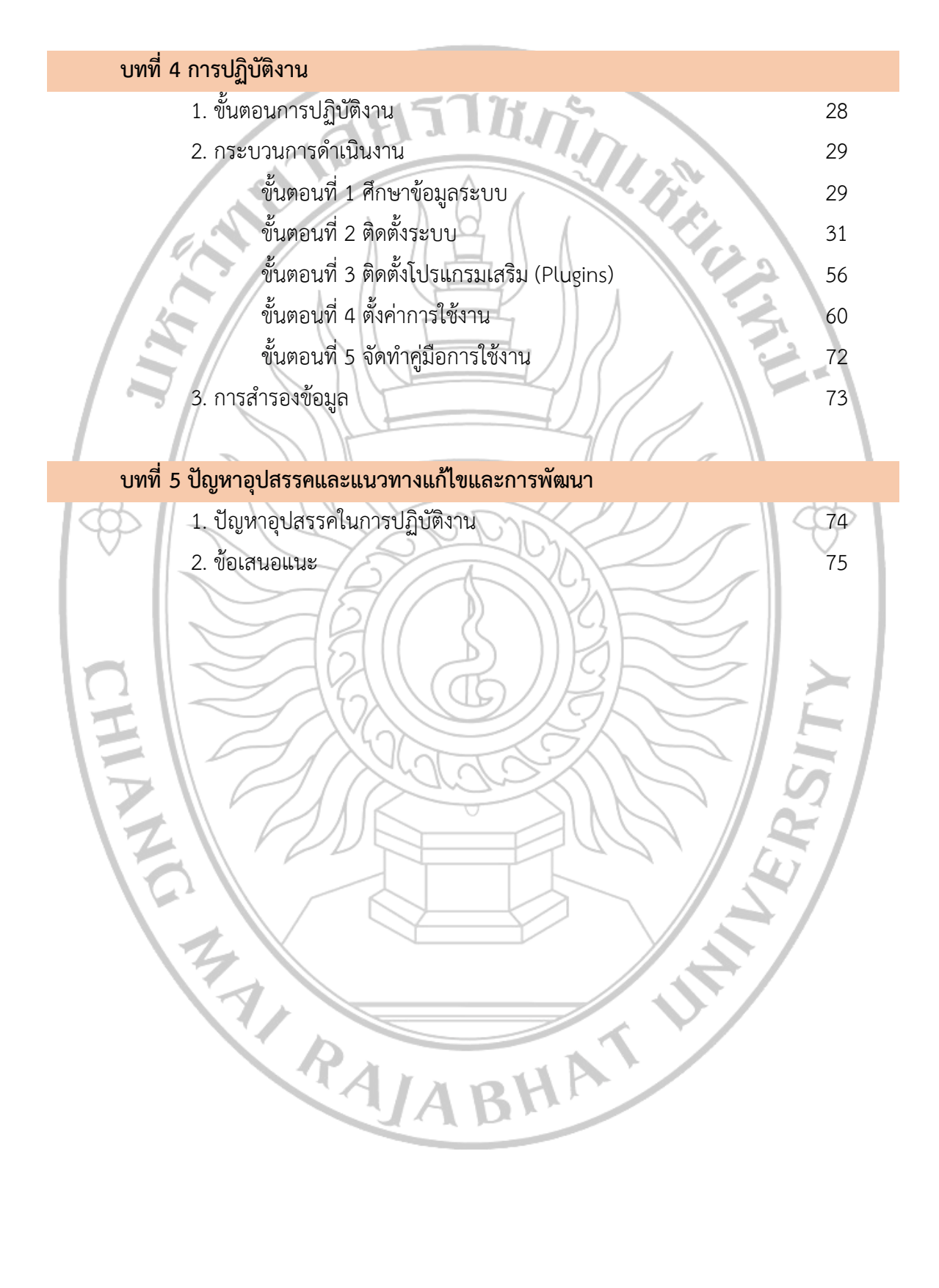

# สารบัญตาราง

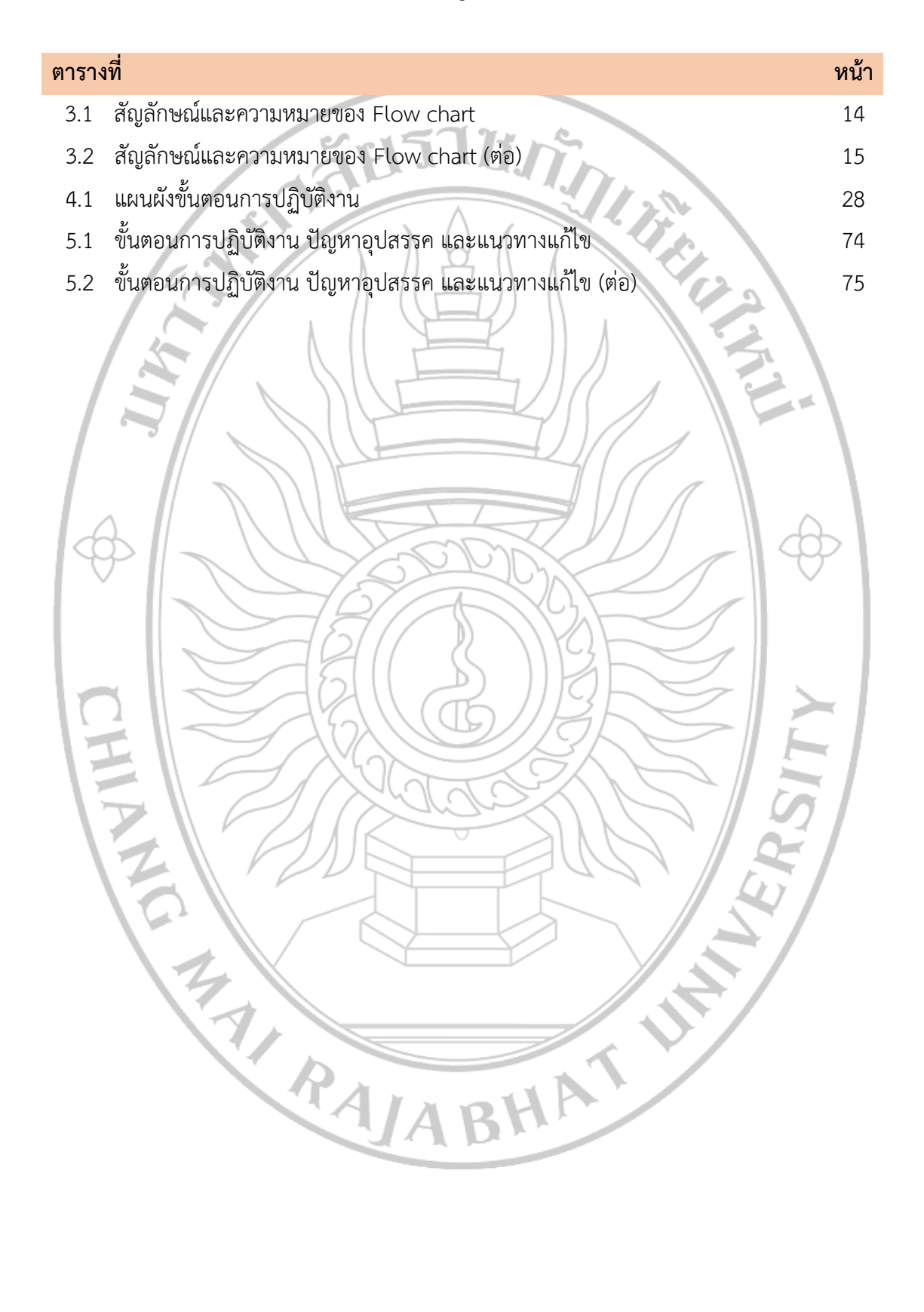

# สารบัญภาพ

| ภาพที่                                                            | หน้า |
|-------------------------------------------------------------------|------|
| 2.1 โครงสร้างองค์กร                                               | 4    |
| 2.2 โครงสร้างการปฏิบัติงาน                                        | 5    |
| 2.3 Flow Chart การปฏิบัติงาน                                      | 10   |
| 4.1 เว็บไซต์ https://ubuntu.com                                   | 31   |
| 4.2 Download Ubuntu 20.04.2 LTS                                   | 31   |
| 4.3 หน้าจอโปรแกรม Rufus                                           | 32   |
| 4.4 แสดงไฟล์ติดตั้งที่อยู่ใน USB Drive หลังจากทำ Bootable USB     | 32   |
| 4.5 บูตรเครื่องคอมพิวเตอร์แม่ข่ายด้วย USB Drive                   | 32   |
| 4.6 แสดงหน้าจอเริ่มต้นก่อนเข้าสู่การติดตั้ง                       | 32   |
| 4.7 เลือกภาษาสำหรับการติดตั้ง                                     | 33   |
| 4.8 การกำหนดค่าเวลา                                               | 33   |
| 4.9 เลือกภาษาที่ใช้แสดงผล                                         | 34   |
| 4.10 การปรับตั้งค่าแป้นพิมพ์                                      | 34   |
| 4.11 เลือกเค้าโครงภาษาของแป้นพิมพ์                                | 34   |
| 4.12 เลือกปุ่มในการสลับภาษา                                       | 35   |
| 4.13 เลือกอุปกรณ์ในการเชื่อมต่อระบบเครือข่ายคอมพิวเตอร์           | 35   |
| 4.14 ระบุชื่อเครื่องคอมพิวเตอร์แม่ข่าย                            | 35   |
| 4.15 กำหนดชื่อผู้ใช้งานสำหรับผู้ดูแลระบบเครื่องคอมพิวเตอร์แม่ข่าย | 36   |
| 4.16 กำหนดรหัสผ่านสำหรับผู้ดูแลระบบเครื่องคอมพิวเตอร์แม่ข่าย      | 36   |
| 4.17 กำหนด Home Directory                                         | 36   |
| 4.18 การตั้งค่าเวลาของเครื่องคอมพิวเตอร์แม่ข่าย                   | 37   |
| 4.19 กำหนดพื้นที่จัดเก็บระบบปฏิบัติการและพื้นที่จัดเก็บข้อมูล     | 37   |
| 4.20 บันทึกการตั้งค่า                                             | 37   |
| 4.21 ปรับตั้งค่า port สำหรับเข้าใช้งานเว็บไซต์                    | 38   |
| 4.22 ตั้งค่าการปรับปรุง Ubuntu Server                             | 38   |
| 4.23 เลือกติดตั้งโปรแกรมประยุกต์บนเครื่องคอมพิวเตอร์แม่ข่าย       | 39   |
| 4.24 กำหนดรหัสผ่านฐานข้อมูลของผู้ดูแลระบบ                         | 39   |

| ภาพที่ |                                                  | หน้า |
|--------|--------------------------------------------------|------|
| 4.25   | ติดตั้งโปรแกรมสำหรับจัดการระบบ Boot              | 39   |
| 4.26   | เสร็จสิ้นการติดตั้ง                              | 40   |
| 4.27   | ทดสอบการทำงานของ Web Server บน https://localhost | 41   |
| 4.28   | หน้าจอแสดงการติดตั้งเซิร์ฟเวอร์เรียบร้อย         | 42   |
| 4.29   | หน้าจอทดสอบเริ่มต้นของ PHP                       | 44   |
| 4.30   | เลือกภาษาการติดตั้ง                              | 50   |
| 4.31   | กรอกข้อมูลการเชื่อมต่อฐานข้อมูล                  | 51   |
| 4.32   | เลือกไดรฟเวอร์การเชื่อมต่อ MariaDB               | 51   |
| 4.33   | กรอกข้อมูลการเชื่อมต่อฐานข้อมูล                  | 52   |
| 4.34   | ยืนยันการติดตั้ง                                 | 52   |
| 4.35   | ตรวจสอบความต้องการพื้นฐานของระบบ                 | 53   |
| 4.36   | ติดตั้งฐานข้อมูลอัตโนมัติ                        | 53   |
| 4.37   | เพิ่มข้อมูลผู้ดูแลระบบ                           | >54  |
| 4.38   | ตั้งชื่อระบบ                                     | 54   |
| 4.39   | เสร็จสิ้นการติดตั้งระบบ                          | 55   |
| 4.40   | เสร็จสิ้นการลงทะเบียน                            | 55   |
| 4.41   | หน้าหลักของระบบ                                  | 55   |
| 4.42   | เว็บไซต์ https://moodle.org                      | 56   |
| 4.43   | เลือกโปรแกรมเสริมที่ต้องการ                      | 56   |
| 4.44   | ดาวน์โหลดโปรแกรมเสริม                            | 57   |
| 4.45   | เลือก Versions ของโปรแกรมเสริม                   | 57   |
| 4.46   | แยกไฟล์                                          | 57   |
| 4.47   | เปิดไฟล์ README                                  | 58   |
| 4.48   | ศึกษาวิธีการติดตั้งโปรแกรมเสริม                  | 58   |
| 4.49   | upload โฟลเดอร์ advmindmap                       | 58   |
| 4.50   | login เข้าสู่ระบบ                                | 59   |
| 4.51   | ตรวจสอบโปรแกรมเสริม                              | 59   |
| 4.52   | ติดตั้งโปรแกรมเสริม                              | 59   |
| 4.53   | แสดงชื่อโปรแกรมเสริมที่ติดตั้ง                   | 59   |
| 4.54   | ตั้งค่ารูปแบบ                                    | 60   |

| ภาพที่                                  | หน้า        |
|-----------------------------------------|-------------|
| 4.55 เลือกรูปแบบ                        | 60          |
| 4.56 เรียกใช้รูปแบบ                     | 60          |
| 4.57 บันทึกรูปแบบ                       | 61          |
| 4.58 ตั้งค่าตราสัญลักษณ์ของหน่วยงาน     | 61          |
| 4.59 แทรกรูปภาพ                         | 61          |
| 4.60 upload ไฟล์                        | 62          |
| 4.61 บันทึกการตั้งค่า                   | <b>a</b> 62 |
| 4.62 แสดงตราสัญลักษณ์ของหน่วยงาน        | 62          |
| 4.63 ตั้งค่าเพิ่มประเภทรายวิชา          | 63          |
| 4.64 เพิ่มประเภทรายวิชา                 | 63          |
| 4.65 เข้าถึงเมนูการตั้งค่าหน้าแรก       | 63          |
| 4.66 ตั้งค่าหน้าแรก                     | 64          |
| 4.67 ผลลัพธ์การตั้งค่าหน้าแรก           | 64          |
| 4.68 ตั้งค่าการขอเปิดรายวิชา            | 64          |
| 4.69 ตั้งค่าคำขอสร้างรายวิชา            | 65          |
| 4.70 หน้าจอผลลัพธ์คำขอสร้างรายวิชา      | 65          |
| 4.71 เข้าถึงเมนูจัดการวิธีการอนุมัติ    | 65          |
| 4.72 ตั้งค่าเปิดใช้วิธีอนุมัติผ่านอีเมล | 66          |
| 4.73 เข้าถึงเมนูการตั้งค่าอีเมล         | 66          |
| 4.74 ตั้งค่าอีเมลตอบกลับจากระบบ         | 66          |
| 4.75 ดาวน์โหลด Theme                    | 67          |
| 4.76 เข้าถึง Plugins Theme              | 67          |
| 4.77 เลือก Theme                        | 67          |
| 4.78 ดาวน์โหลด Theme                    | 68          |
| 4.79 ดาวน์โหลด Versions ที่ต้องการ      | 68          |
| 4.80 แตก zip ไฟล์                       | 68          |
| 4.81 เปิดไฟล์ Readme                    | 69          |
| 4.82 วิธีการติดตั้ง Theme               | 69          |
| 4.83 upload Theme                       | 69          |

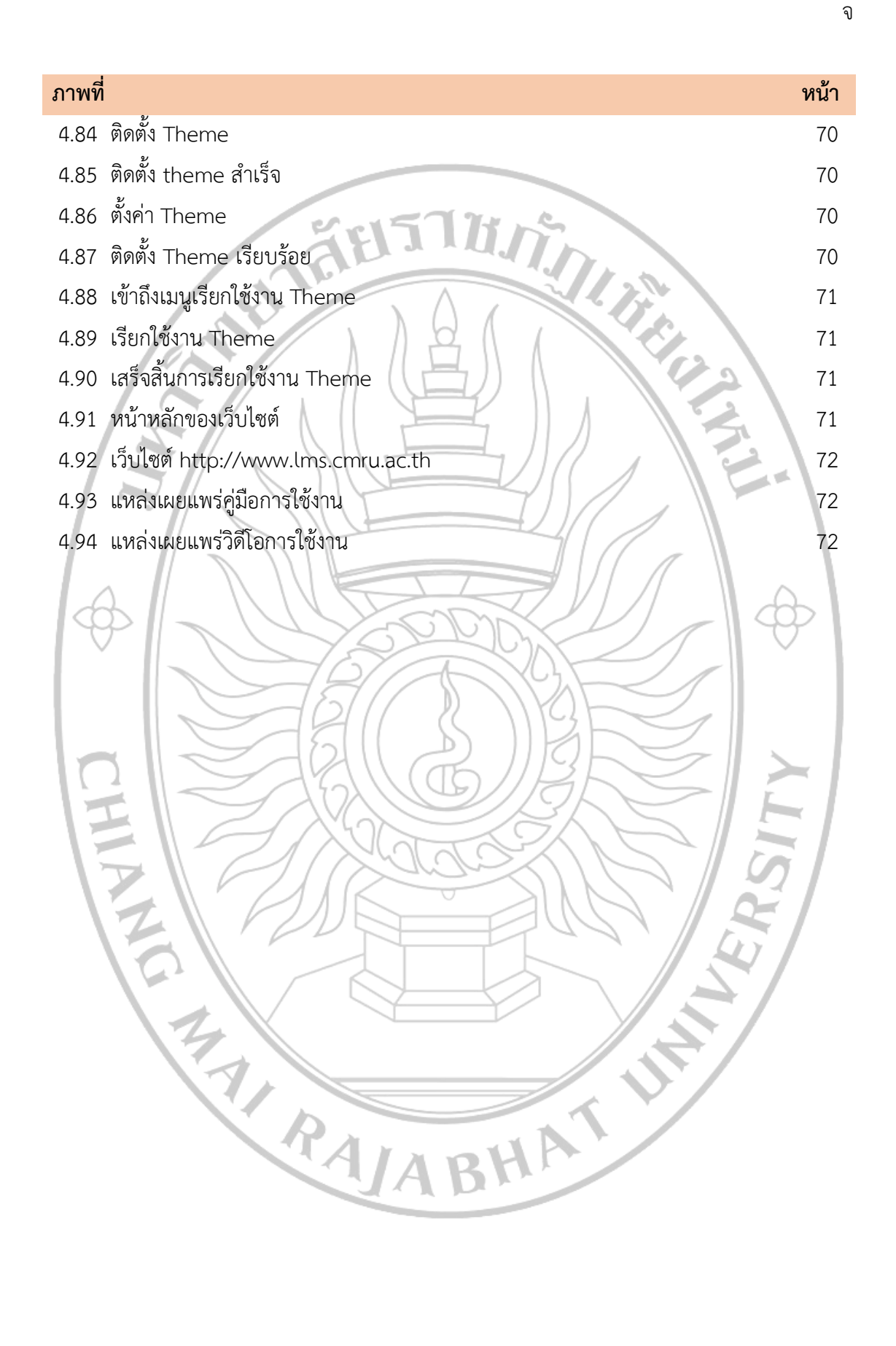

#### 1. ความเป็นมาและความสำคัญ

มหาวิทยาลัยราชภัฏเซียงใหม่เป็นหน่วยงานจัดการศึกษาระดับอุดมศึกษาที่นำระบบการ เรียนการสอนออนไลน์มาใช้ในการเรียนการสอนตั้งแต่ปี พ.ศ. 2551 เพื่อเพิ่มช่องทางการเรียนรู้ให้กับ นักศึกษา และเป็นเครื่องมืออำนวยความสะดวกในการจัดการเรียนการสอนของอาจารย์ ช่วยเติมเต็ม การเรียนการสอนให้มีประสิทธิภาพมากยิ่งขึ้น โดยสอดคล้องกับแผนการศึกษาแห่งชาติ พ.ศ. 2560 -2579 ที่ได้กำหนดยุทธศาสตร์การพัฒนาศักยภาพคนทุกช่วงวัย และการสร้างสังคมแห่งการเรียนรู้ โดยมีเป้าหมาย คือ แหล่งเรียนรู้ สื่อตำราเรียน นวัตกรรม และสื่อการเรียนรู้ที่มีคุณภาพและมาตรฐาน เพื่อให้ประชาชนสามารถเข้าถึงได้โดยไม่จำกัดเวลา และสถานที่ (สำนักงานเลขาธิการสภาการศึกษา, 2560)

สำนักดิจิทัลเพื่อการศึกษาเป็นหน่วยงานสนับสนุนการเรียนการสอนของมหาวิทยาลัย มีพันธกิจที่สำคัญของหน่วยงาน คือ พัฒนาการบริการด้านเทคโนโลยีดิจิทัลเพื่อให้ได้ตามมาตรฐาน ระดับสากล พัฒนามหาวิทยาลัยให้ก้าวสู่องค์กรดิจิทัลอย่างเต็มรูปแบบ ส่งเสริมศักยภาพด้านการใช้ เทคโนโลยีดิจิทัลเพื่อยกระดับความสามารถในการดำเนินงานให้มีประสิทธิภาพอย่างเต็มศักยภาพแก่ นักศึกษา อาจารย์ บุคลากร และชุมชนท้องถิ่น พัฒนาองค์กรให้เป็นองค์กรแห่งการเรียนรู้โดย เชื่อมโยงองค์ความรู้กับบุคลากรทั้งภายใน และภายนอกองค์กร เพื่อสร้างความร่วมมือที่เข้มแข็ง ด้านเทคโนโลยีดิจิทัล และส่งเสริมสนับสนุนองค์กรให้มีการใช้เทคโนโลยีดิจิทัลที่เป็นมิตร กับสิ่งแวดล้อม โดยสอดคล้องกับยุทธศาสตร์ด้านการยกระดับคุณภาพการศึกษาของมหาวิทยาลัย ส่งมีกลยุทธ์เพื่อพัฒนาแหล่งเรียนรู้และเทคโนโลยีสารสนเทศให้ครอบคลุมทุกพื้นที่จัดการศึกษา โดย สำนักดิจิทัลเพื่อการศึกษามีหน้าที่รับผิดชอบแผนงาน/โครงการในการพัฒนาแหล่งเรียนรู้และ สารสนเทศเพื่อสนับสนุนการเรียนรู้ด้วยตนเองของนักศึกษา (แผนยุทธศาสตร์มหาวิทยาลัยราชภัฏ เชียงใหม่, 2560 หน้า 39-40) ดังนั้นสำนักดิจิทัลเพื่อการศึกษาจึงเป็นหน่วยงานหลักที่มีหน้าที่ รับผิดชอบดูแล และจัดหาระบบการเรียนการสอนออนไลน์ เพื่อให้บริการแก่นักศึกษา และอาจารย์ ภายในมหาวิทยาลัยราชภัฏเชียงใหม่

หน่วยการเรียนการสอนอิเล็กทรอนิกส์ (e-Learning) มีหน้าที่ในการบริหารจัดการระบบการ เรียนการสอนออนไลน์ ซึ่งประกอบด้วย ศึกษาข้อมูลของระบบที่จะนำมาใช้ให้เข้ากับบริบทการเรียน การสอน และความเป็นไปได้ด้านฮาร์ตแวร์ และซอฟต์แวร์ที่องค์กรมีอยู่ ติดตั้งระบบการเรียนการ สอนออนไลน์บนเครื่องคอมพิวเตอร์แม่ข่ายของมหาวิทยาลัย ตั้งตั้งปลั๊กอินที่ต้องการเพิ่มเติมในระบบ การเรียนการสอนออนไลน์ ตั้งค่าสำหรับการใช้งานสำหรับผู้ใช้งาน 4 ระดับ คือ ผู้ดูแลระบบ ผู้สอน ผู้เรียน และผู้สนใจทั่วไป ตรวจสอบความถูกต้อง ครบถ้วนของระบบการเรียนการสอน ออนไลน์ จัดทำคู่มือการใช้งานสำหรับผู้ดูแลระบบ ผู้สอน ผู้เรียน และผู้ใช้งานทั่วไป เผยแพร่และ ประชาสัมพันธ์ระบบการเรียนการสอนออนไลน์ ตลอดจนดูแล และแก้ไขปัญหาการใช้งานที่เกิดขึ้นกับ ผู้ใช้งาน

คู่มือปฏิบัติงานเรื่องติดตั้งระบบจัดการเรียนการสอนออนไลน์ (Moodle) บนเครื่อง คอมพิวเตอร์แม่ข่าย มหาวิทยาลัยราชภัฏเชียงใหม่ ได้รวบรวมขั้นตอนในการปฏิบัติงานต่าง ๆ ของผู้ดูแลระบบที่ปฏิบัติงานในส่วนของการติดตั้งและบริหารจัดการระบบจัดการเรียนการสอน ออนไลน์ของสำนักดิจิทัลเพื่อการศึกษา มหาวิทยาลัยราชภัฏเชียงใหม่ เพื่อใช้เป็นแนวทางในการ ปฏิบัติงานที่ถูกต้อง และเป็นไปในทิศทางเดียวกัน สามารถใช้เป็นคู่มือการปฏิบัติงานร่วมกันได้

## 2. วัตถุประสงค์

 เพื่อให้ผู้ปฏิบัติงานในต่ำแหน่งนักวิชาการคอมพิวเตอร์ รวมถึงบุคลากรในหน่วยงานได้รับรู้ ถึงแนวทาง เทคนิค ขั้นตอน และวิธีการติดตั้งระบบจัดการเรียนการสอนออนไลน์ (Moodle) บน เครื่องคอมพิวเตอร์แม่ข่ายของมหาวิทยาลัยราชภัฏเชียงใหม่

2. เพื่อให้มีคู่มือการปฏิบัติงานที่มีมาตรฐาน และสามารถปฏิบัติงานไปในทิศทางเดียวกัน

3. เพื่อให้บุคลากรในสำนักดิจิทัลเพื่อการศึกษาสามารถปฏิบัติงานแทนกันได้

# 3. ประโยชน์ที่คาดว่าจะได้รับ

 ผู้ปฏิบัติงานในตำแหน่งนักวิชาการคอมพิวเตอร์ รวมถึงบุคลากรในหน่วยงานได้ทราบ แนวทาง เทคนิค ขั้นตอน และวิธีการติดตั้งระบบจัดการเรียนการสอนออนไลน์ (Moodle) บนเครื่องคอมพิวเตอร์แม่ข่ายของมหาวิทยาลัยราชภัฏเชียงใหม่

2. มีคู่มือการปฏิบัติงานที่มีมาตรฐาน และสามารถปฏิบัติงานไปในทิศทางเดียวกัน

## 4. ขอบเขตของเนื้อหา

ขอบเขตของการจัดทำคู่มือการปฏิบัติงานฉบับนี้ เป็นการติดตั้งระบบจัดการเรียนการสอน ออนไลน์ (Moodle) บนเครื่องคอมพิวเตอร์แม่ข่ายของมหาวิทยาลัยราชภัฏเชียงใหม่ ซึ่งประกอบด้วย การบริหารจัดการในส่วนต่างๆ ดังต่อไปนี้

 ศึกษาข้อมูลของระบบที่จะนำมาใช้ให้เข้ากับบริบทการเรียนการสอน และความเป็นไปได้ ด้านฮาร์ตแวร์ และซอฟต์แวร์ที่องค์กรมีอยู่

2. ติดตั้งระบบจัดการเรียนการสอนออนไลน์ (Moodle) บนเครื่องคอมพิวเตอร์แม่ข่าย ของมหาวิทยาลัยราชภัฏเชียงใหม่

3. ติดตั้งโปรแกรมเสริม (plug in) ที่ต้องการเพิ่มเติมในระบบการเรียนการสอนออนไลน์

4. ตั้งค่าการใช้งานในส่วนที่เกี่ยวข้องในระบบการเรียนการสอนออนไลน์

5. จัดทำคู่มือการใช้งานสำหรับผู้สอน และผู้เรียน

#### 5. นิยามศัพท์เฉพาะ

การเรียนการสอนออนไลน์ หมายถึง นวัตกรรมทางการศึกษาที่เปลี่ยนแปลงวิธีเรียนที่ เป็นอยู่เดิมเป็นการเรียนที่ใช้เทคโนโลยีที่ก้าวหน้า เช่น อินเทอร์เน็ต อินทราเน็ต เอ็กซ์ทราเน็ต ดาวเทียม ดังนั้นจึงหมายรวมถึงการเรียนทางไกล การเรียนผ่านเว็บ ห้องเรียนเสมือนจริง ซึ่งมีจุดเชื่อม โยงคือ เทคโนโลยีการสื่อสารเป็นสื่อกลางของการเรียนรู้

**เครื่องคอมพิวเตอร์แม่ข่าย** หรือ เซิร์ฟเวอร์ (server) หมายถึง เครื่องหรือโปรแกรม คอมพิวเตอร์ซึ่งทำงานให้บริการแก่ลูกข่าย เครื่องคอมพิวเตอร์ที่ทำหน้าที่เป็นเซิร์ฟเวอร์จะมี ประสิทธิภาพสูง มีความเสถียร สามารถให้บริการแก่ผู้ใช้ได้เป็นจำนวนมาก ภายในเซิร์ฟเวอร์ ให้บริการได้ด้วยโปรแกรมบริการซึ่งทำงานอยู่บนระบบปฏิบัติการอีกชั้นหนึ่ง

Moodle หมายถึง ระบบจัดการเรียนการสอนในระบบออนไลน์ให้มีบรรยากาศเหมือน เรียนในห้องเรียน หรือเรียกว่าLMS (Learning Management System) หรือระบบจัดคอร์ส การเรียนการสอน CMS (Course Management System ผ่านระบบเครือข่ายอินเตอร์เน็ต อินทราเน็ต สำหรับสถาบันการศึกษา หรือครู ใช้เพื่อเตรียมแหล่งข้อมูล กิจกรรม และเผยแพร่ แบบออนไลน์ผ่านอินเทอร์เน็ต หรืออินทราเน็ต

**ผู้ดูแลระบบ** หมายถึง ผู้ที่ทำหน้าที่ในการติดตั้งระบบ LMS กำหนดค่าเริ่มต้นของระบบ สำรองฐานข้อมูล กำหนดสิทธิ์ของผู้ใช้งานทุกระดับ

**ผู้สอน** หมายถึง ผู้ที่ทำหน้าที่ในการเพิ่มเนื้อหา บทเรียนต่าง ๆ เข้าระบบ เช่น ข้อมูลรายวิชา เนื้อหา เอกสารประกอบการสอน การประเมินผู้เรียนโดยใช้ข้อสอบ ปรนัย อัตนัย การให้คะแนน ตรวจสอบกิจกรรมผู้เรียน ตอบคำถาม และสนทนากับผู้เรียน

**ผู้เรียน** หมายถึง นักเรียน นักศึกษา ที่สมัครเข้าเรียนตามหัวข้อต่าง ๆ รวมทั้งการทำ แบบฝึกหัด ตามที่ได้รับมอบหมายจากผู้สอน โดยผู้สอนสามารถแบ่งกลุ่มผู้เรียนได้ และ ตั้งรหัสผ่านใน การเข้าเรียนแต่ละวิชาได้

**ผู้ใช้งานทั่วไป** หมายถึง ผู้สนใจทั่วไปที่สามารถดูข้อมูลได้โดยไม่ต้องทำการเข้าระบบ และ สามารถดูเนื้อหา หรือทำกิจกรรมในรายวิชาที่อนุญาตให้ผู้ใช้งานทั่วไปเข้าถึงได้

PALABHAT

# บทที่ 2 โครงสร้างและหน้าที่ความรับผิดชอบ

#### 1. โครงสร้างหน่วยงาน

สำนักดิจิทัลเพื่อการศึกษาอดีตเคยเป็นส่วนหนึ่งของสำนักวิทยบริการ ต่อมาได้แบ่งส่วน ราชการและจัดตั้งขึ้น โดยอาศัยอำนาจตามความในมาตรา 4 แห่งพระราชบัญญัติการบริหารส่วนงาน ภายในของสถาบันอุดมศึกษา พ.ศ.2550 ประกอบด้วยความในมาตรา 18 (2) แห่งพระราชบัญญัติ มหาวิทยาลัยราชภัฏ พ.ศ.2547 สภามหาวิทยาลัยราชภัฏเชียงใหม่ ในการประชุมครั้งที่ 8/2558 เมื่อวันที่ 1 กรกฎาคม 2558 และได้ประกาศ ณ วันที่ 2 กรกฎาคม 2558 ให้มีการจัดตั้งสำนักดิจิทัล เพื่อการศึกษา เป็นส่วนงานภายในที่มีฐานะเทียบเท่าคณะในมหาวิทยาลัยราชภัฏเชียงใหม่ ใช้ชื่อภาษาอังกฤษว่า Office of Digital for Education

ในปัจจุบันการแบ่งงานภายในสำนักงานผู้อำนวยการ สำนักดิจิทัลเพื่อการศึกษา อาศัยตาม ประกาศของมหาวิทยาลัยราชภัฏเชียงใหม่ เมื่อวันที่ 7 พฤศจิกายน พ.ศ.2558 ได้มีการแบ่งหน่วยงาน ในสำนักงานผู้อำนวยการ ออกเป็น 2 ส่วน ได้แก่ 1) งานบริหารทั่วไป 2) งานเทคโนโลยีสารสนเทศ

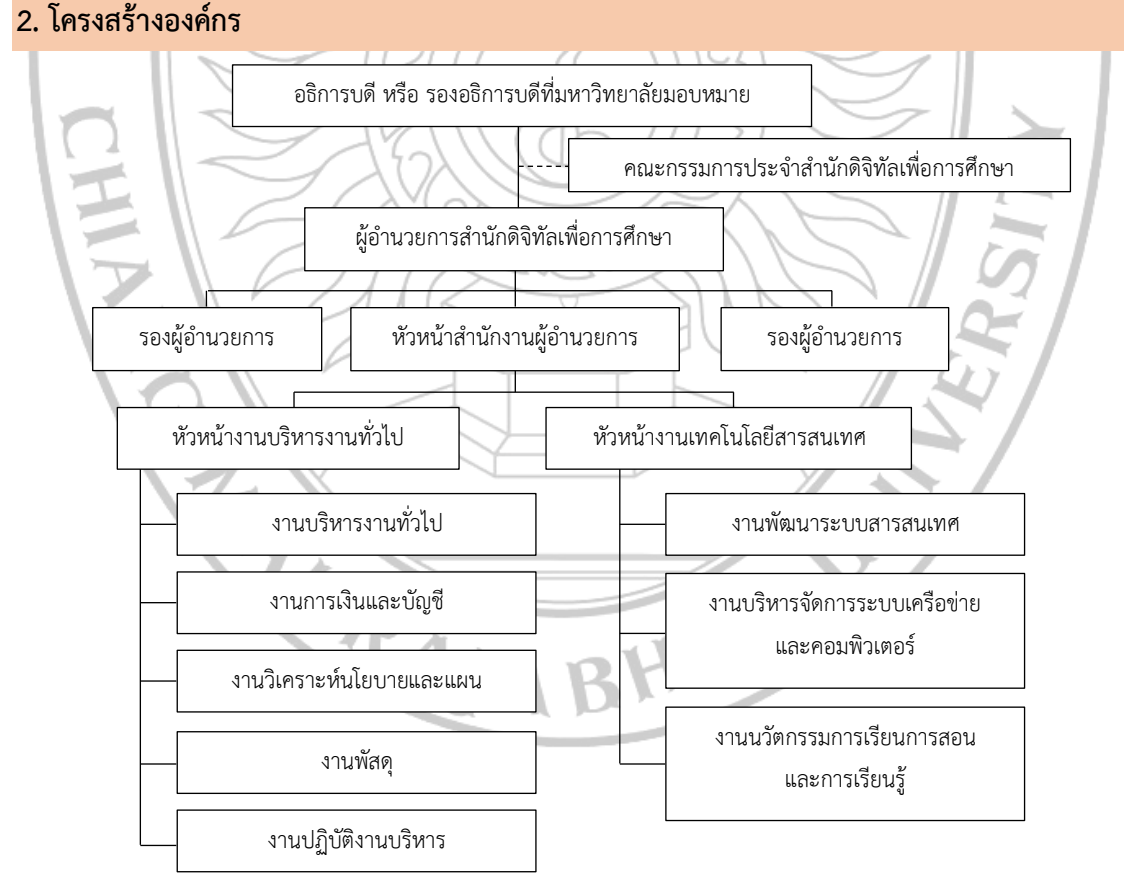

ภาพที่ 2.1 โครงสร้างองค์กร

#### 3. โครงสร้างการปฏิบัติงาน

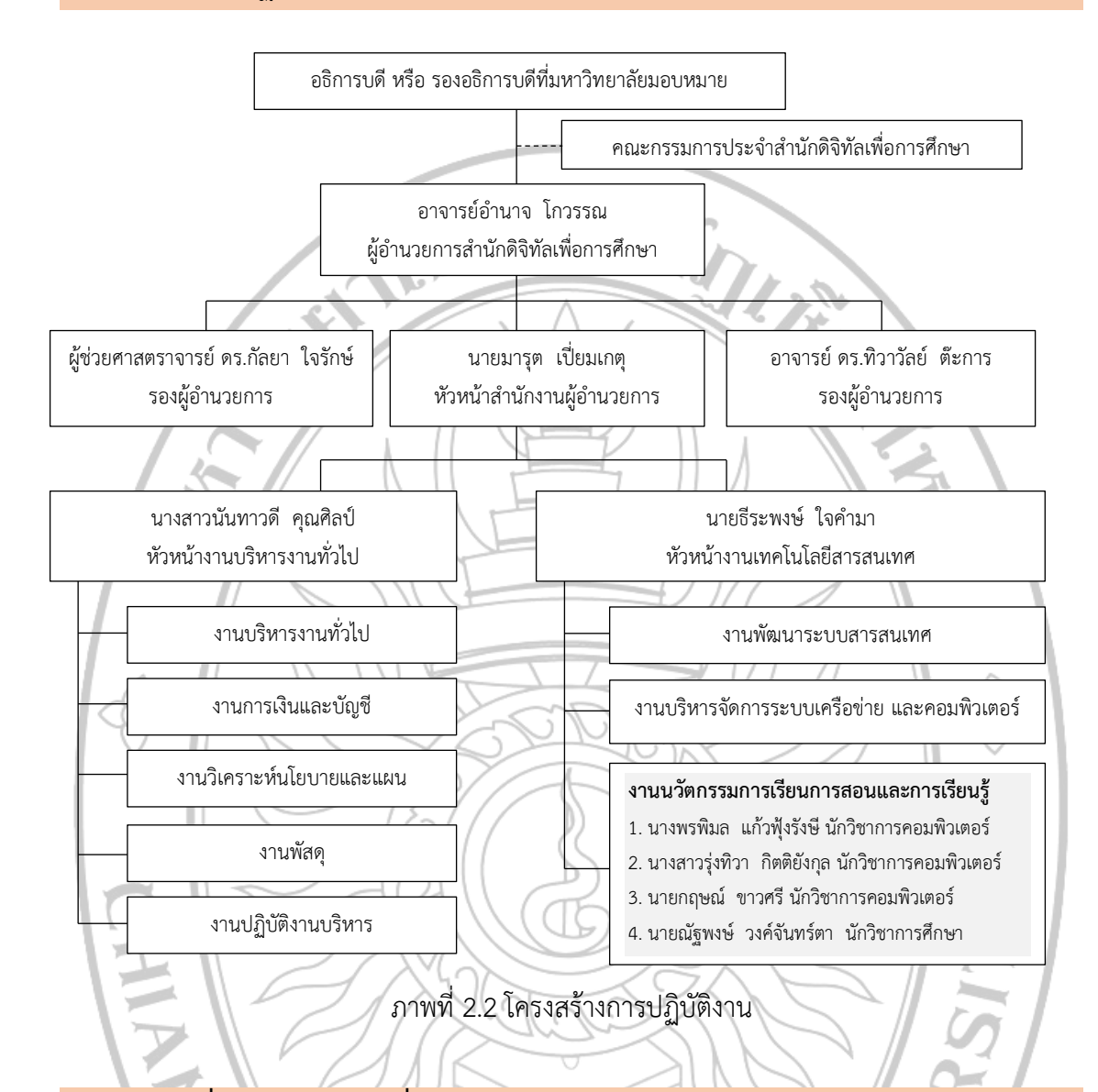

# 4. ภาระหน้าที่ของสำนักดิจิทัลเพื่อการศึกษา

1. พัฒนาการบริการด้านเทคโนโลยีดิจิทัลเพื่อให้ได้ตามมาตรฐานระดับสากล

2. พัฒนามหาวิทยาลัยให้ก้าวสู่องค์กรดิจิทัลอย่างเต็มรูปแบบ

 ส่งเสริมศักยภาพด้านการใช้เทคโนโลยีดิจิทัล เพื่อยกระดับความสามารถในการดำเนินงาน ให้มีประสิทธิภาพอย่างเต็มศักยภาพแก่บุคลากร นักศึกษา และท้องถิ่น

 พัฒนาองค์กรให้เป็นองค์กรแห่งการเรียนรู้ โดยเชื่อมโยงองค์ความรู้กับบคุลากรทั้งภายใน และภายนอกองค์กรเพื่อสร้างความร่วมมือที่เข้มแข็ง ด้านเทคโนโลยีดิจิทัล

5. ส่งเสริม สนับสนุนองค์กรให้มีการใช้เทคโนโลยีดิจิทัลที่เป็นมิตรกับสิ่งแวดล้อม

 พัฒนาระบบบริหารจัดการสำนักดิจิทัลเพื่อการศึกษาให้มีคุณภาพโดยยึดหลักการบริหาร จัดการบ้านเมืองที่ดี 5. บทบาทหน้าที่ความรับผิดชอบของตำแหน่ง

#### 5.1 บทบาทหน้าที่ของตำแหน่งตามเกณฑ์มาตรฐานกำหนดตำแหน่ง

ตามมาตรฐานกำหนดตำแหน่งสายงานนักวิชาการคอมพิวเตอร์ ระบุบทบาทหน้าที่ ความรับผิดชอบของตำแหน่งนักวิชาการคอมพิวเตอร์ ระดับปฏิบัติการ ไว้ดังนี้

1) ด้านการปฏิบัติการ

(1) ติดตั้งเครื่องคอมพิวเตอร์ส่วนบุคคลและอุปกรณ์ที่เกี่ยวข้อง ระบบ เครือข่ายคอมพิวเตอร์ ทดสอบคุณสมบัติด้านเทคนิคของระบบ ติดตั้งชุดคำสั่งระบบปฏิบัติการ ชุดคำสั่งสำเร็จรูป เพื่ออำนวยการให้งานเทคโนโลยีสารสนเทศในความรับผิดชอบดำเนินไปได้อย่าง ราบรื่นและสอดคล้องกับความต้องการของหน่วยงาน

(2) ประมวลผล และปรับปรุงแก้ไขแฟ้มข้อมูล เขียนชุดคำสั่ง และคู่มือ คำอธิบายชุดคำสั่ง ตามข้อกำหนดของระบบงานที่ได้วางแผนไว้แล้ว ทดสอบความถูกต้องของคำสั่ง แก้ไขข้อผิดพลาดของคำสั่ง เพื่อให้ระบบปฏิบัติการทำงานได้อย่างถูกต้องแม่นยำและมีประสิทธิภาพ มากที่สุด

(3) ให้บริการวิชาการด้านต่างๆ เช่น ช่วยสอน ถ่ายทอดเทคโนโลยีในสาขา วิทยาการคอมพิวเตอร์ ให้คำปรึกษา แนะนำในการปฏิบัติงานแก่เจ้าหน้าที่ระดับรองลงมาและแก่ นักศึกษาที่มาฝึกปฏิบัติงาน ตอบปัญหาและชี้แจงเรื่องต่างๆ เกี่ยวกับงานในหน้าที่ เพื่อให้สามารถ ปฏิบัติงานได้อย่างถูกต้อง มีประสิทธิภาพ และปฏิบัติหน้าที่อื่นที่เกี่ยวข้อง

2) ด้านการวางแผน

วางแผนการทำงานที่รับผิดชอบ ร่วมวางแผนการทำงานของหน่วยงานหรือ โครงการเพื่อให้การดำเนินงานบรรลุตามเป้าหมายและผลสัมฤทธิ์ที่กำหนด

3) ด้านการประสานงาน

(1) ประสานการทำงานร่วมกันระหว่างทีมงานหรือหน่วยงานทั้งภายในและ ภายนอกเพื่อให้เกิดความร่วมมือและผลสัมฤทธิ์ตามที่กำหนดไว้

(2) ชี้แจงและให้รายละเอียดเกี่ยวกับข้อมูล ข้อเท็จจริง แก่บุคคลหรือ
หน่วยงานที่เกี่ยวข้อง เพื่อสร้างความเข้าใจหรือความร่วมมือในการดำเนินงานตามที่ได้รับมอบหมาย
4) ด้านการบริการ

(1) ให้คำปรึกษา แนะนำเบื้องต้น เผยแพร่ ถ่ายทอดความรู้ ทางด้าน วิทยากรคอมพิวเตอร์ รวมทั้งตอบปัญหาและชี้แจงเรื่องต่างๆ เกี่ยวกับงานในหน้าที่ เพื่อให้ผู้รับบริการ ได้รับทราบข้อมูลความรู้ต่างๆ ที่เป็นประโยชน์

(2) จัดเก็บข้อมูลเบื้องต้น และให้บริการข้อมูลทางวิชาการ เกี่ยวกับด้าน วิทยาการคอมพิวเตอร์ เพื่อให้บุคลากรทั้งภายในและภายนอกหน่วยงาน นักศึกษา ตลอดจน ผู้รับบริการได้ทราบข้อมูลและความรู้ต่างๆ ที่เป็นประโยชน์ สอดคล้อง และสนับสนุนภารกิจของ หน่วยงาน และใช้ประกอบการพิจารณากำหนดนโยบาย แผนงาน หลักเกณฑ์ มาตรการต่างๆ

## 5.2 บทบาทหน้าที่ความรับผิดชอบของตำแหน่งที่ได้รับมอบหมาย

1) ด้านการปฏิบัติการ

(1) ติดตั้งชุดคำสั่งระบบปฏิบัติการในเครื่องคอมพิวเตอร์ โดยจัดหาชุดคำสั่ง ที่เหมาะสมกับคุณลักษณะของเครื่องคอมพิวเตอร์มาติดตั้งเพื่อให้เครื่องคอมพิวเตอร์สามารถใช้งานได้ ตามความต้องการของหน่วยงาน

(2) ติดตั้งโปรแกรมประยุกต์ โดยเลือกติดตั้งโปรแกรมประยุกต์ตามความ
เหมาะสม และเกี่ยวข้องกับภาระงาน เพื่อให้โปรแกรมประยุกต์สามารถใช้งานได้ตามความต้องการ
(3) ดูแลและทดสอบเครื่องคอมพิวเตอร์ที่ติดตั้งชุดคำสั่งระบบปฏิบัติการ
และโปรแกรมประยุกต์ ให้สามารถใช้งานได้

(4) ติดตั้งระบบจัดการเรียนการสอนออนไลน์ บนเครื่องคอมพิวเตอร์แม่ ข่ายของมหาวิทยาลัยราชภัฏเชียงใหม่ ตามแนวนโยบายและแนวปฏิบัติในการรักษาความมั่นคง ปลอดภัยด้านสารสนเทศ มหาวิทยาลัยราชภัฏเชียงใหม่ ตลอดจนติดตั้งโปรแกรมเสริม (plug in) ตามความต้องการของผู้ใช้งาน เพื่อให้บริการแก่นักศึกษา และอาจารย์

(5) ตั้งค่าการใช้งานระบบจัดการเรียนการสอนออนไลน์ ให้เข้ากับบริบท การเรียนการสอนของมหาวิทยาลัย และเขียนชุดคำสั่งแปลงตำแหน่งที่อยู่ของเว็บไซต์ (Universal resource locator : URL) ให้เป็นหมายเลขประจำเครื่องคอมพิวเตอร์ (internet Protocal Address : IP) เพื่อให้นักศึกษา และอาจารย์สามารถเรียกใช้งานระบบจัดการเรียนการสอนออนไลน์ ได้โดยสะดวก

(6) ทดสอบความถูกต้องแม่นยำในการทำงานของระบบการเรียนการสอน ออนไลน์ให้สามารถให้บริการได้เป็นปกติ หากพบข้อผิดพลาดต้องทำการแก้ไขข้อผิดพลาดของระบบ เพื่อให้ระบบสามารถให้บริการได้อย่างถูกต้องแม่นยำและมีประสิทธิภาพมากที่สุด

(7) จัดทำคู่มือการใช้งานระบบการเรียนการสอนออนไลน์สำหรับนักศึกษา และอาจารย์ เพื่อให้สามารถใช้งานระบบได้อย่างราบรื่น

(8) ให้บริการวิชาการโดยเป็นวิทยากรถ่ายทอดเทคโนโลยีด้านการเรียน การสอน ให้แก่นักศึกษา อาจารย์ และบุคลากรของมหาวิทยาลัย เพื่อให้ทราบถึงเทคนิควิธีการใช้งาน ขั้นตอนการทำงาน ข้อจำกัด ข้อควรระวัง และวิธีการแก้ไขปัญหาเบื้องต้น เพื่อที่จะนำเทคโนโลยี ด้านการเรียนการสอนไปใช้ในการทำงานได้อย่างมีประสิทธิภาพ

(9) ให้คำปรึกษา คำแนะนำ และตอบปัญหาการใช้งานเทคโนโลยีการเรียน การสอน แก่นักศึกษา อาจารย์ และบุคลากรของมหาวิทยาลัย โดยอธิบายวิธีการใช้งาน ข้อมูล ที่จำเป็นต่อการใช้งาน ตลอดจนแก้ไขปัญหา ด้านเครื่องมือที่จำเป็นต่อการใช้งานเทคโนโลยีการเรียน การสอนเพื่อให้นักศึกษา อาจารย์ และบุคลากร ของมหาวิทยาลัยสามารถใช้งานเทคโนโลยีการเรียน การสอนได้อย่างราบรื่น และมีประสิทธิภาพ 2) ด้านการวางแผน

(1) ร่วมจัดทำแผนการปฏิบัติงานประจำปีของหน่วยงาน โดยรับผิดชอบ
เสนอโครงการด้านนวัตกรรมการเรียนการสอนและการเรียนรู้ให้กับหน่วยงาน เพื่อให้แผนการ
ปฏิบัติงานประจำปีของหน่วยงานเป็นไปอย่างมีประสิทธิภาพ

(2) วางแผนในการจัดหาวัสดุครุภัณฑ์เพื่อสนับสนุนให้งานด้านนวัตกรรม การเรียนการสอนและการเรียนรู้สามารถดำเนินงานบรรลุตามเป้าหมาย และได้ผลสัมฤทธิ์ตามที่ กำหนดไว้

(3) วางแผนการทำงาน และดำเนินงานในโครงการที่รับผิดชอบเพื่อให้การ ดำเนินงานเป็นไปด้วยความเรียบร้อย บรรลุเป้าหมายตามที่กำหนดไว้

3) ด้านการประสานงาน

(1) ประสานการทำงานร่วมกันระหว่างนักศึกษา และอาจารย์เกี่ยวกับ
วิธีการใช้งานและแก้ไขปัญหาการใช้งานระบบจัดการเรียนการสอนออนไลน์ เพื่อให้เกิดความร่วมมือ
และผลสัมฤทธิ์ตามที่กำหนดไว้

(2) ประสานการทำงานร่วมกันระหว่างนักศึกษา อาจารย์ และ บุคลากรที่ ต้องการหลักสูตรการอบรม ตลอดจนประสานงานบุคลากรของสำนักดิจิทัลเพื่อการศึกษา เพื่อจัดให้มี การอบรมตามหลักสูตรด้านนวัตกรรมการเรียนการสอนและการเรียนรู้ที่นักศึกษาอาจาร ย์ และ บุคลากรต้องการ

(3) ประสานการทำงานร่วมกับบุคลากรของสำนักดิจิทัลเพื่อการศึกษา ผู้ดูแลระบบเครือข่ายคอมพิวเตอร์ของมหาวิทยาลัย ให้จัดสรรหน่วยประมวลผลกลาง หน่วยความจำ สำรอง พื้นที่สำหรับจัดเก็บข้อมูล และทรัพยากรที่เกี่ยวข้องให้เพียงพอต่อการให้บริการระบบจัดการ เรียนการสอนออนไลน์สำหรับนักศึกษา และอาจารย์

(4) ชี้แจงและให้รายละเอียดเกี่ยวกับวิธีการรับบริการด้านเทคโนโลยี สารสนเทศของมหาวิทยาลัยแก่นักศึกษา อาจารย์ บุคลากรของมหาวิทยาลัยราชภัฏเชียงใหม่ และ บุคคลทั่วไป ผ่านช่องทาง โทรศัพท์ อีเมล และ Facebook Fanpage เพื่อให้ผู้ใช้งานระบบหรือผู้ที่ สนใจได้รับทราบถึงการดำเนินงาน และวิธีการขอรับบริการด้านเทคโนโลยีสารสนเทศ เพื่อสร้างความ เข้าใจหรือความร่วมมือในการรับบริการของสำนักดิจิทัลเพื่อการศึกษา

(5) ชี้แจงและให้รายละเอียดเกี่ยวกับวิธีการใช้งานระบบจัดการเรียนการ สอนออนไลน์แก่นักศึกษา อาจารย์ และบุคลากรของมหาวิทยาลัยราชภัฏเชียงใหม่ ผ่านช่องทาง โทรศัพท์ อีเมล และ Facebook Fanpage เพื่อสร้างความเข้าใจที่ถูกต้องในการนำระบบจัดการเรียน การสอนออนไลน์ไปใช้ในกิจกรรมการเรียนการสอนของมหาวิทยาลัย 4) ด้านการบริการ

(1) ให้คำปรึกษา แนะนำเบื้องต้นสำหรับนักศึกษา และอาจารย์ เกี่ยวกับ ้ วิธีการใช้งานระบบการเรียนการสอนออนไลน์ที่มหาวิทยาลัยมีให้บริการ เพื่อให้นักศึกษา และอาจารย์ ได้รับทราบข้อมูลที่เป็นประโยชน์ และสามารถใช้บริการระบบการเรียนการสอนออนไลน์ได้อย่าง ถูกต้อง และมีประสิทธิภาพ

(2) จัดทำและเผยแพร่คู่มือ และวิดีโอการใช้งานระบบการเรียนการสอน ้ออนไลน์ สำหรับนักศึกษา และอาจารย์ เพื่อให้นักศึกษา และอาจารย์ได้รับทราบวิธีการเข้าใช้งานที่

ถูกต้อง และสามารถใช้บริการระบบการเรียนการสอนออนไลน์ของมหาวิทยาลัยได้อย่างราบรื่น (3) ชี้แจง และถ่ายทอดวิธีการใช้งาน และวิธีการแก้ไขปัญหาเบื้องต้นใน การใช้ระบบการเรียนการสอนออนไลน์บนเครื่องคอมพิวเตอร์ และอุปกรณ์เคลื่อนที่ เพื่อให้นักศึกษา และอาจารย์เกิดความสะดวกในการเข้าใช้งานระบบการเรียนการสอนออนไลน์ผ่านอุปกรณ์ได้ หลากหลายรูปแบบ

(4) เก็บสถิติการใช้งานระบบการเรียนการสอนออนไลน์ รายงานให้ ผู้บริหารทราบ เพื่อเป็นข้อมูลในการกำหนดนโยบาย แผนงานการให้บริการระบบการเรียนการสอน ออนไลน์ต่อไป

(5) ร่วมจัดทำคู่มือประชาสัมพันธ์สำนักดิจิทัลเพื่อการศึกษา โดยให้ข้อมูล เกี่ยวกับงานที่รับผิดชอบ ขั้นตอนการทำงาน และการให้บริการแก่นักศึกษา อาจารย์ และบุคลากร เพื่อให้ทราบถึงงานที่รับผิดชอบ

5) งานที่ได้รับมอบหมายเพิ่มเติม

(1) งานทะเบียนคุมวัสดุสำนักงาน และทะเบียนคุมครุภัณฑ์สำนักดิจิทัลเพื่อ

3HAT UT

การศึกษา

RAIA (2) งานประกันคุณภาพสำนักดิจิทัลเพื่อการศึกษา (3) งานจัดทำบัตรงานพระราชทานปริญญาบัตรของมหาวิทยาลัย จากภาระหน้าที่ที่ได้รับมอบหมายดังกล่าวข้างต้น ผู้เขียนได้เลือกงานติดตั้งระบบจัดการเรียน การสอนออนไลน์ (Moodle) บนเครื่องคอมพิวเตอร์แม่ข่ายของมหาวิทยาลัยราชภัฏเชียงใหม่ เพื่อให้บริการแก่นักศึกษาและอาจารย์ มาเขียนเป็นคู่มือปฏิบัติงาน โดยมี Flow Chart การปฏิบัติงาน ดังนี้

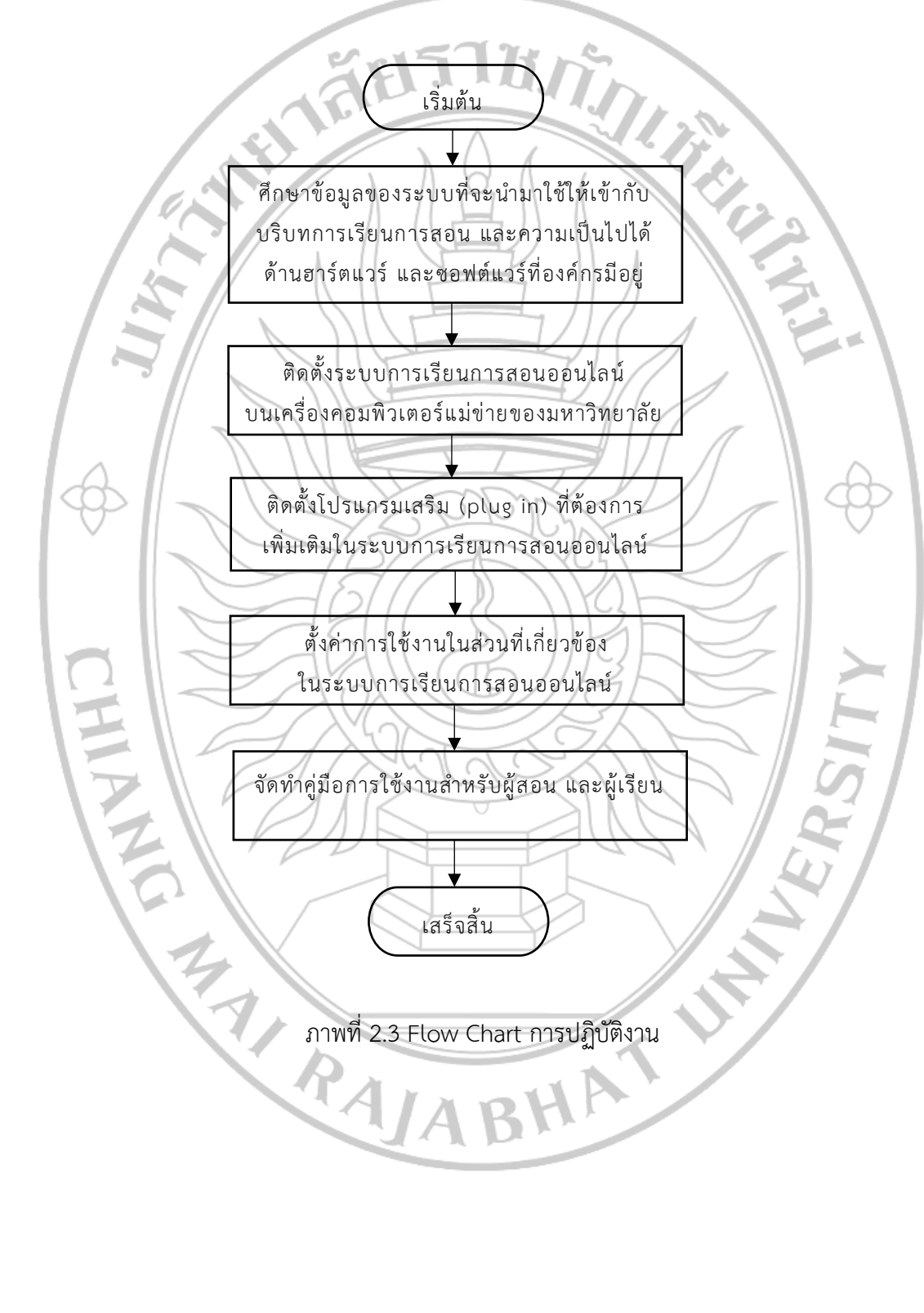

ขั้นตอนการติดตั้งระบบจัดการเรียนการสอนออนไลน์ (Moodle) บนเครื่องคอมพิวเตอร์ แม่ข่าย มหาวิทยาลัยราชภัฏเชียงใหม่ มีดังนี้

 ศึกษาข้อมูลของระบบที่จะนำมาใช้ให้เข้ากับบริบทการเรียนการสอน และความเป็นไปได้ ด้านฮาร์ตแวร์ และซอฟต์แวร์ที่องค์กรมีอยู่

2. ติดตั้งระบบจัดการเรียนการสอนออนไลน์ (Moodle) บนเครื่องคอมพิวเตอร์แม่ข่าย ของมหาวิทยาลัยราชภัฏเชียงใหม่

- 3. ติดตั้งโปรแกรมเสริม (plug in) ที่ต้องการเพิ่มเติมในระบบการเรียนการสอนออนไลน์
- 4. ตั้งค่าการใช้งานในส่วนที่เกี่ยวข้องในระบบการเรียนการสอนออนไลน์

5. จัดทำคู่มือการใช้งานสำหรับผู้สอน และผู้เรียน

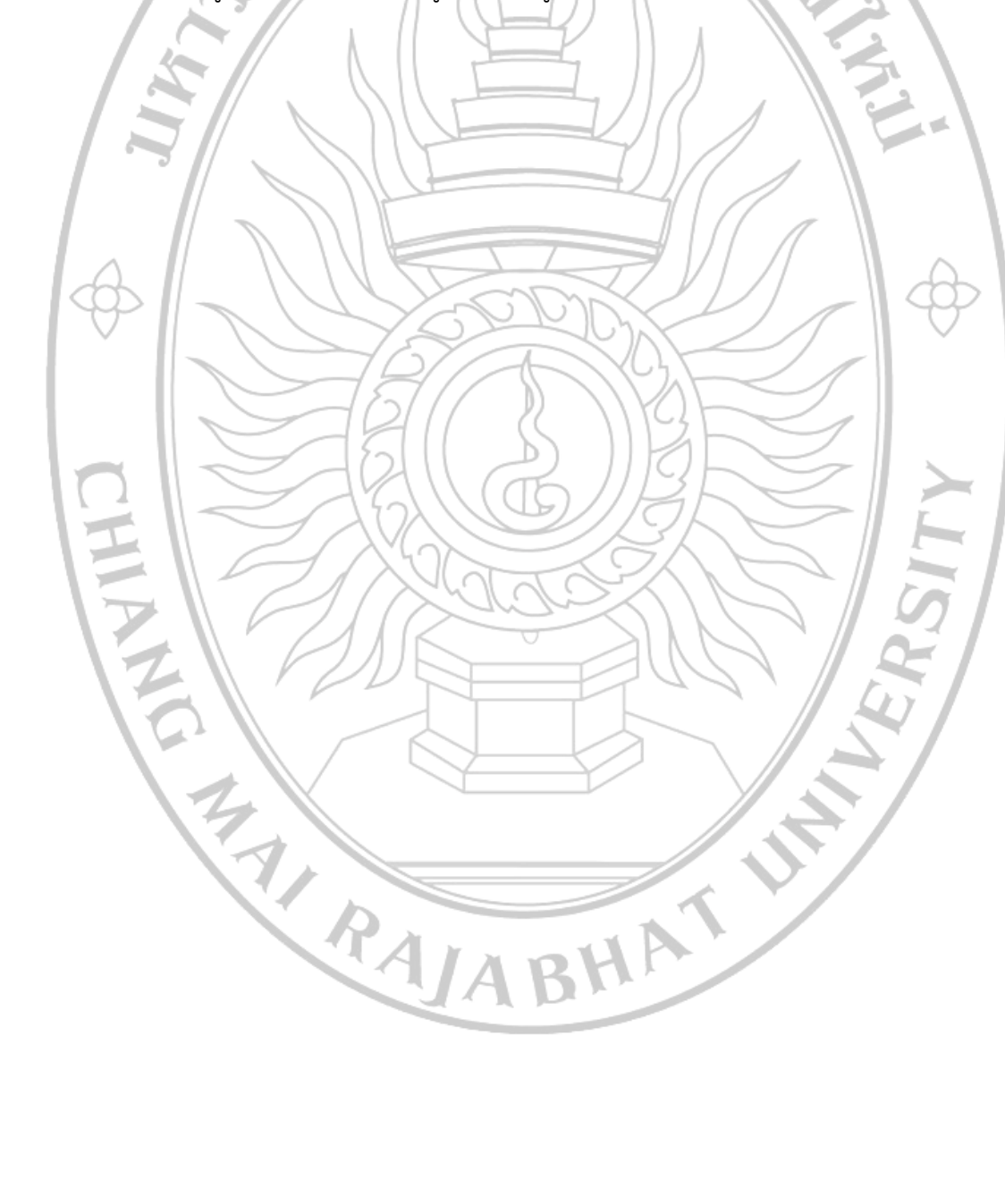

# บทที่ 3 หลักเกณฑ์วิธีการปฏิบัติงาน

#### 1. หลักเกณฑ์การปฏิบัติงาน

การติดตั้งระบบจัดการเรียนการสอนออนไลน์ (Moodle) บนเครื่องคอมพิวเตอร์แม่ข่าย มหาวิทยาลัยราชภัฏเชียงใหม่ ใช้หลักเกณฑ์การปฏิบัติงาน หมวดที่ 2 เรื่องการรักษาความปลอดภัย ฐานข้อมูลและสำรองข้อมูล ตามแนวนโยบายและแนวปฏิบัติในการรักษาความมั่นคงปลอดภัยด้าน สารสนเทศ มหาวิทยาลัยราชภัฏเชียงใหม่ พ.ศ.2559 (มหาวิทยาลัยราชภัฏเชียงใหม่, 2559) ดังนี้

1.1 การรักษาความปลอดภัยฐานข้อมูล

 จัดทำบัญชีฐานข้อมูล การจำแนกกลุ่มทรัพยากรของระบบหรือการทำงาน โดย ให้กำหนดกลุ่มผู้ใช้งานและสิทธิของกลุ่มผู้ใช้งาน

 กำหนดหน้าที่ความรับผิดชอบของผู้เกี่ยวข้องและขั้นตอนปฏิบัติในการใช้ข้อมูล ร่วมกัน หรือแลกเปลี่ยนข้อมูล

3) กำหนดสิทธิ์การเข้าถึงข้อมูล

1.2 การสำรองข้อมูล

 มีการตรวจสอบความถูกต้องของข้อมูลก่อนที่จะทำการสำรองข้อมูลก่อนเสมอ
มีการวางแผนรูปแบบของการสำรองข้อมูลอย่างชัดเจน ได้แก่ สำรองกี่ครั้งต่อวัน หรือ กี่ครั้งต่อสัปดาห์ และระยะเวลาในการสำรองแต่ละครั้ง

3) มีการเก็บข้อมูลที่สำรองอย่างปลอดภัย เป็นความลับ

4) ในกรณีข้อมูลหลักเกิดความเสียหาย ข้อมูลที่สำรองไว้ต้องสามารถกู้คืนได้ในเวลา

อันรวดเร็ว และเป็นปัจจุบันมากที่สุด

5) มีการทดสอบการกู้คืนข้อมูลอย่างสม่ำเสมอ

# 2. วิธีการปฏิบัติงาน

การติดตั้งระบบจัดการเรียนการสอนออนไลน์ (Moodle) บนเครื่องคอมพิวเตอร์แม่ข่ายของ มหาวิทยาลัยราชภัฏเชียงใหม่ มีวิธีการปฏิบัติงาน ดังนี้

2.1 ประยุกต์ใช้กระบวนการดำเนินงานที่มีคุณภาพตามวงจร PDCA (Plan-Do-Check-Act)
ของศาสตราจารย์เดมมิ่ง (Deming's cycle) (กระทรวงศึกษาธิการ, 2552) ในการทำงาน ดังนี้
1) Plan (การวางแผน) หมายถึง ทักษะในการกำหนดเป้าหมาย การวิเคราะห์และ
สังเคราะห์ หาวิธีการและกระบวนการให้บรรลุเป้าหมายนั้น ๆ โดยจะต้องมีการกำหนดตัวบ่งชี้
กำกับไว้ เพื่อจะได้นำไปใช้ในการประเมินผลการดำเนินการ

2) Do (การดำเนินงาน) หมายถึง ทักษะในการปฏิบัติตามแผน ตามขั้นตอนและ เงื่อนไขต่าง ๆ ที่กำหนดไว้ กรณีที่ไม่สามารถดำเนินการได้ เนื่องจากมีการเปลี่ยนแปลงปัจจัย สิ่งแวดล้อมทั้งภายในและภายนอก จะต้องมีการปรับแผนในระหว่างการดำเนินการโดยมีคำอธิบาย และเหตุผลประกอบ

3) Check (การประเมินผล) หมายถึง ทักษะในการรวบรวมข้อมูลของผลการ ดำเนินงานที่สอดคล้องกับประเด็นตัวบ่งชี้ที่ตั้งไว้เพื่อนำมาใช้เปรียบเทียบกับเป้าหมายของแผนใน ขั้นตอนที่ 1 ในการประเมินนี้จะต้องพิจารณาในเชิงปริมาณและเชิงคุณภาพของผลงานด้วย ซึ่งควรจะ ดำเนินการในลักษณะกรรมการ โดยให้ผู้ที่เกี่ยวข้องและไม่เกี่ยวข้องมาร่วมในกระบวนการประเมิน ด้วย เพื่อจะได้ลดอคติ และลดปัจจัยแทรกในการประเมินผลงานของตัวเอง โดยอาจใช้วิธีการในหลาย รูปแบบ เช่น ใช้แบบสอบถาม ใช้การสังเกตสภาพจริง หรือใช้การสัมภาษณ์ผู้ที่มีส่วนได้ส่วนเสียก็ได้

4) Act (การปรับปรุง) หมายถึง ทักษะที่ต้องการให้นำผลการประเมินมาใช้เป็น แนวทางในการปรับปรุงผลการดำเนินงานในครั้งต่อไปให้มีคุณภาพมากยิ่งขึ้น เช่น สร้างความพึงพอใจ ให้มากขึ้น ผลงานได้รับรางวัลคุณภาพ มีการประหยัดเวลา ประหยัดค่าใช้จ่าย ปริมาณงานมากขึ้น สร้างความคุ้มค่า หรือสร้างคุณค่าของผลงานให้สูงขึ้น

2.2 นำเสนอขั้นตอนการปฏิบัติงานในรูปแบบของ Flow chart (มหาวิทยาลัยแม่ฟ้าหลวง, 2557) เนื่องจากเป็นขั้นตอนที่นำเอาวิธีการประมวลผลที่ได้จากการวิเคราะห์งานมาเขียนเป็นภาพผัง งานหรือสัญลักษณ์ เขียนคำอธิบายในแต่ละขั้นตอนของวิธีการวิเคราะห์งาน เพิ่มเติมลงในภาพผังงาน หรือ "Flow chart" เป็นลักษณะรูปภาพหรือสัญลักษณ์ ซึ่งทำให้ผู้ใช้งานสามารถเข้าใจขั้นตอนได้ง่าย กว่า การอ่านในรูปแบบของตัวอักษร จึงเป็นข้อได้เปรียบของผังงาน รวมถึงมีการเริ่มต้น จนกระทั่ง สิ้นสุดงานที่ชัดเจน นอกจากนี้ Flow chart ยังช่วยให้ง่ายต่อการตรวจสอบความถูกต้องของลำดับ ขั้นตอนในวิธีการปฏิบัติงาน หน่วยงานจะต้องวิเคราะห์ศึกษารายละเอียดของงาน สังเกตการ ปฏิบัติงานจริง จัดทำ Flow chart โดยระบุรายละเอียดแต่ละขั้นตอนแล้วเรียงต่อกันเพื่อแสดงลำดับ ขั้นตอนการทำงาน แสดงผู้รับผิดชอบ ระยะเวลา และการควบคุม/สอบทาน จากนั้น ให้ผู้ปฏิบัติงาน อ่าน และขออนุมัติจากหัวหน้าหน่วยงานเพื่อใช้เป็น ขั้นตอนการปฏิบัติงาน (Flow chart) ของ หน่วยงานต่อไป ประโยชน์ของการจัดทำชั้นตอนการปฏิบัติงาน (Flow chart) ของ หน่วยงานต่อไป ประโยชน์ของการจัดทำชั้นตอนการปฏิบัติงาน (Flow chart) ของ หน่วยงานต่อไป ประโยชน์ของการจัดทำชั้นตอนการปฏิบัติงาน (Flow chart) ของ หน่วยงานต่อไป ประโยชน์ของการจัดทำชั้นตอนการปฏิบัติงาน (Flow chart) มีดังนี้

1) Flow chart เป็นการสื่อความหมายด้วยภาพ ทำให้ง่ายและสะดวกต่อการลำดับ ขั้นตอนในการทำงานดีกว่าการบรรยายเป็นตัวอักษร

2) Flow chart ที่ระบุถึงขั้นตอนและรายละเอียดของกระบวนการทำงานต่าง ๆ ของหน่วยงาน และวิธีการควบคุมนั้น เป็นประโยชน์ต่อการเรียนรู้ และเข้าใจได้ง่าย ผู้ปฏิบัติงานไม่เกิดความสับสน

 Flow chart ที่มีความชัดเจน เป็นประโยชน์ต่อผู้ปฏิบัติงานทราบ และเข้าใจว่า ควรทำอะไรก่อน-หลัง และควรปฏิบัติอย่างไร เมื่อใด กับใคร 4) Flow chart ตรวจสอบง่าย ช่วยให้ค้นหาความผิดพลาดของลำดับการทำงานได้

อย่างรวดเร็ว

| ตารางที่ 3.1 | สัญลักษณ์และความห | มายของ | Flow | chart |
|--------------|-------------------|--------|------|-------|
|              |                   |        |      |       |

| สัญลักษณ์ | ความหมาย                                                                                                    | ตัวอย่างการใช้งาน                              | คำอธิบาย                                                                                                    |
|-----------|----------------------------------------------------------------------------------------------------|------------------------------------------------|----------------------------------------------------------------------------------------------------|
|           | แสดงการเริ่มต้น หรือ<br>การสิ้นสุดของ Flow<br>chart                                                                                                    | เริ่มต้น<br>ลิ้นสุด                            | ใช้เป็นสัญลักษณ์แทน<br>การเริ่มต้น และ จบ<br>การทำงาน                                                                           |
|           | แสดงการประมวลผล<br>(Process)                                                                                                    | ประสานงานข้อมูล<br>ประชาสัมพันธ์ข้อมูล         | ใช้เป็นสัญลักษณ์ แทน<br>การดำเนินงาน/<br>กิจกรรม/การ<br>ปฏิบัติงาน                                                              |
|           | แสดงการเปรียบเทียบ<br>หรือ ตัดสินใจ                                                                                                    |                                                | ใช้เป็นสัญลักษณ์แทน<br>การเปรียบเทียบ/<br>ตัดสินใจ ถ้าใช่<br>ดำเนินการอย่างไร ถ้า<br>ไม่ใช่ ดำเนินการ<br>อย่างไร                |
| CHIA      | เส้นแสดงทิศทาง<br>ลำดับของการทำงาน<br>ตามปลายลูกศร<br>Flow chart                                                                                         | สรุปรายงานการประชุม<br>()<br>แจ้งเวียน         | แสดงทิศทาง/การ<br>เคลื่อนไหวของงาน                                                                                              |
|           | แสดงจุดต่อเนื่องจากที่<br>หนึ่งไปยังอีกที่หนึ่ง<br>ของ Flow chart<br>หนึ่งๆ ที่ไม่สะดวกจะ<br>ใช้เส้น โดยหมายถึง<br>จุดต่อเนื่องที่อยู่ใน<br>หน้าเดียวกัน | คณะกรรมการประจำ<br>สำนักวิชาพิจารณาอนุมัติ<br> | เมื่อมีการดำเนินงาน/<br>กิจกรรม/การ<br>ปฏิบัติงานเรียบร้อย<br>แล้ว ให้ทำตามที่จุด<br>ต่อเนื่องชื่อ A ซึ่งอยู่ใน<br>หน้าเดียวกัน |

| สัญลักษณ์ | ความหมาย                 | ตัวอย่างการใช้งาน       | คำอธิบาย                   |
|-----------|--------------------------|-------------------------|----------------------------|
|           | แสดงจุดต่อเนื่องซึ่งอยู่ | ดมะกรรบการประลำ         | เมื่อมีการดำเนินงาน/       |
|           | คนละหน้า                 | สำนักวิชาพิจารณาอนุมัติ | กิจกรรม/การ                |
|           |                          |                         | ปฏิบัติงานเรียบร้อย        |
|           | äels                     |                         | แล้ว ให้ทำตามที่จุด        |
|           | 1 Car                    |                         | ต่อเนื่องชื่อ B ซึ่งไม่ได้ |
|           |                          |                         | อยู่ในหน้าเดียวกัน         |
|           | การอธิบายส่วนใด          |                         | ใช้เป็นสัญลักษณ์           |
|           | ส่วนหนึ่งใน Flow         |                         | สำหรับการอธิบาย            |
|           | chart เพิ่มเติม หรือ     |                         | ເพີ່ມເຕີມ                  |
|           | เป็นการหมายเหตุ          |                         |                            |
|           |                          |                         |                            |

ตารางที่ 3.2 สัญลักษณ์และความหมายของ Flow chart (ต่อ)

#### 3. แนวคิดเกี่ยวกับการเรียนการสอนออนไลน์

การเรียนการสอนออนไลน์ (2018) ได้ให้ความหมายของการเรียนการสอนออนไลน์ (Online learning) ว่าจัดเป็นนวัตกรรมทางการศึกษาอีกรูปแบบหนึ่ง ซึ่งสามารถเปลี่ยนแปลงวิธีเรียน ในรูปแบบเดิม ๆ ให้เป็นการเรียนใหม่ที่ใช้เทคโนโลยีเข้ามาช่วยทำการสอน นอกจากนี้ความหมาย อีกในหนึ่งยังหมายถึง การเรียนทางไกล การเรียนผ่านเว็บไซต์ การเรียนผ่านทางอินเทอร์เน็ต โดยอยู่ ในรูปแบบของคอมพิวเตอร์ เป็นการใช้เทคโนโลยีสมัยใหม่ บวกเข้ากับเครือข่ายอินเทอร์เน็ต โดยอยู่ ในรูปแบบของคอมพิวเตอร์ เป็นการใช้เทคโนโลยีสมัยใหม่ บวกเข้ากับเครือข่ายอินเทอร์เน็ต สร้าง การศึกษาที่มีปฏิสัมพันธ์คุณภาพสูง โดยไม่จำเป็นต้องเดินทาง เกิดความสะดวกและเข้าถึงได้อย่าง รวดเร็ว ทุกสถานที่ ทุกเวลา เป็นการสร้างการศึกษาตลอดชีวิตให้กับประชากร เป็นการศึกษาผ่าน เครือข่ายอินเทอร์เน็ตด้วยตนเอง ผู้เรียนสามารถเลือกเรียนตามความชอบของตนเอง ในส่วนของ เนื้อหาของเรียน ประกอบด้วย ข้อความ รูปภาพ เสียง VDO และ Multimedia อื่น ๆ สิ่งเหล่านี้จะ ถูกส่งตรงไปยังผู้เรียนผ่าน Web Browser ทั้งผู้เรียน ผู้สอน และเพื่อนร่วมชั้นทุกคน สามารถติดต่อ สื่อสาร ปรึกษา แลกเปลี่ยนความคิดเห็นแบบเดียวกับการเรียนในชั้นเรียนทั่วไป โดยการใช้ E-mail Chat Social Network เป็นต้น ด้วยเหตุนี้การเรียนรู้แบบออนไลน์ จึงเป็นเหมาะสำหรับทุกคน เรียน ได้ทุกเวลา

ลักษณะสำคัญของการเรียนการสอนแบบออนไลน์ (Online learning) ผู้เรียนเป็นใครก็ได้ อยู่ที่ใดก็ได้ เรียนเวลาใดก็ได้ ตามความสะดวกของผู้เรียนเป็นสำคัญ เนื่องจากโรงเรียนออนไลน์ได้เปิด เว็บไซต์ให้บริการตลอด 24 ชั่วโมง มีสื่อทุกประเภทที่นำเสนอในเว็บไซต์ทั้ง ข้อความ ภาพนิ่ง ภาพเคลื่อนไหว เสียง VDO ซึ่งจะช่วยกระตุ้นความสนใจ ในการเรียนรู้ของผู้เรียนได้เป็นอย่างดี อีกทั้ง ยังทำให้เห็นภาพของเนื้อหาต่าง ๆ ง่ายมากยิ่งขึ้น ผู้เรียนสามารถเลือกวิชาเรียนได้ตามความต้องการ เอกสารบนเว็บไซต์ที่มี Links ต่อไปยังแหล่งความรู้อื่นๆ ทำให้ขอบเขตการเรียนรู้กว้างออกไป และ เรียนอย่างรู้ลึกมากขึ้น

ประโยชน์ของการเรียนการสอนแบบออนไลน์ (Online learning) ช่วยเพิ่มประสิทธิภาพใน การเรียนการสอน เนื่องจากไม่ได้จำกัดอยู่ในสถานที่เดียวเท่านั้นเกิดเครือข่ายความรู้ โยงใยออกไป ไกล เน้นการเรียนแบบผู้เรียนเป็นศูนย์กลาง ช่วยลดช่องว่างระหว่างการเรียนรู้ในเมืองกับท้องถิ่น

จากแนวคิดเกี่ยวกับการเรียนการสอนแบบออนไลน์ (Online learning) ที่ได้กล่าวมา ข้างต้น สามารถสรุปได้ว่า การเรียนการสอนแบบออนไลน์ เป็นการเรียนที่มีความมีความยึดหยุ่น สูง ผู้เรียนต้องมีความรับผิดชอบในการเรียนมากกว่าปกติ โดยผู้เรียนสามารถทราบผลย้อนกลับ ของการเรียน การประเมินผลย่อย การประเมินผลหลัก ผ่านระบบการเรียนการสอนออนไลน์ เพื่อเป็นการตรวจสอบว่าผู้เรียนได้เข้ามาเรียนจริง สามารถทำข้อสอบได้ มีความรู้ความเข้าใจ ในเนื้อหาการเรียนการสอน

ฐาปนีย์ ธรรมเมธา (2557) ได้ให้ความหมายของการเรียนการสอนแบบอีเลิร์นนิง หมายถึง การใช้อินเทอร์เน็ตเป็นช่องทางการสื่อสารการเรียนการสอน โดยมีการกำหนดกิจกรรมการเรียน และ การสอนที่ออกแบบด้วยวิธีสอนหลากหลาย มีการนำเสนอเนื้อหา สื่อแบบดิจิตอล การสื่อสาร การมีปฏิสัมพันธ์ และการวัดประเมินผลผ่านระบบเครือข่ายคอมพิวเตอร์ การเรียนการสอนแบบ ้อี่เลิร์นนิ่ง ใช้การสื่อสารผ่านอินเทอร์เน็ตลักษณะออนไลน์ทั้งแบบผ่านสาย (Local Area Network ) และไร้สาย (Wireless) มีลักษณะที่ทั้งเหมือนและแตกต่างจากการเรียนผ่านเว็บ (Web Based Instruction: WBI) กล่าวโดยสรุปได้ว่าความเหมือนคือ ทั้งอีเลิร์นนิงและการเรียนผ่านเว็บ ใช้อินเทอร์เน็ตเป็นสื่อกลาง ส่วนความแตกต่าง คือ การเรียนแบบอีเลิร์นนิงได้ถูกออกแบบให้เป็น เสมือนหรือใกล้เคียงกับการเรียนการสอนในห้องเรียนปกติ โดยใช้โปรแกรมระบบจัดการเรียน การสอน (Learning Management System: LMS) เป็นซอฟท์แวร์สำคัญ เพื่อจำลองวิธีการสื่อสาร การสอนจากการสอนปกติในห้องเรียนมาใช้เครื่องมือต่าง ๆ ของระบบจัดการเรียนการสอน ้องค์ประกอบของระบบบริหารจัดการเรียนการสอน ประกอบด้วย การเก็บข้อมูลพื้นฐานของผู้เรียน สถิติการเข้าเรียน การร่วมกิจกรรมการเรียน การสื่อสารปฏิสัมพันธ์ระหว่างผู้เรียนกับ ผู้สอน และ ผู้เรียนกับผู้เรียนด้วยกัน รวมถึงการวัดและประเมินผล เป็นต้น การเรียนการสอนแบบอีเลิร์นนิง นับว่าเป็นการเรียนแบบผู้เรียนเป็นสำคัญ เนื่องจากผู้เรียนสามารถเลือกเรียนรู้ด้วยตนเอง ตามความต้องการ เมื่อมีความพร้อม ในสถานที่ใด เวลาใดก็ได้ เนื่องจากเนื้อหาสาระการเรียนได้ถูก จัดเก็บไว้ในเครื่องคอมพิวเตอร์แม่ข่าย (Server) สื่อสารโดยใช้เครื่องมือในอินเทอร์เน็ต รูปแบบ อีเลิร์นนิงสามารถแบ่งตามแนวคิดได้ 3 แนวคิด ดังนี้

 แบ่งตามสัดส่วนเนื้อหาที่นำเสนอทางอินเทอร์เน็ต การพิจารณาว่าการจัด การเรียนการสอนลักษณะใดจึงจะเรียกว่าเป็นรูปแบบการเรียนการสอนแบบอีเลิร์นนิงนั้น Allen and Seaman (2005) สมาคมสโลน ประเทศสหรัฐอเมริกา เสนอแนวคิดการจำแนกรูปแบบของการเรียน การสอนแบบอีเลิร์นนิงตามสัดส่วนของเนื้อหาที่นำเสนอทางอินเทอร์เน็ต เพื่อให้เหมาะกับลักษณะ ของที่เหมาะสมกับผู้เรียนสามารถจัดรูปแบบการเรียน ได้เป็น 3 ประเภท คือ

 1.1 แบบการใช้เว็บเพื่อช่วยการเรียนการสอน (Web Facilitated) มีสัดส่วนของการนำเสนอเนื้อหาทางอินเทอร์เน็ต ร้อยละ 1-29 เป็นการเรียนการสอนที่ใช้เทคโนโลยี บนเว็บเพื่ออำนวยความสะดวกในการสอน โดยเทคโนโลยีที่ใช้อาจอยู่ในรูปแบบของระบบบริหาร จัดการวิชา (Course Management System)

 1.2 แบบผสมผสาน (Blended/Hybrid) มีสัดส่วนของการนำเสนอเนื้อหา ทางอินเทอร์เน็ต ร้อยละ 30-79 เป็นการเรียนการสอนที่มีการใช้เทคโนโลยีบนเว็บเพื่อนำเสนอเนื้อหา โดยวิธีการสอนแบบผสมผสาน (Blended Online) โดยการนำเอาวิธีการสอนแบบออนไลน์ กับวิธี พบปะผู้เรียนในห้องเรียน (Face-to-face) มาใช้ด้วยกันภายในวิชาเรียนเดียวกัน

 1.3 แบบออนไลน์ (Online) มีสัดส่วนของการน้ำเสนอเนื้อหาทาง อินเทอร์เน็ต มากกว่าร้อยละ 80 เป็นการเรียนการสอนที่น้ำเสนอเนื้อหาทั้งหมดผ่านการเรียน ออนไลน์ชนิดเต็มรูปแบบ และโดยทั่วไปรูปแบบการเรียนแบบนี้จะไม่มีการพบปะกับผู้เรียนใน ห้องเรียนเลย (No face-to-face)

 แบ่งตามลักษณะการใช้ประโยชน์ทางการเรียนการสอน สามารถแบ่งรูปแบบ การเรียนการสอนอีเลิร์นนิ่งเป็นอีก 3 รูปแบบ คือ

2.1 อีเลิร์นนิ่งเพื่อเสริมการเรียน (Supplement) เป็นการใช้อีเลิร์นนิ่งเพื่อ เสริมจากการเรียนในชั้นเรียนปกติ โดยยังคงใช้วิธีการสอนแบบเดิมในชั้นเรียนเป็นหลัก และใช้ อีเลิร์นนิ่งเป็นการเสริมการเรียน เช่น เป็นบทเรียนทบทวน เป็นเว็บความรู้เพิ่มเติม หรือเป็น แบบทดสอบความรู้ที่มีเฉลยและข้อมูลป้อนกลับ (feed back) เป็นต้น

2.2 อีเลิร์นนิงเพื่อการสอนแบบผสมผสาน (blended / hybrid learning) เป็นการจัดการเรียนการสอนอีเลิร์นนิง และแบบเดิมในชั้นเรียนร่วมกัน โดยมีสัดส่วนการแบ่งจำนวน ครั้ง หรือหน่วยการเรียนที่จะเรียนด้วยวิธีใด ใช้อีเลิร์นนิงลดสัดส่วนเวลาในการสอนแบบเดิมในชั้น เรียน

2.3 อีเลิร์นนิงที่เป็นทั้งระบบการเรียนการสอน (Comprehensive replacement) เทียบเคียงได้กับการเรียนการสอนแบบออนไลน์ (Online Learning) การใช้ อีเลิร์นนิงรูปแบบนี้สามารถจำแนกตามวิธีการจัดการเรียนการสอนได้เป็น 2 วิธีการ คือ

 มู้เรียนเรียนรู้ด้วยตนเอง (Self-Paced Learning) เป็นการเรียน อีเลิร์นนิงที่ทดแทนการสอนปกติโดยเรียนเนื้อหาจากสื่อการเรียน เครื่องมือสื่อสารทางอินเทอร์เน็ต และประเมินผลการเรียนของตัวเองวิธีนี้ผู้เรียนสามารถเลือกเนื้อหา และเวลาเรียนตามที่ตนพร้อมและ สะดวก ในบทบาทของการกำหนดให้ผู้เรียนเรียนด้วยตนเองจากสื่อ การเรียนด้วยวิธีนี้ผู้สอนมีหน้าที่ ออกแบบการเรียนรู้ด้วยวิธีอีเลิร์นนิงจัดเตรียมสื่อ และกิจกรรมการเรียนไว้เท่านั้น ผู้สอนไม่ต้องมี บทบาทในขณะที่ผู้เรียนกำลังเรียน 2) ผู้เรียนเรียนจากผู้สอนออนไลน์ เป็นการเรียนอีเลิร์นนิง ที่ทดแทนการสอนในระบบชั้นเรียนโดยเรียนผ่านเนื้อหา สื่อการเรียน เครื่องมือสื่อสารทาง อินเทอร์เน็ต และประเมินผลการเรียนในระบบออนไลน์ โดยผู้สอนเป็นผู้กำหนดกิจกรรมตาม ระยะเวลาเหมือนการสอนในระบบชั้นเรียน ต่างกันตรงที่ผู้สอนและผู้เรียนไม่ได้เผชิญหน้ากัน (face to face) การเรียนด้วยวิธีนี้ผู้สอนรับหน้าที่การออกแบบการเรียนรู้ด้วยวิธีอีเลิร์นนิง จัดเตรียมสื่อ และกิจกรรมการเรียน ร่วมกิจกรรมการเรียนผ่านเครื่องมือสื่อสารการเรียนการสอนตามระยะเวลาที่ กำหนดไว้ ผู้สอนมีบทบาทสำคัญในการสอนออนไลน์

แบ่งตามลักษณะการสื่อสารการเรียนการสอน แบ่งได้เป็น 2 รูปแบบ คือ
3.1 การเรียนการสอนแบบไม่ประสานเวลา (Asynchronous Learning Methods) เป็นการเรียนการสอนที่สร้างเว็บไซต์ขึ้นมาเพื่อให้ผู้เรียนเข้าเรียนรู้เนื้อหาวิชา ณ เวลาใดก็
ได้ ที่ได้ก็ได้ โดยที่ผู้เรียนและผู้สอนไม่ต้องรอเพื่อโต้ตอบกันภายในเวลาเดียวกัน ซึ่งสามารถ
ใช้เครื่องมือสื่อสารผ่านระบบอินเทอร์เน็ตเช่น จดหมายอิเล็กทรอนิกส์ (E-mail) กระดานข่าว (Webboard) เป็นต้น

3.2 การเรียนการสอนแบบประสานเวลา (Synchronous Learning Methods) เป็น การเรียนการสอนที่มีผู้ส่งและผู้รับอยู่ในเวลาเดียวกัน โดยใช้การรับส่ง ข่าวสาร ข้อมูลภายในเวลาเดียวกันหรือพร้อมกันเกิดการปฏิสัมพันธ์แบบทันทีทันใด เช่น ห้องสนทนา (Chat Room) การประชุมผ่านวีดิทัศน์ (Video Conference) เป็นต้น

การเรียนการสอนแบบอีเลิร์นนิงเป็นการเรียนทางไกลที่ผู้สอนและผู้เรียนมิได้อยู่ใน บริบทชั้นเรียนและเวลาขณะเดียวกัน มีการใช้เทคโนโลยีสารสนเทศและการสื่อสารเข้ามาทดแทน ในที่นี้ขออธิบายองค์ประกอบการเรียนการสอนแบบอีเลิร์นนิง ตามรูปแบบการใช้อีเลิร์นนิง ทั้งระบบ การเรียนการสอนเป็นหลัก ซึ่งการเรียนการสอนแบบอีเลิร์นนิงสามารถแบ่งองค์ประกอบสำคัญ ที่ต้องคำนึงถึงเป็น 6 องค์ประกอบ คือ

 เนื้อหาและสื่อการเรียน เนื้อหา (content) และสื่อการเรียน (instructional media) เนื้อหาและสื่อการเรียนเป็นหัวใจสำคัญของการเรียนอีเลิร์นนิง คุณภาพของ การเรียนอีเลิร์นนิงเกิดจากสิ่งสำคัญ คือ เนื้อหาที่ผู้สอนได้จัดรวบรวมไว้เพื่อให้ผู้เรียนสามารถใช้เวลา ส่วนใหญ่ได้ศึกษา และค้นคว้าด้วยตนเองโดยใช้วิธีการคิดเชิงวิเคราะห์อย่างมีหลักการและเหตุผลตาม เนื้อหาที่จัดเตรียมไว้ให้ โดยเนื้อหาต้องถ่ายทอดเป็นสื่อการเรียน ในการเรียนอีเลิร์นนิงต้องใช้เนื้อหา และสื่อการเรียนเป็นแหล่งความรู้หลักแทนการเรียนจากผู้สอนในชั้นเรียน ดังนั้นการออกแบบ อีเลิร์นนิงต้องให้ความสำคัญกับเนื้อหาและสื่อการเรียนในลักษณะสื่อดิจิตอลโดยมีการออกแบบ เนื้อหาและสื่อการเรียนที่ยึดหลักสำคัญอย่างน้อย 3 ประการ คือ

1.1 เนื้อหาและสื่อการเรียนต้องชัดเจน สมบูรณ์จบในตัวเอง
ไม่จำเป็นต้องพึ่งพาผู้สอนให้มาอธิบายอีก

1.2 เนื้อหาสื่อการเรียนต้องออกแบบให้ผู้เรียน สามารถวัดความรู้

ความเข้าใจของตนเองได้ เป็นระยะและประเมินความเข้าใจของตัวเองในภาพรวมได้ 1.3 เนื้อหาและสื่อการเรียนต้องออกแบบให้เหมาะสมกับผู้เรียน และทำงานได้ดีในระบบนำส่งสารสนเทศ

 ระบบนำส่งสารสนเทศและการสื่อสาร ในการเรียนอีเลิร์นนิงมีหลาย รูปแบบ ทั้งแบบที่ใช้เทคโนโลยีจำนวนน้อยจนถึงระบบที่ใช้เทคโนโลยีจำนวนมากชนิดหาก สถาบันการศึกษา หรือผู้สอนเลือกใช้ระบบการนำส่งสารสนเทศและการสื่อสารที่เหมาะสมกับลักษณะ ผู้เรียน และมีความเสถียร ย่อมจะช่วยส่งเสริมให้เกิดคุณภาพในการจัดการเรียนแบบอีเลิร์นนิงได้อย่าง ดี ระบบนำส่งสารสนเทศในที่นี้ได้แก่ ระบบบริหารการเรียนการสอน (Learning Management System) เครื่องมือนำส่งสารในอินเทอร์เน็ต อุปกรณ์และเครื่องมือในการเรียนอีเลิร์นนิง เป็นต้น

3. ระบบการสื่อสารและปฏิสัมพันธ์ทางการเรียน เป็นหัวใจสำคัญของ การศึกษาทุกประเภทการสื่อสารและปฏิสัมพันธ์ระหว่างผู้เรียนและผู้สอนจะช่วยให้ผู้เรียนมีความ เข้าใจมากขึ้น ขณะเดียวกันผู้สอนก็จะได้ทราบถึงความก้าวหน้าของผู้เรียน รวมทั้งสามารถวินิจฉัย ความคลาดเคลื่อนในการรับความรู้ของผู้เรียนและให้ความรู้ที่ถูกต้องได้ การสื่อสารและการสร้าง ปฏิสัมพันธ์ในการเรียนแบบอีเลิร์นนิงนั้นต้องใช้เทคโนโลยีการนำส่งสารสนเทศและการสื่อสาร ในระบบเครือข่ายอินเทอร์เน็ตที่สามารถเชื่อมผู้เรียน และผู้สอนที่อยู่ไกลกันให้สามารถสื่อสารและ ปฏิสัมพันธ์กันเสมือนอยู่ในสถานที่เดียวกัน ได้เข้ามาเพิ่มคุณภาพการศึกษาทางไกลได้อย่างดี ระบบ การสื่อสารและปฏิสัมพันธ์ทางการเรียนอีเลิร์นนิง มี 2 รูปแบบ คือ

3.1 ปฏิสัมพันธ์แบบประสานเวลา หรือ ทันทีทันใด

(Synchronize)

3.2 ปฏิสัมพันธ์แบบไม่ประสานเวลา หรือ ไม่ทันทีทันใด

(Asynchronize)

4. ระบบการวัดและการประเมินผล การเรียนแบบอีเลิร์นนิงที่ต้องใช้ หลักการประเมินตามแนวทางการจัดการศึกษาแบบ "เน้นผู้เรียนเป็นสำคัญ" โดยมีการประเมิน ระหว่างการเรียน (formative evaluation) นั้นผู้เรียนจะเป็นผู้ประเมินตัวเองเป็นหลัก และผู้สอนจะ เป็นผู้ให้คำแนะนำและความช่วยเหลือ และรวมถึงการประเมินหลังเรียน (summative evaluation) ซึ่งเป็นการประเมินผลสัมฤทธิทางการเรียน ซึ่งส่วนใหญ่ประเมินโดยผู้สอน วิธีการประเมินผลใน การเรียนอีเลิร์นนิง สามารถประเมินจากการตอบคำถาม การทำแบบทดสอบ การประเมินจากผลการ เรียนรู้ ของผู้เรียน และอาจจะให้ผู้เรียนประมวลความรู้ ความเข้าใจออกมาในรูปแบบรายงานหรือ การนำเสนองาน ซึ่งสามารถใช้เครื่องมือทางเทคโนโลยีนำส่งสารและการสื่อสารเพื่อแสดงผลการวัด และ การประเมินการเรียนรู้ของผู้เรียนเช่นเดียวกับการเรียนในชั้นเรียน 5. ระบบสนับสนุนการเรียน แบ่งเป็น 3 ระบบ คือ

5.1 ระบบสนับสนุนการเรียนด้านเทคนิค (Technical support)

เนื่องจากการเรียนอีเลิร์นนิงต้องใช้เทคโนโลยีคอมพิวเตอร์และระบบเครือข่ายเป็นสภาพแวดล้อมการ เรียนการสอน หากเทคโนโลยีหยุดชะงักก็จะทำให้การเรียนการสอนมีปัญหาอย่างยิ่ง

5.2 ระบบสนับสนุนการเรียนด้านวิชาการ (Academic support) เพื่อให้ความช่วยเหลือและคำแนะนำด้านการเรียนการสอน และหลักสูตร

5.3 ระบบสนับสนุนด้านสังคม (Social support) เพื่อทดแทน สังคมในการเรียนแบบปกติ (Tradition) ที่ขาดหายไปของผู้เรียน รวมทั้งช่วยให้กำลังใจ เพื่อให้ผู้เรียน เกิดความมั่นใจ เกิดความมุ่งมั่นที่จะเรียนต่อจนจบรายวิชา หรือ จบตามหลักสูตร

6. ผู้สอนและผู้เรียน มีความสำคัญกับการเรียนการสอนแบบอีเลิร์นนิง ซึ่งเป็นระบบการศึกษาทางไกลความพร้อมของผู้สอนและผู้เรียน เจตคติ (ทัศนคติ) ความรู้ ความ เข้าใจในบริบทการเรียนการสอนทางไกลของผู้เรียนและผู้สอนแบบอีเลิร์นนิงและการปฏิบัติตัว ที่ถูกต้องจะช่วยให้ผู้เรียนเกิดสัมฤทธิ์ผลทางการเรียนการสอนได้อย่างดี องค์ประกอบในการเรียน การสอนอีเลิร์นนิงที่เป็นการเรียนในระบบทางไกลผู้สอนและผู้เรียนอยู่ในบริบทที่ห่างกันด้วยสถานที่ ระยะทาง และเวลา ผู้เรียนต้องมีการเรียนรู้ด้วยตนเองผ่านเนื้อหาและสื่อการเรียน โดยใช้เทคโนโลยี ในอินเทอร์เน็ตด้านระบบนำส่งสารสนเทศและการสื่อสารเป็นเครื่องมือสำคัญ ต้องมีระบบการสื่อสาร และปฏิสัมพันธ์ทางการเรียนเนื่องจากผู้สอนผู้เรียนอยู่ห่างกัน ขณะที่การจัดการเรียนการสอนแบบอี เลิร์นนิงนั้น ระบบการวัดและประเมินผลสามารถดำเนินการได้โดยใช้เครื่องมือประเมินผลการเรียนที่ ระบบได้ออกแบบไว้ นอกจากนี้ยังมีระบบสนับสนุนการเรียนด้านเทคนิคในคอมพิวเตอร์เครือข่าย อินเทอร์เน็ต ระบบสนับสนุนด้านวิชาการ และระบบสนับสนุนด้านสื่อสารไว้คอยช่วยเหลือผู้เรียน ให้สามารถเรียนแบบอีเลิร์นนิงได้อย่างประสบความสำเร็จ แต่ทั้งนี้องค์ประกอบสำคัญด้านผู้เรียนและ ผู้สอนนั้นจำเป็นอย่างยิ่งต้องแสดงบทบาทของผู้เรียนแบบอีเลิร์นนิงและผู้สอนแบบอีเลิร์นนิง

จากแนวคิดเกี่ยวกับการเรียนการสอนแบบอีเลิร์นนิงที่ได้กล่าวมาข้างต้น สามารถสรุป ได้ว่า การเรียนการสอนโดยใช้ระบบอีเลิร์นนิงเป็นการเรียนการสอนผ่านทางระบบเครือข่าย คอมพิวเตอร์ที่ส่งผ่านองค์ความรู้ในรูปแบบต่างๆ ไปยังผู้เรียนโดยไม่มีข้อจำกัดในเรื่องของเวลา สถานที่ และ เน้นผู้เรียนเป็นสำคัญ

อาณัติ รัตนถิรกุล (2553) ได้กล่าวถึงแนวทางการสร้างระบ e-Learning เพื่อใช้ภายใน หน่วยงาน สามารถจำแนกได้ 4 รูปแบบ ดังนี้

การพัฒนาระบบ e-Learning ใช้งานเอง วิธีนี้นิยมใช้ในอดีต หน่วยงานนี้จะต้องมี
โปรแกรมเมอร์สำหรับพัฒนาระบบขึ้นโดยเฉพาะ รวมทั้งมีทีมผลิตสื่อการเรียนการสอน

 การใช้ระบบ e-Learning ทางการค้า (Commercial e-Learning) วิธีนี้ได้รับ ความนิยมในหน่วยงาน หรือองค์กรขนาดใหญ่ โดยที่หน่วยงานทำการซื้อซอฟต์แวร์ผลิต e-Learning ที่มีความสามารถสูงเข้ามาใช้งานโดยเฉพาะ เช่น Blackboard, WebCT เป็นต้น

 การเช่าซื้อระบบ e-Learning จากบริษัทเอกชน วิธีนี้ผู้เช่าซื้อต้องจ่ายค่าลิขสิทธิ์ ซอฟต์แวร์เป็นรายเดือน หรือรายปี หรือตามอายุสัญญาที่ได้เซ็นสัญญากันไว้ ข้อดีของวิธีนี้คือ การสนับสนุนทางเทคนิคของบริษัทผู้เช่าซื้อ ผู้ใช้งานเพียงแค่เข้าไปใช้ระบบเท่านั้น วิธีนี้จะคล้ายกับ ข้อที่ 2 เพียงแต่มีข้อกำหนดปลีกย่อยมากขึ้นเท่านั้น

 การสร้างระบบ e-Learning ด้วยซอฟต์แวร์สำเร็จรูป วิธีนี้เป็นที่นิยมมากที่สุด ของเมืองไทยในขณะนี้ เครื่องมือสำหรับสร้างระบบ e-Learning มีให้เลือกใช้งานจำนวนมาก ส่วน ใหญ่จะเป็นซอฟต์แวร์โอเพ่นซอร์ส ที่มีลิขสิทธิ์แบบ GPL (General Public License) เช่น Moodle, ATutor, Claroline, VClass, eFront, Sakai, OpenLMS, Dokeos, LearnSquare เป็นต้น

LMS ย่อมาจาก Learning Management System เป็นระบบที่ใช้บริหารจัดการการเรียนรู้ สำหรับใช้งานในหน่วยงาน โดยที่ระบบ LMS สามารถอำนวยความสะดวกในการสร้างบทเรียน การจัดกลุ่มเนื้อหาและกิจกรรมการเรียนรู้ การสื่อสารโต้ตอบระหว่างผู้สอนกับผู้เรียน รวมทั้งการจัด กลุ่มผู้เรียน การสร้างแบบทดสอบ การทดสอบ และการประเมินผลการเรียน ซึ่งในปัจจุบันโปรแกรม ที่ใช้สร้างระบบ LMS สามารถแบ่งได้ 2 กลุ่มใหญ่ๆ คือ

 ระบบ LMS เชิงการค้า เป็นระบบ LMS ที่บริษัทเอกชนพัฒนาขึ้นเพื่อการค้า โดยเฉพาะ ผู้ใช้งานต้องซื้อลิขอิ์ซอฟต์แวร์ จึงจะนำมาติดตั้งใช้งานในหน่วยงานได้

 ระบบ LMS แบบ Open Source เป็นระบบ LMS ที่พัฒนาในแนวโอเพ่นซอร์ส ผู้ใช้งานสามารถนำมาติดตั้งใช้งานได้ฟรี โดยไม่ต้องจ่ายค่าลิขสิทธิ์ซอฟต์แวร์แต่อย่างใด ซึ่งเป็นระบบ LMS ที่กำลังได้รับความนิยมในเมืองไทยขณะนี้

ระบบ LMS สามารถนำไปประยุกต์ใช้งานได้สำหรับหน่วยงานเหล่านี้

1. สถาบันการศึกษา สำหรับสร้างเป็นระบบ e-Learning บริการครูและนักเรียน/ นักศึกษา

2. บริษัทเอกชน สำหรับทำเป็นระบบรวบรวม/แลกเปลี่ยนความรู้ในหน่วยงาน (Knowledge Management)

 หน่วยงานรัฐบาลหรือรัฐวิสาหกิจ สำหรับทำเป็นเว็บ e-Learning ให้พนักงานใน หน่วยงานเรียนรู้การใช้งานระบบงานต่าง ๆ

4. ศูนย์ฝึกอบรม สำหรับนำมาใช้ทำเป็นเว็บ e-Learning บริการลูกค้าในการเข้ามา เรียนรู้ย้อนหลัง

ผู้ใช้งานระบบ LMS แบ่งได้ 3 กลุ่ม คือข

1. กลุ่มผู้บริหารระบบ (Administrator) ทำหน้าที่ในการติดตั้งระบบ LMS การ กำหนดค่าเริ่มต้นของระบบ การปรับแต่งระบบ การเปลี่ยนแปลงรูปแบบฉากหลังเว็บ การเพิ่มเติม โปรแกรมอิสระ การกำหนดความปลอดภัยข้อมูล การสำรองและกู้คืนข้อมูล การกำหนดสิทธิ์การเป็น ผู้สอน

 2. กลุ่มอาจารย์หรือผู้สร้างเนื้อหาการเรียน (Teacher) ทำหน้าที่ในการจัดการ เนื้อหา บทเรียนต่าง ๆ เข้าระบบ เช่น ข้อมูลรายวิชา ใบเนื้อหา เอกสารประกอบการสอน การ ประเมินผู้เรียนโดยใช้ข้อสอบ ปรนัย อัตนัย การให้คะแนน ตรวจสอบกิจกรรมผู้เรียน ตอบคำถาม และสนทนากับนักเรียน

 กลุ่มผู้เรียน (Student) หมายถึงนักเรียน นักศึกษา ที่สมัครเข้าเรียนตามหัวข้อ ต่างๆ รวมทั้งการทำแบบฝึกหัด ตามที่ได้รับมอบหมายจากผู้สอน โดยอาจารย์สามารถทำการแบ่งกลุ่ม ผู้เรียนได้ และสามารถตั้งรหัสผ่านในการเข้าเรียนแต่ละวิชาได้

Moodle ย่อมาจาก Modular Object-Oriented Dynamic Learning Environment เป็น ระบบจัดการบทเรียนออนไลน์ (Course Management System : CMS) หรือที่รู้จักกันในชื่อ Learning Management System (LMS) หรือ Virtual Learning Environment (VLE) มูเดิลเป็น ซอฟต์แวร์ฟรีพัฒนาขึ้นในแนวโอเพ่นซอร์ส (Open Source) มีลิขสิทธิ์แบบ GPL (General Public License) หรือลิขสิทธิ์แบบฟรีนั่นเอง ผู้ใช้งานสามารถดาวน์โหลดไปติดตั้งใช้งานได้ฟรีโดยไม่ต้องจ่าย ค่าลิขสิทธิ์แต่อย่างใด สามารถดูรายละเอียดเพิ่มเติมได้ที่เว็บท่าของมูเดิลที่ http://moodle.org

Moodle มีผู้นิยมใช้งานกันอย่างกว้างขวาง ด้วยคุณสมบัติเด่นหลายประการ เช่น

 มีความสามารถสูง มีโมดูลกิจกรรมใช้งานจำนวนมาก จึงตอบโจทย์สำหรับองค์กร ที่ต้องการทำระบบ e-Learning แทบทุกองค์กร

 ส่วนติดต่อผู้ใช้งาน (User Interface) ใช้งานง่าย ทำให้ง่ายต่อการเรียนรู้สำหรับ ผู้ใช้งานรายใหม่

 เป็นซอฟต์แวร์ที่พัฒนาขึ้นในแนว Open Source มีลิขสิทธิ์แบบ GPL (General Public License) ผู้ใช้งานสามารถดาวน์โหลดไปติดตั้งใช้งานได้ฟรี โดยไม่ต้องจ่ายค่าลิขสิทธิ์แต่อย่าง ใด

4. สามารถติดตั้งได้ทุกระบบปฏิบัติการ ไม่ว่าจะเป็น Windows, Linux, FreeBSD, Solaris, Mac OS X

5. รองรับฐานข้อมูลหลากหลาย เช่น MySQL, MS SQL Server, Oracle
6. รองรับการใช้งานมากกว่า 60 ภาษา รวมทั้งภาษาไทย

7. มีเว็บไซต์ให้คำปรึกษาจำนวนมาก เนื่องจากมีหน่วยงานที่ใช้งานมากกว่า 1,000

เว็บไซต์

8. รองรับมาตรฐาน e-Learning กลาง (SCORM)

Moodle ประกอบด้วยองค์ประกอบภายใน ดังนี้

 ระบบจัดการหลักสูตรการเรียนการสอน (Course Management) ใช้สำหรับ จัดการหลักสูตรรายวิชา ไม่ว่าจะเป็นการเพิ่มหลักสูตรใหม่ การเพิ่มเนื้อหารายวิชา การเพิ่มกิจกรรม การเรียนการสอน (ใบงาน การบ้าน แบบทดสอบ) รวมทั้งการประเมินผล และติดตามดูพฤติกรรมของ ผู้เรียน

 ระบบจัดการไซต์ (Site Management) ใช้สำหรับบริหารเว็บ ไม่ว่าจะเป็นการ เพิ่มเติมข่าวสารหน้าเว็บ หรือหน้ารายวิชาที่เปิดสอน รวมทั้งการเปลี่ยนแปลงตำแหน่งการวางข้อมูล ต่างๆ หน้าเว็บ

 ระบบจัดการผู้ใช้งาน (User Management) ใช้สำหรับจัดการผู้ใช้งานในระบบ ไม่ว่าจะเป็นการจัดกลุ่มผู้เรียน การเพิ่ม ลบ แก้ไข และค้นหาสมาชิก รวมทั้งการกำหนดสิทธิ์ของ สมาชิกว่าต้องการให้สมาชิกเข้าถึงส่วนใดได้บ้าง

4. ระบบจัดการไฟล์ (File Management) ใช้สำหรับจัดการไฟล์ในเว็บ ไม่ว่าจะเป็น ไฟล์เอกสาร ไฟล์รูปภาพ ไฟล์เสียง และไฟล์วิดีโอ

การติดตั้ง Moodle ผู้ติดตั้งควรเตรียมความพร้อม ดังนี้

1. ระบบปฏิบัติการเป็น Windows XP/Vista/7/2003/2008 หรือ Linux หรือ FreeBSD

2. โปรแกรมเว็บเซิร์ฟเวอร์ (Web Server) เช่น Apache, IIS, OmniHTTPd,

Xitami

3. โปรแกรมแปลภาษาพีเอชพี (PHP Interpreter)

4. โปรแกรมฐานข้อมูล (Database Server) สำหรับเก็บข้อมูลหลักสูตรสามารถ เลือกใช้ได้ทั้ง MySQL, MS SQL Server, Oracle

5. โปรแกรมจัดการฐานข้อมูล (Database Management) เช่น phpMyAdmin, pqMyAdmin

6. โปรแกรมจัดการแก้ไขซอร์สโค้ด (Text Editor) เช่น Edit Plus, Notepad, Notepad++

7. โปรแกรมเว็บเบราเซอร์ (Web Browser) สำหรับเรียกใช้งานมูเดิล เช่น Internet Explorer, Mozilla Firefox, Opera, Safari, Chrome

ผู้ใช้งานใน Moodle แบ่งได้ 6 กลุ่ม ดังนี้

 กลุ่มผู้บริหารระบบ (Administrator) ทำหน้าที่ในการติดตั้งระบบ LMS การ กำหนดค่าเริ่มต้นของระบบ การสำรองฐานข้อมูล การกำหนดสิทธิ์การเป็นผู้สอน

2. กลุ่มผู้สร้างรายวิชา (Course Creator) ทำหน้าที่สร้างรายวิชาที่เปิดสอน หน้าที่ นี้อาจเป็นของสำนักวิชาการ/ฝ่ายวิชาการ หรือผู้ดูแลหลักสูตรของคณะหรือภาควิชา

 กลุ่มอาจารย์หรือผู้สร้างเนื้อหาการเรียน (Teacher) ทำหน้าที่ในการเพิ่มเนื้อหา บทเรียนต่างๆ เข้าระบบ เช่น ข้อมูลรายวิชา ใบเนื้อหา เอกสารประกอบการสอน การประเมินผู้เรียน โดยใช้ข้อสอบ ปรนัย อัตนัย การให้คะแนน ตรวจสอบกิจกรรมผู้เรียน ตอบคำถาม และสนทนากับ นักเรียน  กลุ่มผู้ช่วยสอน (Non-Editing Teacher) ทำหน้าที่เป็นครูผู้ช่วยสอนรายวิชา หรือฝึกสอนรายวิชา

5. กลุ่มผู้เรียน (Student) เป็นกลุ่มนักเรียน นักศึกษา ที่สมัครเข้าเรียนตามหัวข้อ ต่าง ๆ รวมทั้งการทำแบบฝึกหัดตามที่ได้รับมอบหมายจากผู้สอน โดยอาจารย์สามารถทำการแบ่งกลุ่ม ผู้เรียนได้ และสามารถตั้งรหัสผ่านในการเข้าเรียนแต่ละวิชาได้

6. กลุ่มผู้ใช้งานทั่วไป (Guest) มีสิทธิ์ใช้งานได้ตามแต่ผู้ดูแลระบบ หรือครูกำหนด จากแนวคิดเกี่ยวกับการสร้างระบบ e-Learning ที่ได้กล่าวมาข้างต้น สามารถสรุปได้ว่า Moodle สามารถใช้เป็นเครื่องมือบริหารการจัดการเรียนการสอนสำหรับหน่วยงานการศึกษาได้ มีเครื่องมืออำนวยความสะดวกสำหรับผู้สอน สามารถเพิ่มเนื้อหาบทเรียนต่าง ๆ เข้าระบบ เช่น ข้อมูลรายวิชา ใบเนื้อหา เอกสารประกอบการสอน การประเมินผู้เรียนโดยใช้ข้อสอบ ปรนัย อัตนัย การให้คะแนน ตรวจสอบกิจกรรมผู้เรียน ตอบคำถาม และสนทนากับผู้เรียน โดยผู้เรียน สามารถสมัครเข้าเรียนตามหัวข้อต่าง ๆ รวมทั้งการทำแบบฝึกหัดตามที่ได้รับมอบหมายจาก ผู้สอน ผ่านทางระบบเครือข่ายคอมพิวเตอร์โดยไม่มีข้อจำกัดในเรื่องของเวลา และสถานที่ นอกจากนี้ Moodle สามารถนำมาติดตั้งใช้งานได้ฟรี โดยไม่ต้องจ่ายค่าลิขสิทธิ์ซอฟต์แวร์ และ พัฒนาต่อยอดในส่วนอื่น ๆ ที่เกี่ยวข้องต่อไปได้

# 4. วิธีการให้บริการเพื่อให้ผู้รับบริการมีความพึงพอใจ

การติดตั้งระบบจัดการเรียนการสอนออนไลน์ (Moodle) บนเครื่องคอมพิวเตอร์แม่ข่าย มหาวิทยาลัยราชภัฏเชียงใหม่ เป็นการติดตั้งระบบเพื่อให้บริการแก่นักศึกษาและอาจารย์ภายใน มหาวิทยาลัยราชภัฏเชียงใหม่ ผู้ปฏิบัติงานได้ทำวิจัยเรื่องการศึกษาปัจจัยการยอมรับระบบอีเลิร์นนิง ของนักศึกษาและอาจารย์ มหาวิทยาลัยราชภัฏเชียงใหม่ (พรพิมล แก้วฟุ้งรังษี, 2562) เพื่อศึกษาถึง ปัจจัยต่างๆ ที่มีผลต่อการใช้งานระบบของนักศึกษาและอาจารย์ เพื่อจะได้จัดหาระบบและการบริการ ที่ตรงกับความต้องการของผู้รับบริการ ผลการวิจัยพบว่า ปัจจัยที่มีอิทธิพลต่อการยอมรับระบบ อีเลิร์นนิงของนักศึกษา ได้แก่ 1) ปัจจัยด้านการรับรู้ถึงประโยชน์ 2) ปัจจัยด้านความบันเทิงในการใช้ งาน 3) ปัจจัยด้านการเอาใจใส่ 4) ปัจจัยด้านการรับรู้ถึงประโยชน์ 2) ปัจจัยด้านความคาดหวังใน ความพยายาม 6) ปัจจัยส่วนบุคคล และปัจจัยที่มีอิทธิพลต่อการยอมรับระบบอีเลิร์นนิงของอาจารย์ ได้แก่ 1) ปัจจัยด้านการมบันเทิงในการใช้งาน 2) ปัจจัยด้านการสนับสนุนทางเทคนิค 3) ปัจจัยด้าน การเอาใจใส่ 4) ปัจจัยด้านการประชาสัมพันธ์ 5) ปัจจัยด้านการฝึกอบรม 6) ปัจจัยด้านสิ่งอำนวย ความสะดวกในการใช้งาน 7) ปัจจัยด้านการรับรู้ถึงประโยชน์ 8) ปัจจัยด้านแรงจูงใจ 9) ปัจจัยส่วน บุคคล

ดังนั้น เพื่อให้เกิดความพึงพอใจต่อการให้บริการ ผู้ปฏิบัติงานจึงต้องมีแนวทางสร้างความพึง พอใจ ดังนี้

1. ให้บริการด้วยความรวดเร็วในการแก้ไขปัญหาการใช้งานระบบให้กับนักศึกษาและอาจารย์

2. สนับสนุนให้อาจารย์ในฐานะผู้สร้างรายวิชาให้นักศึกษาเรียน มีเทคนิคในการใช้เครื่องมือ สมัยใหม่เข้ามาช่วยในการเรียนการสอนมากขึ้น ให้สามารถออกแบบสื่อการสอนให้น่าสนใจ และ ้ดึงดูดผู้เรียน ทำให้ผู้เรียนเกิดความสนุกสนานในการเรียนพร้อมกับการได้รับความรู้ในเนื้อหาการเรียน การสอนไปด้วย

3. อบรมการใช้งานระบบให้กับนักศึกษา ตลอดจนจัดให้มีคู่มือการใช้งานระบบสำหรับ นักศึกษา และมีช่องทางติดต่อที่เพียงพอและรวดเร็วในกรณีที่นักศึกษาเกิดปัญหาในการใช้งาน

4. จัดให้มีช่องทางการติดต่อเจ้าหน้าที่ผ่านสังคมออนไลน์มากขึ้น เช่น Facebook เนื่องจาก สื่อประเภทนี้เข้าถึงผู้ใช้ได้ง่าย สะดวก และรวดเร็ว

5. กระตุ้นให้อาจารย์นำระบบอีเลิร์นนิงไปใช้กับนักศึกษาชั้นปี 1 ให้มากขึ้น เพื่อให้นักศึกษา มีประสบการณ์การใช้งานระบบ ทำให้เกิดความคุ้นเคยกับระบบ

6. ขอความร่วมมือจากอาจารย์ผู้สอนช่วยกระตุ้นนักศึกษาให้มีความตั้งใจและเอาใจใส่มาก ยิ่งขึ้น เช่น สั่งงานผ่านระบบให้มากขึ้นเพื่อให้นักศึกษาใช้งานระบบบ่อยครั้งขึ้น จะได้จดจำวิธีการ ใช้งาน ชื่อผู้ใช้ และ รหัสผ่าน

7. ใช้วิธีอบรมจากผู้เชี่ยวชาญของสำนักดิจิทัลเพื่อการศึกษา และทำความเข้าใจจากการ ประชาสัมพันธ์ในช่องทางต่าง ๆ เช่น คู่มือ VDO สื่อการสอน เพื่อให้นักศึกษาและอาจารย์ได้ทราบถึง ประโยชน์ของการใช้งานระบบอีเลิร์นนิง

#### 5. วิธีการติดตามและประเมินผลการปฏิบัติงาน

การปฏิบัติงานการติดตั้งระบบจัดการเรียนการสอนออนไลน์ (Moodle) บนเครื่อง คอมพิวเตอร์แม่ข่าย มหาวิทยาลัยราชภัฏเชียงใหม่ มีวิธีติดตามการปฏิบัติงานใน 3 ระดับ คือ

1. ระดับบริหาร

ผู้ปฏิบัติงานจะต้องรายงานแผนการดำเนินงาน ความคืบหน้า และผลการดำเนินงานให้ หัวหน้างานเทคโนโลยีสารสนเทศ หัวหน้าสำนักงานผู้อำนวยการฯ และผู้อำนวยการสำนักฯ ทราบทุก ้ครั้งที่มีการติดตั้ง หรือปรับปรุงระบบ รวมถึงรายงานสถิติการใช้งานระบบตามปีการศึกษา

2. ระดับฝ่ายงาน

ประชุมวางแผนการดำเนินงาน และกำหนดการปฏิบัติงานการติดตั้งระบบ โดยแจ้งข้อมูล ซอฟต์แวร์ที่ติดตั้ง วิธีการติดตั้ง ผลกระทบที่มีต่อองค์กร ระยะเวลาที่ใช้ในการติดตั้ง และแนวทาง การสำรองข้อมล ARHA

# 3. ระดับบุคคล

้วางแผนการส่งเสริมการใช้งานสำหรับนักศึกษาและอาจารย์ จัดทำคู่มือ และ วิดีโอ แนะนำวิธีการใช้งานสำหรับนักศึกษาและอาจารย์ รวมถึงจัดหาช่องทางติดต่อที่เพียงพอและรวดเร็ว ในกรณีที่นักศึกษาและอาจารย์เกิดปัญหาในการใช้งาน และเจ้าหน้าที่ผู้รับเรื่องมีการติดต่อกลับหลัง ้แก้ไขปัญหาภายใน 8 ชั่วโมง โดยการแก้ไขปัญหาขึ้นอยู่กับระดับของปัญหาที่พบ

#### 6. ข้อควรระวังในการปฏิบัติงาน

 การ update version moodle ควร update แบบค่อยเป็นค่อยไป คือ update ใน version ต่อเนื่อง ไม่ควรข้าม version มากนัก เนื่องจากอาจส่งผลกับรูปแบบของฐานข้อมูล เช่นควร update จาก 3.2 เป็น 3.6 และ 3.8 ตามลำดับ เพื่อรอการขยับขึ้นไปเป็น 4.xx ต่อไปในอนาคต หาก update ทีเดียวจาก 3.2 เป็น 4.xx เลยอาจส่งผลให้ไม่สามารถ update ได้ หรือ update ได้ แต่ไม่ สามารถนำข้อมูลรายวิชาจากระบบเก่า เข้าไปในระบบใหม่ได้

 การ update version moodle ให้เป็นใหม่อยู่เสมอจะมีประโยชน์ต่อการป้องกันการ โจมตีจากไวรัส เนื่องจากระบบเดิม ๆ จะมีช่องโหว่ทำให้มีความเสี่ยงต่อการถูกโจมตีได้

 การตั้งค่าให้สมาชิกสามารถสมัครสมาชิกระบบและยืนยันตนเองผ่านอีเมลที่ได้รับตอบ กลับจากระบบนั้น หากเกิดกรณีอีเมลจากระบบไม่สามารถส่งออกได้ให้ตรวจสอบการตั้งค่ารหัสผ่าน SMTP ต้องตั้งรหัสผ่านให้ตรงกับรหัสผ่านที่ใช้ในการ login eMail ที่ใช้ตอบกลับออกจากระบบ หากมีการเปลี่ยนรหัสอีเมล ต้องเข้าไปแก้ไขรหัสผ่าน SMTP ด้วย

 การติดตั้งโปรแกรมเสริม (plug in) ที่ต้องการเพิ่มเติมในระบบการเรียนการสอนออนไลน์ ในแต่ละ plug in จะมีวิธีการที่แตกต่างกัน ผู้ปฏิบัติงานควรศึกษาวิธีการติดตั้ง ในหัวข้อ Installation ซึ่งจะปรากฏในไฟล์ชื่อ README ของแต่ละ plug in ที่ดาวน์โหลดมา

5. การติดตั้ง Theme เพิ่มเติมจากภายนอก ผู้ปฏิบัติงานควรศึกษา Theme ที่ต้องการดาวน์ โหลดเพิ่มเติมว่า สามารถรองรับ Moodle ใน versions ใดบ้าง

 ควรมีการจัดทำช่องการบริการตอบปัญหาการใช้งานให้แก่นักศึกษา และอาจารย์ โดยสะดวกให้มากที่สุด ทั้งคู่มือการใช้งาน วิดีโอการใช้งาน รวมไปถึงช่องทางการติดต่อสอบถาม เจ้าหน้าที่ ทั้ง facebook fanpage และหมายเลขโทรศัพท์

# 7. จรรยาบรรณ/คุณธรรม/จริยธรรมในการปฏิบัติงาน

เพื่อให้การปฏิบัติงานเป็นไปด้วยความเรียบร้อย ถูกต้อง และเกิดประโยชน์สูงสุดต่อองค์กร และผู้เกี่ยวข้องทุกฝ่าย การติดตั้งระบบจัดการเรียนการสอนออนไลน์ (Moodle) บนเครื่อง คอมพิวเตอร์แม่ข่ายของมหาวิทยาลัยราชภัฏเชียงใหม่ จึงได้นำเอาหลักจรรยาบรรณต่อวิชาชีพ บุคลากรสายสนับสนุน (มหาวิทยาลัยราชภัฏเชียงใหม่, 2558) ของมหาวิทยาลัยราชภัฏเชียงใหม่ มา เป็นแนวทางในการปฏิบัติงาน ดังนี้

 บุคลากรสายสนับสนุนพึงเป็นผู้ใฝ่รู้ในวิทยาการใหม่ เพื่อเพิ่มพูนความรู้ทักษะในการ ทำงานที่ตนได้รับมอบหมาย มีความคิดริเริ่มสร้างสรรค์ และพร้อมรับฟังความคิดเห็นหรือ ข้อเสนอแนะของผู้อื่น เพื่อพิจารณานำไปใช้ในทางที่เป็นประโยชน์ต่องานของส่วนราชการ มหาวิทยาลัย

 2. บุคลากรสายสนับสนุนพึงหลีกเลี่ยงการนำข้อมูลหรือเรื่องราวของบุคลากรมหาวิทยาลัย ทั้งในเรื่องที่เกี่ยวกับการปฏิบัติงาน เรื่องส่วนบุคคล และ/หรือเรื่องความเป็นไปในส่วนราชการออกไป เปิดเผยหรือวิจารณ์ในลักษณะที่จะก่อให้เกิดความเสียหายแก่บุคคลและภาพลักษณ์โดยรวมของ มหาวิทยาลัย

 บุคลากรสายสนับสนุนพึงรับฟังคำแนะนำและยอมรับในการสั่งการของผู้บังคับบัญชา ผู้บริหารส่วนราชการ ในสิ่งที่ถูกที่ควร หลีกเลี่ยงการปฏิบัติงานที่ข้ามขั้นตอนการบังคับบัญชา

 บุคลากรสายสนับสนุนพึงปรับตนให้สามารถทำงานร่วมกับบุคคลอื่นด้วยความสุภาพ มีน้ำใจ และมีมนุษยสัมพันธ์อันดี ไม่ปิดบังข้อมูลและวิธีการที่จำเป็นในการปฏิบัติงานต่อผู้ร่วมงาน

 บุคลากรสายสนับสนุนพึงปฏิบัติตามจรรยาวิชาชีพ ในกรณีที่วิชาชีพใดมีจรรยาวิชาชีพ กำหนดไว้ก็พึงปฏิบัติตามจรรยาบรรณวิชาชีพนั้นด้วย

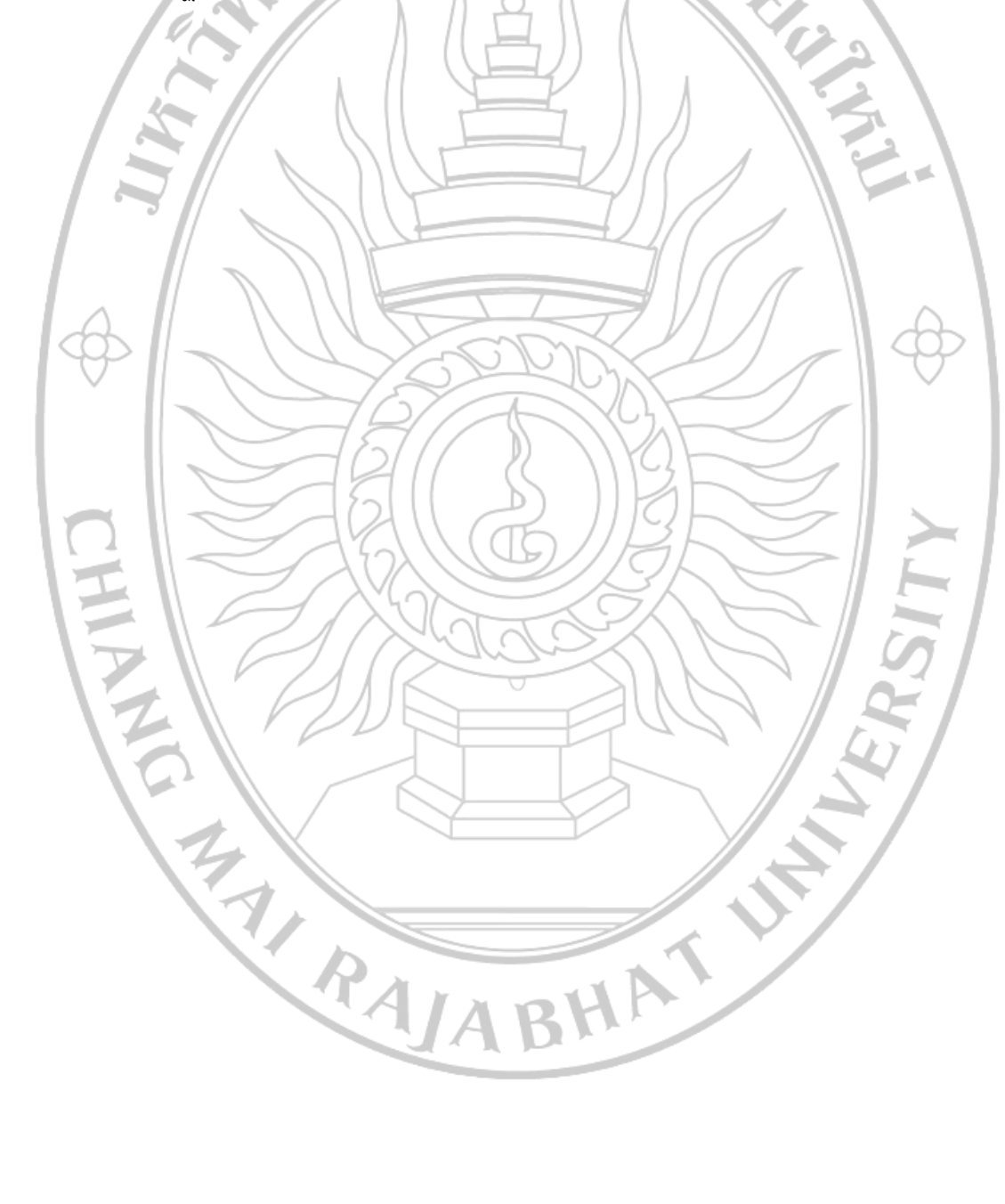
## บทที่ 4 การปฏิบัติงาน

### 1. ขั้นตอนการปฏิบัติงาน

เป็นการอธิบายถึงขั้นตอนการทำงานอย่างละเอียด เพื่อช่วยให้คนทำงานเห็นภาพขั้นตอนการ ทำงาน ความสัมพันธ์ระหว่างบุคคลกับงานและลำดับการทำงานว่าต้องทำอะไร ที่ไหน เมื่อไหร่ และ อย่างไร ซึ่งงานติดตั้งระบบจัดการเรียนการสอนออนไลน์ (Moodle) บนเครื่องคอมพิวเตอร์แม่ข่าย มหาวิทยาลัยราชภัฏเชียงใหม่อธิบายขั้นตอนการปฏิบัติงานในรูปแบบผังงาน (Flow Chart) ดังนี้ ตารางที่ 4.1 แผนผังขั้นตอนการปฏิบัติงาน

| ที่ | ผังกระบวนการ        | รายละเอียดงาน                                                | ผู้รับผิดชอบ     | ระยะเวลา |
|-----|---------------------|--------------------------------------------------------------|------------------|----------|
|     | เริ่มต้น            |                                                              |                  | ·        |
|     |                     | ขั้นตอนที่ 1 ศึกษาข้อมูลระบบ                                 |                  |          |
| 1   |                     | หาข้อมูลของระบบที่จะนำมาใช้ให้เข้ากับบริบทการเรียนการ        |                  |          |
|     | ศึกษาข้อมลระบบ      | สอน และความเป็นไปได้ด้านฮาร์ตแวร์ และซอฟต์แวร์ที่            | ย้ปลิบัติงาน     | 2 วัน    |
|     |                     | องค์กรมีอยู่ นำเสนอข้อมูลระบบที่จะติดตั้งให้กับผู้เกี่ยวข้อง |                  | 2 010    |
|     |                     | ทราบ ได้แก่ ผู้บริหาร หัวหน้าสำนักงาน หัวหน้างาน             |                  |          |
|     |                     | เทคโนโลยีสารสนเทศ และทีมงานที่เกี่ยวข้อง                     |                  |          |
|     |                     | ขั้นตอนที่ 2 ติดตั้งระบบ                                     |                  |          |
| 2   | ติดตั้งระบบ         | ติดตั้งระบบจัดการเรียนการสอนออนไลน์ (Moodle)                 | 1. ผู้ปฏิบัติงาน | 2 วัน    |
| 2   |                     | <u>บนเครื่องคอมพิวเตอร์แม่ข่ายของมหาวิทยาลัย</u>             | 2. ฝ่ายเครือข่าย | 2 0 10   |
|     |                     | ราชภัฏเซียงใหม่                                              |                  |          |
|     | ติดตั้งโปรแกรมเสริม | ขั้นตอนที่ 3 ติดตั้งโปรแกรมเสริม                             |                  | × /      |
| 3   |                     | ติดตั้งโปรแกรมเสริม (Plug In) ที่ต้องการเพิ่มเติม            | ผู้ปฏิบัติงาน    | 1 วัน    |
|     |                     | ในระบบการเรียนการสอนออนไลน์                                  |                  |          |
|     | ตั้งค่าการใช้งาน    | ขั้นตอนที่ 4 ตั้งค่าการใช้งาน                                | 1 65             |          |
| 4   |                     | ตั้งค่า Theme ประเภทรายวิชา ตั้งค่าขอสร้างรายวิชา            | ผู้ปฏิบัติงาน    | 1 วัน    |
|     |                     | และ ส่วนอื่นๆ ที่เกี่ยวข้อง                                  | 1                |          |
|     |                     | ขั้นตอนที่ 5 จัดทำคู่มือการใช้งาน                            | W 10 M           |          |
| 5   | จัดทำคู่มือ         | จัดทำคู่มือการใช้งานสำหรับผู้สอน และผู้เรียน                 | ผู้ปฏิบัติงาน    | 3 วัน    |
|     |                     |                                                              |                  |          |
|     | (สิ้นสุด            |                                                              | · -              | -        |
|     |                     | ノイエクシン                                                       |                  |          |
|     |                     | JAD"                                                         |                  |          |

# กระบวนการดำเนินงาน ขั้นตอนที่ 1 ศึกษาข้อมูลระบบ

การเตรียมความพร้อมด้านฮาร์ดแวร์ และซอฟต์แวร์ของหน่วยงาน ต้องพิจารณาถึง หลักประสิทธิภาพ ประสิทธิผล วัตถุประสงค์ในการใช้งาน และด้านงบประมาณ เพื่อลดค่าใช้จ่ายใน การจัดซื้อซอฟต์แวร์ โดยมีขั้นตอนการปฏิบัติงานดังนี้

 การเตรียมความพร้อมด้านอาร์ดแวร์ เป็นการจัดเตรียมเครื่องคอมพิวเตอร์แม่ ข่าย (Server) ในขั้นตอนนี้จะต้องตรวจสอบหน่วยจัดเก็บข้อมูล หน่วยความจำหลัก หน่วยประมวลผล พอร์ตสื่อสาร อุปกรณ์อ่านข้อมูล ซีดีรอม ให้มีความพร้อมเพื่อรองรับการติดตั้งระบบปฏิบัติการ โดย ผู้ปฏิบัติงานต้องจัดเตรียมเครื่องคอมพิวเตอร์แม่ข่ายที่มีคุณลักษณะเบื้องต้น ดังนี้

- มีหน่วยประมวลผล (CPU) ที่รองรับการทำงานแบบ 64 bit

- มีหน่วยความจำไม่น้อยกว่า 2GB

- มีหน่วยจัดเก็บข้อมูลขนาดความจุไม่น้อยกว่า 500GB

- มี Network Interface แบบ 10/100/1000Base-T

- มีหน่วยแสดงผล หน้าจอขนาดไม่น้อยกว่า 15 นิ้ว

 การเตรียมความพร้อมด้านซอฟต์แวร์ เป็นการจัดเตรียมซอฟต์แวร์ที่จำเป็น สำหรับเครื่องคอมพิวเตอร์แม่ข่ายที่ติดตั้งระบบจัดการเรียนการสอนออนไลน์ ประกอบด้วยซอฟต์แวร์ ดังนี้

2.1 ซอฟต์แวร์ที่จำเป็นสำหรับการสร้าง Webpage เรียกว่า LAMP Server ประกอบด้วยโปรแกรมทั้งหมด 4 ตัว ดังนี้

 Linux เป็นระบบปฏิบัติการสำหรับเครื่องคอมพิวเตอร์แม่ข่าย ทำหน้าที่จัดการสื่อสารระหว่างซอฟต์แวร์และฮาร์ดแวร์ เพื่อบริหารจัดการทรัพยากร (Resource) ที่มีอยู่ให้เหมาะสม Linux มีหลากหลายเวอร์ชัน ได้แก่ Redhat, Centos, Ubuntu, Debian และ Suse ในคู่มือการปฏิบัติงานเล่มนี้เลือกใช้เวอร์ชัน Linux Ubuntu ซึ่งเป็นระบบปฏิบัติการที่มีความ ยืดหยุ่นสูง มีประสิทธิภาพ ปลอดภัย เป็นซอฟต์แวร์โอเพนซอร์สที่ไม่มีค่าใช้จ่ายในการใช้งาน มีอินเตอร์เฟซที่ใช้งานง่าย และสะดวกต่อการติดตั้ง

2) Apache ใช้เป็น Webserver ทำหน้าที่สำหรับจัดเก็บ
 Webpage และส่ง Webpage ไปยัง Browser ที่มีการเรียกเข้ามายัง Webserver ที่เก็บ Webpage
 นั้น ในคู่มือการปฏิบัติงานเล่มนี้เลือกใช้ Apache เวอร์ชัน 2 ซึ่งเป็น Webserver ที่มีความน่าเชื่อถือ
 มาก เนื่องจากเป็นที่นิยมใช้กันทั่วโลก และเป็นซอฟต์แวร์โอเพนซอร์สที่ไม่มีค่าใช้จ่ายในการใช้งาน
 3) MySQL เป็นโปรแกรมระบบจัดการฐานข้อมูล มีหน้าที่เก็บ

ข้อมูลอย่างเป็นระบบ รองรับคำสั่ง SQL เป็นเครื่องมือสำหรับเก็บข้อมูล ที่ต้องใช้ร่วมกับเครื่องมือ หรือโปรแกรมอื่นอย่างบูรณาการ เพื่อให้ได้ระบบงานที่รองรับ ความต้องการของผู้ใช้ ปัจจุบัน MySQL บริหารโดยบริษัท Oracle ทำให้ไม่มีความชัดเจนว่าจะเป็นโปรแกรมที่สามารถใช้งานได้ฟรี ตลอดไปหรือไม่ ดังนั้นในคู่มือการปฏิบัติงานเล่มนี้จึงเลือกใช้ MariaDB ซึ่งเป็นโปรแกรมที่มี ความยึดหยุ่นสูง มีโครงสร้างเหมือน MySQL และเป็นซอฟต์แวร์โอเพนซอร์สที่ไม่มีค่าใช้จ่ายในการ ใช้งานทำหน้าที่เป็นโปรแกรมระบบจัดการฐานข้อมูล

 PHP (Object-Oriented Scripting Language) เป็นภาษา สคริปต์ที่เขียนง่าย ใช้โค้ด (Code) ไม่ซับซ้อน เหมาะกับเว็บไซต์ที่ต้องการความยืดหยุ่น เนื้อหา เปลี่ยนแปลงได้ สามารถใช้งานร่วมกับฐานข้อมูล MariaDB ได้ และเป็นซอฟต์แวร์ที่ไม่มีค่าใช้จ่าย ในการใช้งาน

2.2 ระบบจัดการเรียนการสอนออนไลน์ เป็นระบบที่ช่วยในการจัด กิจกรรมการเรียนการสอนในระบบการเรียนแบบออนไลน์ ให้มีบรรยากาศเหมือนเรียนในห้องเรียน จริงที่ผู้สอนกับผู้เรียนสามารถมีปฏิสัมพันธ์ระหว่างกันได้ ใช้ในการจัดการรายวิชาผ่านเว็บไซต์ รองรับ การใช้งานในสถานะผู้ดูแลระบบ ผู้สอน และผู้เรียน มีเครื่องมือที่ช่วยในการจัดแหล่งความรู้ กิจกรรม และสภาพแวดล้อมทางการเรียนการสอนผ่านเว็บไซต์อย่างมีประสิทธิภาพ ในคู่มือการปฏิบัติงาน เล่มนี้เลือกใช้ซอฟต์แวร์ Moodle (Modular Object Oriented Dynamic Learning Environment) เป็นระบบจัดการเรียนการสอน (Learning Management System: LMS) ที่มีความสามารถสูง สามารถนำมาประยุกต์ใช้งานได้หลากหลาย โดยเฉพาะนำมาสร้างเป็นระบบ e-Learning ใช้งาน ในองกรณ์ เป็นซอฟต์แวร์โอเพนซอร์สที่ไม่มีค่าใช้จ่ายในการใช้งาน สามารถติดตั้งบน เครื่องคอมพิวเตอร์แม่ข่ายของมหาวิทยาลัย และสามารถบริหารจัดการส่วนอื่นๆ ที่เกี่ยวข้องเพิ่มเติม ได้โดยสะดวก

**3. วางแผนการดำเนินงาน (Plan)** ในขั้นตอนนี้เป็นการกำหนดวิธีการดำเนินงาน ระยะเวลาการดำเนินงาน และผู้รับผิดชอบหรือผู้ดำเนินการที่เกี่ยวข้องในการติดตั้งระบบการเรียน การสอนออนไลน์ Moodle บนเครื่องคอมพิวเตอร์แม่ข่าย และนำเสนอแผนการดำเนินงานดังกล่าวให้ ผู้เกี่ยวข้องทราบ ประกอบด้วย ผู้บริหาร หัวหน้าสำนักงาน หัวหน้างานเทคโนโลยีสารสนเทศ เจ้าหน้าที่ฝ่ายเครือข่ายที่ดูแลการให้บริการพื้นที่บนเครื่องคอมพิวเตอร์แม่ข่าย

3HAT UN

RAIA

ขั้นตอนที่ 2 ติดตั้งระบบ

จากขั้นตอนที่ผ่านมาเป็นการศึกษาข้อมูลเพื่อเตรียมความพร้อมด้านฮาร์ดแวร์ และ ซอฟต์แวร์ ในขั้นตอนต่อไปเป็นการติดตั้งซอฟต์แวร์ที่จำเป็นสำหรับเครื่องคอมพิวเตอร์แม่ข่ายที่จะ ติดตั้งระบบจัดการเรียนการสอนออนไลน์ ประกอบด้วยซอฟต์แวร์ ดังนี้

 การติดตั้งระบบปฏิบัติการ Linux Server โดยเลือกใช้เวอร์ชัน Ubuntu Server มีขั้นตอน ดังต่อไปนี้

เข้าเว็บไซต์ https://ubuntu.com เพื่อทำการดาวน์โหลดระบบปฏิบัติการ
 Ubuntu ที่เมนู Download → Get Ubuntu Server ดังภาพที่ 4.1

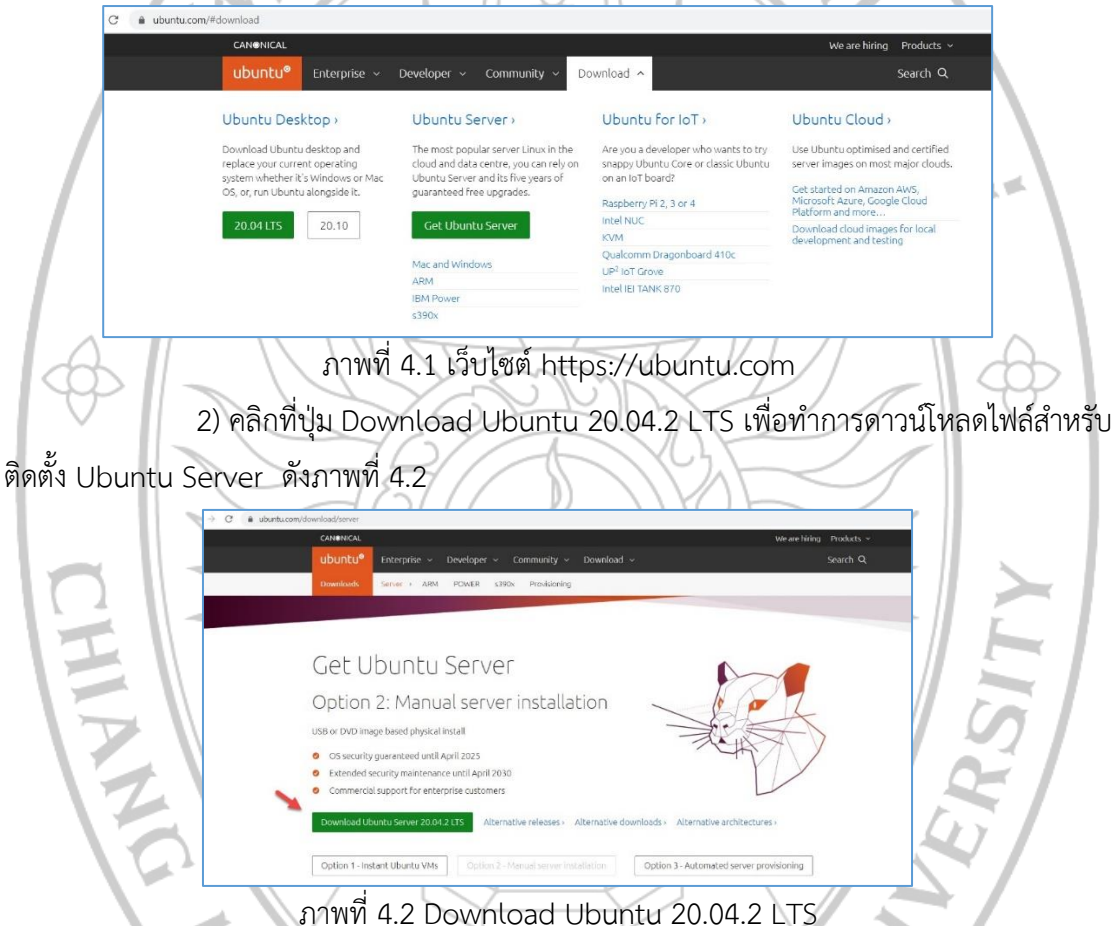

3)11W1 4.2 Download Ubuntu 20.04.2 LTS

3) สร้างไฟล์บูตติดตั้งจาก USB (Bootable USB) กรณีที่เครื่องคอมพิวเตอร์แม่ข่าย รองรับการบูตจาก USB Device ผู้ปฏิบัติงานสามารถสร้างไฟล์บูตติดตั้งลงใน USB Device เพื่อทำ การติดตั้งระบบปฏิบัติการ Ubuntu Server โดยใช้ซอฟต์แวร์สำหรับการทำ Bootable USB ชื่อว่า Rufus ซึ่งเป็นโอเพ่นซอสซอฟต์แวร์ที่สามารถดาวน์โหลดได้ฟรีทางเว็บไซต์ https://rufus.akeo.ie เรียกใช้งานได้โดยไม่ต้องทำการติดตั้ง

| Drive Properties —                                               |                        |
|------------------------------------------------------------------|------------------------|
| Device                                                           |                        |
| Ubuntu 18.04 LTS amd64 (G:) [8GB]                                | ~                      |
| Boot selection                                                   |                        |
| ubuntu-18.04-desktop-amd64.iso                                   | ✓                      |
| Partition scheme                                                 | Target system          |
| MBR ~                                                            | BIOS or UEFI ~         |
| Ubuntu 18.04 LTS amd54<br>File system                            | Cluster size           |
| Volume label                                                     |                        |
| File system                                                      | Cluster size           |
| FAT32 (Default)                                                  | 4096 bytes (Default) ~ |
| <ul> <li>Show advanced format options</li> <li>Status</li> </ul> |                        |
| REA                                                              | START CLOSE            |

#### ภาพที่ 4.3 หน้าจอโปรแกรม Rufus

2

 4) จากภาพที่ 4.3 หน้าจอโปรแกรม Rufus ทำการเลือก Device ที่ต้องการทำ Bootable USB → ช่อง Boot Selection เลือกไฟล์ ISO ที่ต้องการทำ Bootable USB → ในส่วน Format Options ทำการตั้งค่า Volume Label เพื่อตั้งชื่อให้กับ USB Drive → คลิกที่ปุ่ม START

|                                | <u> </u>            | 1                                         | 1 1                        | /           |                                |
|--------------------------------|---------------------|-------------------------------------------|----------------------------|-------------|--------------------------------|
|                                |                     | LTS amd64 (F:)                            |                            |             |                                |
|                                | Name                | Date modified                             | Туре                       | Size        |                                |
|                                | 🖉 autorun           | 2018/07/20 13:46                          | lcon                       | 34 K        | B                              |
|                                | README.diskdefines  | 2018/07/20 13:46                          | DISKDEFINES File           | 1.6         |                                |
|                                | syslinux.cfg        | 2018/07/20 13:46                          | CFG File                   | 1 K         |                                |
|                                | ubuntu<br>md5sum    | 2018/07/20 13:46 2018/07/20 13:45         | File<br>Text Document      | 0 K<br>24 K |                                |
|                                | preseed             | 2018/07/20 13:46                          | File folder                |             |                                |
|                                | jool isolinux       | 2018/07/20 13:46<br>2018/07/20 13:45      | File folder<br>File folder |             |                                |
|                                | pics                | 2018/07/20 13:45                          | File folder                |             |                                |
|                                | install<br>dists    | 2018/07/20 13:45 2018/07/20 13:45         | File folder<br>File folder |             |                                |
|                                | EFI                 | 2018/07/20 13:45                          | File folder                |             |                                |
|                                | casper              | 2018/07/20 13:45                          | File folder                |             |                                |
|                                | boot                | 2018/07/20 13:42                          | File folder                |             |                                |
| ภาพที่ 4.4 แสดงไฟล             | ล์ติดตั้งที่อยู     | ุ่ใน USB                                  | Drive ห                    | ลังจา       | กทำ Bootable USB               |
| 5) ทำการบูตด้                  | ้วย USB D           | rive ที่เต                                | เรียมไว้ใ                  | นข้อ        | 3 และ 4 ข้างต้น โดยเปิดเครื่อง |
| คอมพิวเตอร์แม่ข่าย → กดปุ่ม F1 | 22                  | R                                         | 、 刀                        | B           |                                |
|                                | and L(Down) account | Keus to move                              | the pointer t              | o the de    | sired boot device.             |
| Press [Enter]                  | o attempt the bo    | ot or ESC to C                            | ance1. (* = P              | assword     | Required)                      |
| Boot mode is se                | et to: UEFI; Secu   | re Boot: OFF                              |                            |             |                                |
| UEFI BOOT:                     |                     |                                           |                            |             |                                |
| UEFI: King                     | tonDf 101 62 PMA    |                                           |                            |             |                                |
| OTHER OPTIONS:                 | StonDT 101 G2 PHA   |                                           |                            |             |                                |
| BIOS Setup<br>BIOS Flash       | Update              |                                           |                            |             |                                |
|                                | A                   |                                           | 6 1 1                      | لا          |                                |
| 11WVI 4.5                      | บ็ญวเพวองผ          | าอทพ.าเต                                  | เอวแทลง                    | 15/01.18    | J USB Drive                    |
| 6) เข้าส่หม้าห                 | เล้ก Ubun           | itu Serve                                 | ≏r โดยข้                   | ะ<br>เมตร   | บการติดตั้งให้เลือกเบบ Install |
| 0) 10 11 11 10 11              |                     |                                           |                            | 10110       |                                |
| Libuntu Sonvor                 |                     | ć                                         | -Y//                       |             |                                |
| Obuntu Server                  |                     |                                           |                            |             |                                |
| 9                              |                     |                                           |                            |             |                                |
|                                |                     |                                           |                            |             |                                |
|                                |                     |                                           |                            |             |                                |
|                                |                     |                                           |                            |             | $\sim$ /                       |
|                                |                     | ubunt                                     | u®                         |             |                                |
|                                |                     |                                           |                            |             |                                |
|                                |                     |                                           |                            |             |                                |
|                                |                     | Install Ubuntu S                          | Server                     |             |                                |
|                                |                     | stall MRAS Region )<br>hstall MAAS Rack C |                            |             |                                |
|                                |                     |                                           |                            |             |                                |
|                                |                     | Test memor                                | y<br>and disk              |             |                                |
|                                |                     |                                           |                            |             |                                |
|                                |                     |                                           |                            |             |                                |
|                                |                     |                                           |                            |             |                                |
| F1 Help                        | F2 Language F3 Keym | ap F4 Modes F5                            |                            | F6 Other (  | uptions -                      |

ภาพที่ 4.6 แสดงหน้าจอเริ่มต้นก่อนเข้าสู่การติดตั้ง

7) ทำการเลือกภาษาสำหรับติดตั้งโดยใช้ปุ่มลูกศรบนคีย์บอร์ดเลื่อน ขึ้น-ลง และกดปุ่ม Enter เพื่อเลือกภาษา กรณีตัวอย่างเลือก English ส่งผลให้หลังจากการติดตั้ง ระบบเรียบร้อยแล้ว ระบบจะดำเนินการด้วยภาษา English

| C<br>H<br>H<br>H<br>B<br>B<br>B<br>B<br>B<br>B<br>B<br>B<br>B<br>B<br>B<br>B<br>B<br>C<br>B<br>B<br>C<br>C<br>C<br>C<br>C<br>C<br>C<br>C<br>C<br>C<br>C<br>C<br>C<br>C<br>C<br>C<br>C<br>C<br>C<br>C | banian | <ul> <li>No localization</li> <li>Shalp</li> <li>Asturlanu</li> <li>Euskara</li> <li>Bosanski</li> <li>Bosanski</li> <li>Català</li> <li>中文(宿体)</li> <li>中文(宿体)</li> <li>中文(宿体)</li> <li>中文(宿体)</li> <li>中文(宿体)</li> <li>中文(宿体)</li> <li>Prvatski</li> <li>Ceština</li> <li>Dansk</li> <li>Nederlands</li> <li>Esperanto</li> <li>Esseti</li> <li>Suomi</li> <li>Français</li> <li>Galego</li> <li>Deutsch</li> <li>EAληνικά</li> </ul> |  |  |
|----------------------------------------------------------------------------------------------------|--------|----------------------------------------------------------------------------------------------------|--|--|
|----------------------------------------------------------------------------------------------------|--------|----------------------------------------------------------------------------------------------------|--|--|

8) ทำการเลือกสถานที่อยู่สำหรับใช้กำหนดค่าเวลา (Timezone) สำหรับประเทศ ไทย เลือกเมนู Other → Asia → Thailand จะส่งผลให้เวลาของเครื่องคอมพิวเตอร์แม่ข่ายถูกกำหนด เป็นโซนเวลาของประเทศที่เลือกไว้

|   | [11] Select your location                                                                                                    | -   |
|---|----------------------------------------------------------------------------------------------------|-----|
|   | The selected location will be used to set your time zone and also for example to help select the system locale. Normally this should be the country where you live. | -   |
|   | This is a shortlist of locations based on the language you selected. Choose "other" if your location is not listed.                                                 |     |
| T | Country, territory or area:                                                                                                    |     |
|   | Antigua and Barbuda<br>Australia<br>Botsuana<br>Canada                                                                                                    |     |
| Z | Hong Kong<br>India<br>Ireland<br>New Zealand                                                                                                    | 121 |
| Z | Nigeria<br>Philippines<br>Singaone                                                                                                    | ×/  |
|   | United Kingdom<br>Martad States<br>Zambia                                                                                                    | 41  |
|   | 2.Imbabue<br>other                                                                                                    |     |
|   | (Go Back)                                                                                                    |     |
|   | (Tab> moves; <space> selects; <enter> activates buttons</enter></space>                                                                                             |     |
|   | ภาพที่ 4.8 การกำหนดค่าเวลา                                                                                                    |     |

9) ทำการเลือกภาษาที่ใช้แสดงผล (Locales) สำหรับผู้ใช้งาน กรณีตัวอย่างเลือก United States – en\_US.UTF-8 เนื่องจากเป็นภาษาสากลในการใช้งานเครื่องคอมพิวเตอร์แม่ข่าย โดยระบบที่ติดตั้งบน Ubuntu Server จะแสดงผลเป็นภาษา English United States

#### [1] Configure locales

There is no locale defined for the combination of language and country you have selected. You can now select your preference from the locales available for the selected language. The locale that will be used is listed in the second column.

Country to base default locale settings on:

|                   | Antigua and Barbuda | -              | en_AG       |  |
|-------------------|---------------------|----------------|-------------|--|
|                   | Australia           | -              | en_AU.UTF-8 |  |
|                   | Botswana            | $\overline{a}$ | en_BW.UTF-8 |  |
|                   | Canada              | -              | en_CA.UTF-8 |  |
|                   | Hong Kong           | -              | en_HK.UTF-8 |  |
|                   | India               | 2              | en_IN       |  |
|                   | Ireland             | -              | en_IE.UTF-8 |  |
|                   | New Zealand         | -              | en_NZ.UTF-8 |  |
|                   | Nigeria             | -              | en_NG       |  |
|                   | Philippines         | -              | en_PH.UTF-8 |  |
|                   | Singapore           | -              | en_SG.UTF-8 |  |
|                   | South Africa        | -              | en ZA.UTE-8 |  |
|                   | United Kingdom      | -              | en GB.UTF-8 |  |
|                   | United States       | -              | en US_UTE-8 |  |
|                   | Zambia              | -              | en ZM       |  |
|                   | Zimbabwe            | -              | en_ZW.UTF-8 |  |
|                   |                     |                |             |  |
| <go back=""></go> |                     |                |             |  |
|                   |                     |                |             |  |

ภาพที่ 4.9 เลือกภาษาที่ใช้แสดงผล

10) การปรับตั้งค่าแป้นพิมพ์ เลือก No เพื่อกำหนดให้ระบบไม่ต้องค้นหาแป้นพิมพ์

จากภายนอก ให้ระบบเลือกจากค่ามาตรฐานของอุปกรณ์ต่อพ่วงที่ใช้งาน

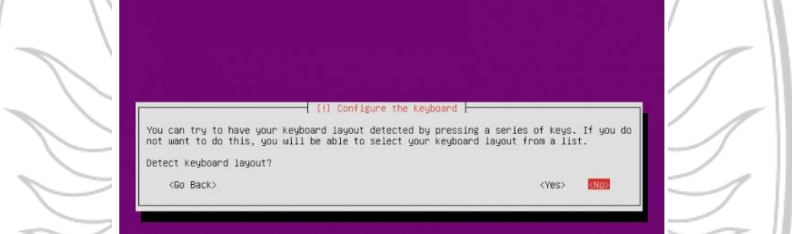

ภาพที่ 4.10 การปรับตั้งค่าแป้นพิมพ์

11) การปรับตั้งค่าแป้นพิมพ์ ให้เลือก Layout ของแป้นพิมพ์ โดยเลือก Thai เพื่อ

เลือกเค้าโครงภาษาของแป้นพิมพ์ให้เป็นภาษาไทย

| Country of origin | for the keyboard:        |  |
|-------------------|--------------------------|--|
|                   |                          |  |
|                   | Mongolian                |  |
|                   | Montenegrin              |  |
|                   | Normanian                |  |
|                   | Parsian                  |  |
|                   | Polish                   |  |
|                   | Portuguese               |  |
|                   | Portuguese (Brazil)      |  |
|                   | Romanian                 |  |
|                   | Russian                  |  |
|                   | Serbian                  |  |
|                   | Sinhala (phonetic)       |  |
|                   | Slovak                   |  |
|                   | Slovenian                |  |
|                   | Spanish (Latin American) |  |
|                   | Suahili (Kenua)          |  |
|                   | Suahili (Tanzania)       |  |
|                   | Swedish                  |  |
|                   | Switzerland              |  |
|                   | Taiwanese                |  |
|                   | Tajik                    |  |
|                   | Thai                     |  |
|                   |                          |  |

ภาพที่ 4.11 เลือกเค้าโครงภาษาของแป้นพิมพ์

12) การปรับตั้งค่าแป้นพิมพ์ ให้เลือก "Alt+Shift" เพื่อเลือกปุ่มกดแป้นพิมพ์

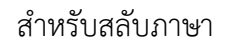

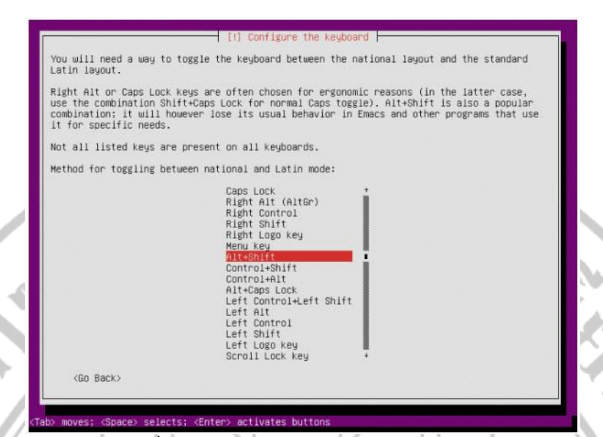

ภาพที่ 4.12 เลือกปุ่มในการสลับภาษา

13) การปรับตั้งค่าระบบเครือข่าย เพื่อเลือกอุปกรณ์ในการเชื่อมต่อระบบเครือข่าย คอมพิวเตอร์ กรณีตัวอย่าง เลือกอุปกรณ์เชื่อมต่อระบบเครือข่าย (LAN Card) รหัส enp0s3 ให้ทำ หน้าที่เชื่อมต่อเครื่องคอมพิวเตอร์แม่ข่ายกับระบบเครือข่ายคอมพิวเตอร์

|                                                                                                    |                                                                                                    | -                                                                                                    |
|----------------------------------------------------------------------------------------------------|----------------------------------------------------------------------------------------------------|----------------------------------------------------------------------------------------------------|
| Your system has multiple network interfaces. Of<br>Interface during the Installation. If possible,<br>found has been selected.<br>Primary network interface:<br>probable intel composite on souther<br>emposite intel Corporation 625462M<br>(db Rec) | one the one to use as the primary network<br>the first connected network interface                                                                                                    | 1                                                                                                    |
|                                                                                                    |                                                                                                    | TY Y                                                                                                    |
| าอ่า moves: Gance selects; dinter activates but<br>3 เลือกอุปกรณ์ในการเชื่<br>ได้แต้งค่าระหะเหมอรีวอ่า                                                                                                    | <br>อมต่อระบบเครือข่ายค<br>ย โอยระบชื่อเอรื่องอร                                                                                                    | อมพิวเตอร์                                                                                                    |
| 7 1 0 M V M 1 1 2 0 0 5 M 3 0 0 1                                                                                                    | อ เพอาะ ตั้งอเนาอง <sub>เ</sub> เ                                                                                                    | าทพ ระผด ระชาญ เก → รยดเป                                                                                                    |
| [1] Configure                                                                                                    | the network                                                                                                    | R.                                                                                                    |
| Please enter the nostname for this system.<br>The hostname is a single used that identifies<br>know what your bostname should be, consult you<br>up your own home network, you can make somethil<br>Hostname:<br>Tourne<br>(Go Back)                  | your system to the network. If you don't<br>n'entwork administrator. If you are setting<br>ng up here.<br>(Continue)                                                                                                    |                                                                                                    |
|                                                                                                    |                                                                                                    |                                                                                                    |
|                                                                                                    | [1]: Configure         Your system has multiple nettors interfaces. Or interface during the installation. Interfaces control in the installation in the possible of the composition desided emposits intel Corporation desided (in the installation in the installation). Interface is a control of the installation in the installation is a control of the installation in the installation is a control of the installation. Interface is a control of the installation in the installation is a control of the installation in the installation is a control of the installation is a control of the installation is a control of the installation is a control of the installation is a control of the installation is a control of the installation is a control of the installation. The installation is a control of the installation is a control of the installation is a control of the installation. The installation is a control of the installation is a control of the installation is a control of the installation. The installation is a control of the installation is a control of the installation. The installation is a control of the installation is a control of the installation is a control of the installation. The installation is a control of the installation is a control of the installation is a control of the installation. The installation is a control of the installatis is a contrelation is control of the installatis control of the | III Configure the network           Your system has multiple network interfaces. Choose the one to use as the primary network interface interface interface income source interface income source interface interface |

ภาพที่ 4.14 ระบุชื่อเครื่องคอมพิวเตอร์แม่ข่าย

15) กำหนดชื่อผู้ใช้และรหัสผ่าน โดยระบุชื่อผู้ใช้ที่ต้องการลงในช่อง Full name for the new user → เลือกเมนู Continue เพื่อกำหนดชื่อผู้ใช้งาน (Username) สำหรับผู้ดูแลระบบ เครื่องคอมพิวเตอร์แม่ข่าย

| user account will be cre<br>on-administrative activit                              | ated for you to use instead of t<br>ies.                                                              | he root account for                                                  |
|------------------------------------------------------------------------------------|----------------------------------------------------------------------------------------------------|----------------------------------------------------------------------|
| lease enter the real name<br>efault origin for emails<br>he user's real name. Your | of this user. This information<br>sent by this user as well as any<br>full name is a reasonable choic | will be used for instance as<br>program which displays or uses<br>e. |
| ull name for the new user                                                          | 1                                                                                                    |                                                                      |
| <go back=""></go>                                                                  |                                                                                                    | <continue></continue>                                                |
|                                                                                    |                                                                                                    |                                                                      |

ภาพที่ 4.15 กำหนดชื่อผู้ใช้งานสำหรับผู้ดูแลระบบเครื่องคอมพิวเตอร์แม่ข่าย 16) กำหนดชื่อผู้ใช้และรหัสผ่าน โดยระบุรหัสผ่านที่ต้องการลงในช่อง Choose a

password for the new user → เลือกเมนู Continue เพื่อกำหนดรหัสผ่าน (Password) สำหรับ ผู้ดูแลระบบเครื่องคอมพิวเตอร์แม่ข่าย

| $\alpha$ |        |                                                                     |                                        | W 1 7                 | -/ \\       |   |
|----------|--------|---------------------------------------------------------------------|----------------------------------------|-----------------------|-------------|---|
| V I      |        |                                                                     |                                        |                       | $\bigwedge$ |   |
|          |        |                                                                     |                                        |                       |             |   |
|          |        |                                                                     | Set up users and passwords             |                       |             |   |
|          | $\sim$ | A good password will contain a mix<br>changed at regular intervals. | cture of letters, numbers and punctuat | ion and should be     | $\leq 1$    |   |
| ~ 1      |        | Choose a password for the new user                                  | 1                                      |                       | 5           |   |
|          | $\geq$ | [ ] Show Password In Clear<br><go back=""></go>                     |                                        | <continue></continue> | $\leq$      |   |
|          |        |                                                                     |                                        |                       |             |   |
|          |        |                                                                     |                                        |                       |             |   |
|          |        |                                                                     |                                        |                       |             | 5 |
|          |        | <tab> moves; <space> selects; <enter> a</enter></space></tab>       | activates buttons                      |                       |             | A |

ภาพที่ 4.16 กำหนดรหัสผ่านสำหรับผู้ดูแลระบบเครื่องคอมพิวเตอร์แม่ข่าย 17) กำหนด Home Directory หลักสำหรับผู้ดูแลระบบเครื่องคอมพิวเตอร์แม่ข่าย กรณีตัวอย่างไม่กำหนด Home Directory → เลือกเมนู No

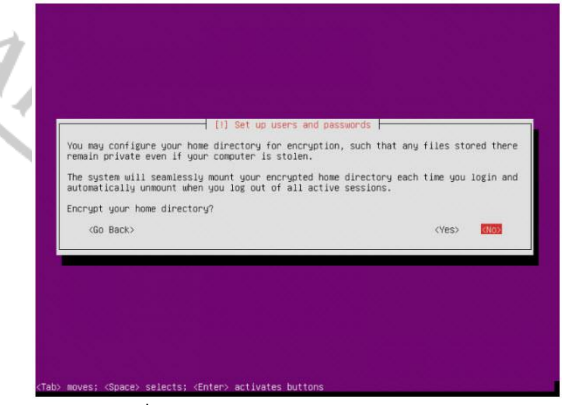

ภาพที่ 4.17 กำหนด Home Directory

18) การตั้งค่าเวลาของเครื่องคอมพิวเตอร์แม่ข่าย จะปรากฎหน้าจอแสดง
 Timezone ที่ได้จากการเลือกสถานที่ (location) หากถูกต้องให้เลือก Yes เพื่อกำหนดเวลาของ
 เครื่องคอมพิวเตอร์แม่ข่ายให้ตรงกับเขตเวลาที่ตั้งเครื่องคอมพิวเตอร์แม่ข่าย

ภาพที่ 4.18 การตั้งค่าเวลาของเครื่องคอมพิวเตอร์แม่ข่าย

19) การแบ่งส่วนของพื้นที่จัดเก็บข้อมูลบนเครื่องคอมพิวเตอร์แม่ข่าย โดยเลือก
 Guided – use entire disk and set up LVM เพื่อกำหนดพื้นที่สำหรับจัดเก็บระบบปฏิบัติการ
 ของเครื่องคอมพิวเตอร์แม่ข่าย และพื้นที่สำหรับจัดเก็บข้อมูล (Data) ของระบบที่ให้บริการ

[11] Furtition disks | The installer can guide you through partitioning a disk (using different standard schemes) or, if you prefer, you can do it manually. Hith guided partitioning you will still have a chance later to review and customise the results. If you choose guided partitioning for an entire disk, you will next be asked which disk should be used. Partitioning method:

entire disk and set up encrypted |

ภาพที่ 4.19 กำหนดพื้นที่จัดเก็บระบบปฏิบัติการและพื้นที่จัดเก็บข้อมูล 20) บันทึกการตั้งค่าการแบ่งส่วนของพื้นที่จัดเก็บข้อมูลบนเครื่องคอมพิวเตอร์

แม่ข่าย โดยเลือก Yes เพื่อบันทึก

 [11] Partition disks

 Before the Logical Volume Manager can be configured, the current partitioning scheme has to be written to disk. These charges cannot be undone.

 After the Logical Volume Manager is configured, no additional charges to the partitioning scheme of disks containing physical volumes are allowed during the installation. Please decide if you are satisfied with the current partitioning scheme before continuing.

 The partition tables of the following devices are charged:

 SCSI3 (0,0,0) (sda)

 Write the charges to disks and configure LVM?

 CODE

ภาพที่ 4.20 บันทึกการตั้งค่า

21) การตั้งค่า port สำหรับเข้าใช้งานเว็บไซต์ โดยกรอกหมายเลข port (กรณีที่จะ กำหนด) หรือ หากไม่กำหนดให้ปล่อยข้อมูลว่างไว้ ระบบจะกำหนด default เป็นค่ามาตรฐานเท่ากับ port 80 กรณีตัวอย่างไม่ระบุ port ให้เลือก Continue

ภาพที่ 4.21 ปรับตั้งค่า port สำหรับเข้าใช้งานเว็บไซต์

y information (blank

22) การตั้งค่าการปรับปรุง Ubuntu Server โดยสามารถเลือกแบบไม่ให้ปรับปรุง ทันที หรือ ติดตั้งเฉพาะระบบรักษาความปลอดภัยโดยทันที หรือ ติดตั้งเองตามความต้องการ กรณีตัวอย่างเลือก No automatic updates เพื่อไม่ให้ปรับปรุงทันทีเนื่องจากต้องการปรับปรุง ภายหลังการติดตั้งระบบเสร็จสิ้นทั้งหมด

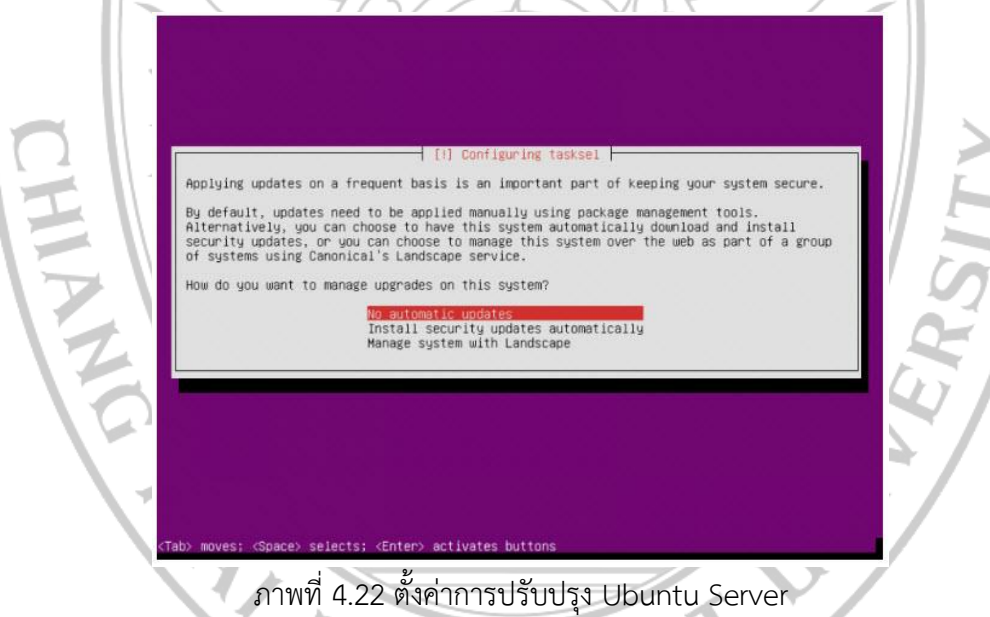

23) การเลือกติดตั้งโปรแกรมประยุกต์บนเครื่องคอมพิวเตอร์แม่ข่าย กรณีตัวอย่าง เลือก LAMP server, standard system utilities, OpenSSH server เพื่อติดตั้งโปรแกรมประยุกต์ สำหรับการทำงานพื้นฐานบนเครื่องคอมพิวเตอร์แม่ข่าย ประกอบด้วยระบบปฏิบัติการ Linux โปรแกรมเว็บเซิฟเวอร์ Apache ระบบจัดการฐานข้อมูล MySQL ตัวแปลภาษา PHP โปรแกรม พื้นฐานของระบบคอมพิวเตอร์แม่ข่าย โปรแกรมสำหรับเชื่อมต่อการควบคุมระยะไกล

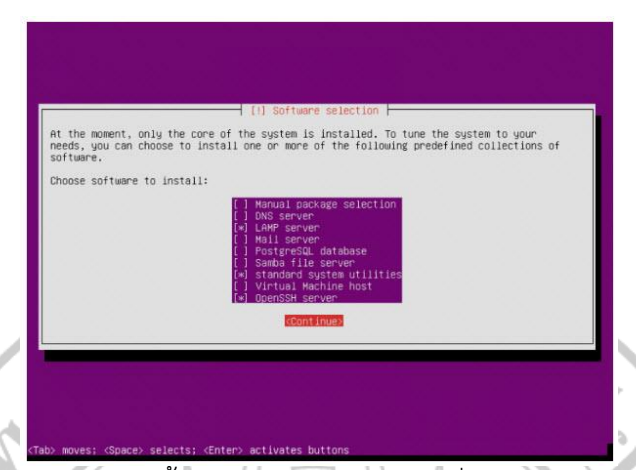

ภาพที่ 4.23 เลือกติดตั้งโปรแกรมประยุกต์บนเครื่องคอมพิวเตอร์แม่ข่าย

24) กำหนดรหัสผ่านฐานข้อมูลของผู้ดูแลระบบ โดยกรอกรหัสผ่านที่ต้องการในช่อง
 New password for the MySQL "root" user → เลือกเมนู Continue เพื่อกำหนดรหัสผ่าน
 (Password) สำหรับการเข้าถึงเครื่องคอมพิวเตอร์แม่ข่ายโดยผู้ดูแลระบบ

|                                      | [1] Configuring mysql-server-5.7         While not mendatory. it is highly recommended that you set a password for the MySQL administrative "root" user.         If this field is left blank, the password will not be changed.         New password for the MySQL "root" user:         Re         I Show Password in clear         (Continue)                                                                                                    |
|--------------------------------------|----------------------------------------------------------------------------------------------------|
| ภ<br>25) ติด<br>Boot และ ศนย์กลางของ | <sup>(Tob) FOVESI (Space) Selects: (Enter) SetUvites Buttons<br/>เพที่ 4.24 กำหนดรหัสผ่านฐานข้อมูลของผู้ดูแลระบบ<br/>ตั้งโปรแกรมสำหรับจัดการระบบ Boot โดยเลือก Yes เพื่อจัดการระบบ<br/>เระบบควบคมการปภิบัติงาน (Kernel)</sup>                                                                                                    |
|                                      | (1) Install the GRUB boot loader on a hard disk<br>It seems that this new installation is the only operating system on this computer. If so,<br>it should be safe to install the GRUB boot loader to the master boot record of your first<br>hard drive.<br>Naming: If the installer failed to detect another operating system that is present on<br>your computer, modifying the master boot record will make that operating system<br>temporarily urbootable, though GRUB can be menually configured later to boot it.<br>Install the GRUB boot loader to the master boot record?<br>(Bo Back)<br>WIEN (No) |

ภาพที่ 4.25 ติดตั้งโปรแกรมสำหรับจัดการระบบ Boot

26) จบการติดตั้งระบบปฏิบัติการ Linux Ubuntu Server โดยเลือก Continue เพื่อจบการติดตั้ง และเริ่มต้นการทำงานใหม่

ภาพที่ 4.26 เสร็จสิ้นการติดตั้ง

 การติดตั้ง Web Server โดยใช้ Apache เวอร์ชัน 2 มีขั้นตอน ดังต่อไปนี้
 เชื่อมต่อเซิร์ฟเวอร์ผ่าน SSH ในฐานะผู้ใช้ root และอัปเดตแพ็คเกจ ระบบปฏิบัติการเซิร์ฟเวอร์ให้เป็นเวอร์ชันล่าสุด แทนที่" IP\_ADDRESS" และ "PORT\_NUMBER" ด้วยที่อยู่ IP ของเซิร์ฟเวอร์จริงและหมายเลขพอร์ต SSH โดยเชื่อมต่อเซิร์ฟเวอร์ผ่าน SSH ด้วยคำสั่ง ดังนี้

ssh root@IP\_ADDRESS -p PORT\_NUMBER

2) เมื่อเข้าสู่ระบบ ให้ทำการอัปเดตซอฟต์แวร์ทั้งหมดของระบบด้วยคำสั่ง ดังนี้

sudo apt update

3) ติดตั้ง Apache2 ด้วยคำสั่ง ดังนี้

sudo apt install apache2

4) ทำการปรับตั้งค่าการทำงานบางอย่างให้กับ Web Server เมื่อรีสตาร์ทเครื่อง คอมพิวเตอร์แม่ข่าย Apache2 จะเริ่มทำงานอัตโนมัติ โดยสั่งให้ Apache2 หยุดการทำงานชั่วคราว ด้วยคำสั่ง ดังนี้

sudo systemctl stop apache2.service

5) ทำการสั่งให้ Apache2 กลับมาทำงานอีกครั้งด้วยคำสั่ง ดังนี้

sudo systemctl start apache2.service

6) ทำการสั่งให้ Apache2 ทำงานอัตโนมัติหลังจากทำการเปิด หรือรีสตาร์ทเครื่อง คอมพิวเตอร์แม่ข่ายด้วยคำสั่ง ดังนี้

sudo systemctl enable apache2.service

7) ทดสอบการทำงานของ Web Server โดยเปิด Browser และเรียกดู -111 r. 1

URL https://localhost

|       | Apache2 Ubuntu Default Page                                                                                                    |      |
|-------|----------------------------------------------------------------------------------------------------|------|
|       | ubuntu                                                                                                    |      |
|       | It works!                                                                                                    |      |
|       | This is the default welcome page used to test the correct operation of the Apache2 server after<br>installation on Ubuntu systems. It is based on the equivalent page on Debian, from which the Ubuntu<br>Apache packaging is derived. If you can read this page, it means that the Apache HTTP server installed<br>at this site is working properly. You should <b>replace this file</b> (located at /var/www/html/index.html)<br>before continuing to operate your HTTP server.<br>If you are a normal user of this web site and don't know what this page is about, this probably means<br>that the site is currently unavailable due to maintenance. If the problem persists, please contact the<br>site's administrator. |      |
|       | Configuration Overview                                                                                                    |      |
|       | Ubuntu's Apache2 default configuration is different from the upstream default configuration, and split<br>into several files optimized for interaction with Ubuntu tools. The configuration system is <b>fully</b><br><b>documented in /usr/share/doc/apache2/README.Debian.gz</b> . Refer to this for the full<br>documentation. Documentation for the web server itself can be found by accessing the <b>manual</b> if the<br>apache2-doc package was installed on this server.<br>The configuration layout for an Apache2 web server installation on Ubuntu systems is as follows:                                                                                                    |      |
|       | <pre>/etc/apache2/<br/>  apache2.conf<br/>  mods-enabled<br/>    *.load<br/>  *.conf<br/>  conf-enabled<br/>  *.conf<br/>  sites-enabled<br/>  *.conf</pre>                                                                                                    |      |
| 3. nr | กาพที่ 4.27 ทดสอบการทำงานของ Web Server บน https://localhost<br>กรติดตั้งฐานข้อมูล MariaDB มีขั้นตอน ดังต่อไปนี้<br>1) ติดตั้งฐานข้อมูล MariaDB ด้วยคำสั่ง ดังนี้                                                                                                    | SITY |
| 13    | sudo apt-get install mariadb-server mariadb-client                                                                                                    | 5/   |
|       | 2) เริ่มต้น และเปิดใช้งาน MariaDB ด้วยคำสั่ง ดังนี้                                                                                                    |      |
|       | sudo systemctl stop mysql.service                                                                                                    |      |
|       | sudo systemctl start mysgl.service                                                                                                    |      |
|       | sudo systemctl enable mysql.service                                                                                                    |      |
|       | 3) ใช้คำสั่งรักษาความปลอดภัยระบบฐานข้อมูลด้วยคำสั่ง ดังนี้                                                                                                    | 2    |
|       | sudo mysql_secure_installation                                                                                                    |      |

#### 4) ระบบจะแจ้งให้ตอบคำถาม ดังนี้

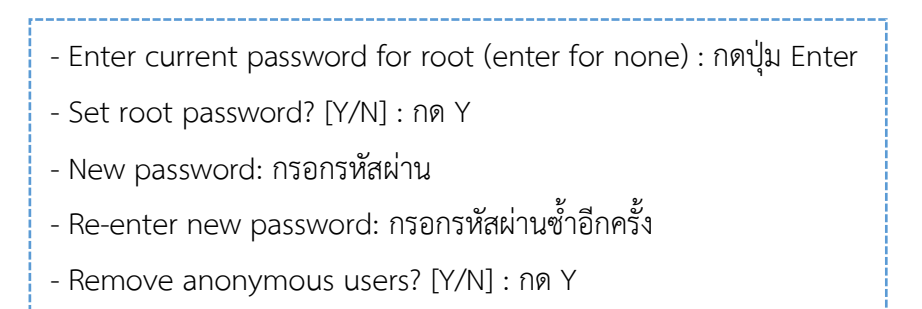

- Disallow root login remotely? [Y/N] : กด Y
- Remove test database and access to it? [Y/N]: กด Y
- Reload privilege tables now? [Y/N]: กด Y

5) ผู้ดูแลระบบเข้าสู่ระบบฐานข้อมูลด้วยคำสั่ง sudo mysql -u root –p และ กรอกรหัสผ่านเข้าสู่ฐานข้อมูล จะปรากฎหน้าจอดังรูป

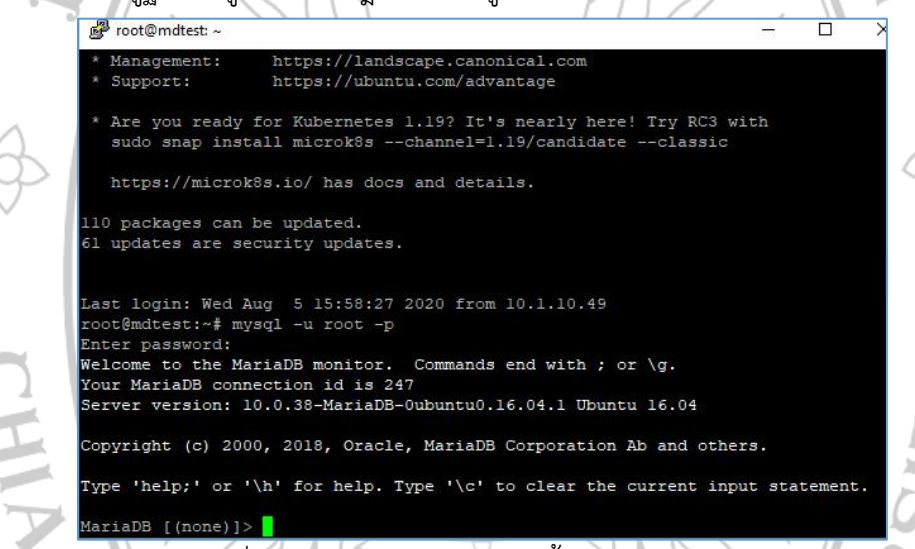

ภาพที่ 4.28 หน้าจอแสดงการติดตั้งเซิร์ฟเวอร์เรียบร้อย

4. การติดตั้ง PHP 7.2 มีขั้นตอน ดังต่อไปนี้

1) PHP 7.2 สามารถติดตั้งโดยใช้ PPA ของ Ondrej ดั้งนั้นให้ติดตั้งคุณสมบัติทั่วไป

ของแพ็คเกจซอฟต์แวร์ด้วยคำสั่ง ดังนี้

sudo apt-get install software properties-common

2) เพิ่ม Ondrej PPA และ อัปเดตไฟล์แหล่งที่มาด้วยคำสั่ง ดังนี้

sudo add-apt-repository ppa:ondrej/php

sudo apt update

3) ติดตั้ง PHP 7.2 และโมดูลที่เกี่ยวข้องด้วยคำสั่ง ดังนี้

sudo apt install php7.2 libapache2-mod-php7.2

php7.2-common php7.2-mysql php7.2gmp

php7.2-curl php7.2-intl php7.2-mbstring php7.2-xmlrpc

php7.2-gd php7.2-xml php7.2-cli php7.2-zip

4) แก้ไขค่าเริ่มต้นของ PHP 7.2 ด้วยคำสั่ง ดังนี้

sudo nano /etc/php/7.2/apache2/php.ini

5) แก้ไขไฟล์ php.ini ให้อยู่ในรูปแบบดังนี้

file\_uploads = On

allow\_url\_fopen = On

short\_open\_tag = On

memory\_limit = 256M

upload\_max\_filesize = 100M

max\_execution\_time = 360

date.timezone = Asia/Bangkok

6) รีสตาร์ท Apache2 ด้วยคำสั่ง ดังนี้

sudo systemctl restart apache2.service

7) หลังจากติดตั้ง PHP 7.2 แล้ว ให้ทดสอบการทำงานโดยสร้างไฟล์ทดสอบชื่อ phpinfo.php ในไดเรกทอรีเริ่มต้น Apache2 (/var/www /html/) ด้วยคำสั่ง ดังนี้

sudo nano /var/www/html/phpinfo.php

8) ในไฟล์ phpinfo.php ให้ใส่ชุดคำสั่ง ดังนี้

<?php phpinfo(); ?>

9) เปิดเบราว์เซอร์เพื่อเรียกดูชื่อโฮสต์หรือที่อยู่ IP ของเซิร์ฟเวอร์และตามด้วยไฟล์ phpinfo.php ตัวอย่างเช่น http: //localhost/phpinfo.php จะปรากฎหน้าทดสอบเริ่มต้นของ PHP ดังรูป

| PPP Version 7.2.32-14ubuntul 16.04.14ebb.sury organ           พระสะสะ         โปหะเทศได้สา 149201 13333           พระสะสะ         โปหะเทศได้สา 149201 13333           พระสะสะ         โปหะเทศได้สา 149201 13333           พระสะสะ         โปหะเทศได้สา 149201 13333           พระสะสะ         โปหะเทศได้สา 149201 13333           พระสะสะ         โปหะเทศได้สา 149201 13333           พระสะสะ         หระสะ           พระสะสะ         เกศสา 2015           พระสะสะ         เกศสา 2015           พระสะสะ         เกศสา 2015           พระสะสะ         เกศสา 2015           พระสะสะ         เกศสา 2015           พระสะสะ         เกศสา 2015           พระสะ         เกศสา 2015           พระสะ         เกศสา 2015           พระสะ         เกศสา 2015           พระสะ         เกศสา 2015           พระสะ         เกศสา 2015           พระสะ         เกศสา 2015           พระสะ         เกศสา 2015         เกศสา 2015           พระสะ         เกศสา 2015         เกศสา 2015           พระสะ         เกศสา 2015         เกศสา 2015         เกศสา 2015           พระสะ         เกศสา 2017         เกศสา 2015         เกศสา 2015           พระสะ         เกศสา 2015                                                                                                    | ot secure   localho | st/phpinfa.php                                                                                             | ☆ <b>≧ ⊠</b> (                                                                                                    |
|----------------------------------------------------------------------------------------------------|---------------------|----------------------------------------------------------------------------------------------------|----------------------------------------------------------------------------------------------------|
| พัทธ         แบบ เกมเปล่น 14.51%อยู่หางเป็น 10.50% เป็น 17.20% เป็น 2001 เป็น 10.50% เป็น 10.50%           พัทธ         เป็น 10.50%         เป็น 10.50%         idea 10.50%         idea 10.50%         id                                                                                                    | РН                  | P Version 7.2.32-1+ubuntu16.0                                                                              | 4.1+deb.sury.org+1                                                                                                    |
| มายางการเราะสุดราการเราะสุดราการ<br>การเราะสุดราการเราะสุดราการเราะสุดราการเราะสุดราการเราะราการการการการการการเราะสุดราการเราะสุดราการเราะสุดราการเราะสุการเราะสุดราการเราะสุดราการเราะสุดราการเราะสุดราการการการการการการการการการการการการกา                                                                                                    | Suat                | am                                                                                                    | Linux webset 4.4 0.415 oceants #1404 Junets GMP Men Eab 12 01 23 04 LITE 2018 v86 64                                                                                                    |
| เกิดของสันธุ์ เป็นสุนที่ได้ได้เป็นสุนที่ได้ได้ได้ได้ได้ได้ได้ได้ได้ได้ได้ได้ได้ไ                                                                                                    | Built               | 1 Date                                                                                                    | Linux moles 4 4 0+10-generic #140-000m0 pwin won heir 12 21 23 04 010 2018 305_64                                                                                                    |
| พัฒนา         พัฒนา           พัฒนา         พัฒนา           พัฒนา </td <td>Book</td> <td>a Date</td> <td>Janete 2 Allander</td>                                                                                                    | Book                | a Date                                                                                                    | Janete 2 Allander                                                                                                    |
| พัฒนาสามารถใน         เมษายาง           พัฒนาสามารถใน         เมษายาง           พัฒนาสามารถิ่ง         เมษายาง           พัฒนาสามารถิ่ง         เมษายาง           พัฒนาสามารถิ่ง         เมษายาง           พัฒนาสามารถิ่ง         เมษายาง           พัฒนาสามารถิ่ง         เมษายาง           พัฒนาสามารถิ่ง         เมษายาง           พัฒนาสามารถิ่ง         เมษายาง           พัฒนาสามารถิ่ง         เมษายาง           พัฒนาสามารถิ่ง         เมษายาง           พัฒนาสามารถิ่ง         เมษายาง           พัฒนาสามารถิ่ง         เมษายาง           พัฒนาสามารถิ่ง        เมษายาง <tr< td=""><td>Serv</td><td>el API</td><td>Abadie 2.0 Handler</td></tr<>                                                                                                    | Serv                | el API                                                                                                    | Abadie 2.0 Handler                                                                                                    |
| Califyretation in the control of the control of the contr                                                                                                    | Virtu               | al Directory Support                                                                                       | disadled                                                                                                    |
| โหลสที่         เพื่อให้ 1         เพื่อให้ 1         เพื่อให้<                                                                                                    | Cont                | iguration File (php.ini) Path                                                                              | /et//php//_2/apache2                                                                                                    |
| Non-Min of the additional and lines         เคระบริหาร           Additional and lines parted         เคระบริหาร         เคระบริหาร        เค                                                                                                    | Load                | led Configuration File                                                                                     | /etclphp/7.2/apache2/php.ini                                                                                                    |
| Additional int this parend         เพชอสูงรับสุมสายในสาร 65 การจัดรับสุมาร์ 2015 ระบบจังการสาย<br>เพชอสูงรับสุมสายใหญ่ ระบบจังการเรียนการสาย<br>เพชอสูงรับสุมสายใหญ่ ระบบจังการเรียนการสาย<br>เพชอสูงรับสุมสายใหญ่<br>เพชอสูงรับสุมสายใหญ่<br>เพชอสูงรับสุมสายใหญ่<br>เพชอสูงรับสุมสายใหญ่<br>เพชอสูงรับสุมสายใหญ่<br>เพชอรูงรับสุมสายใหญ่<br>เพชอรูงรับสุมสายใหญ่<br>เพชอรูงรับสุมสายใหญ่<br>เพชอรูงรับสุมสายใหญ่<br>เพชอรูงรับสุมสายใหญ่<br>เพชาร์ 2015 ระบบจังการเรียนการสายการสาย<br>เพชอรูงรับสุมสายใหญ่<br>เพชาร์ 2015 ระบบจังการเรียนการสายการสายการสาย<br>เพชอรูงราย<br>เพชาร์ 2015 ระบบจังการเรียนการสายการสายการสาย<br>เพชาร์ 2015 ระบบจังการเรียนการสายการสายการสาย<br>เพชาร์ 2015 ระบบจังการเรียนการสายการสายการสายการสาย<br>เพชาร์ 2015 ระบบจังการเรียนการสายการสายการสาย<br>เพชาร์ 2015 ระบบจังการเรียนการสายการสายการสายการสายการสายการสายการ<br>เพชาร์ 2015 ระบบจังการเรียนการสายการสายการสายการ<br>เพชาร์ 2015 ระบบจังการเรียนการสายการสายการ<br>เพชาร์ 2015 ระบบจังการเรียนการสายการสายการ<br>เพชาร์ 2015 ระบบจังการเรียนการสายการสายการ<br>เพชาร์ 2015 ระบบจังการ<br>เพราร์ 2015 ระบบจังการ<br>เพราร์ 2015 ระบบจาร์ 2015 ระบบจาร์ 2015 ระบบจาร์ 2015 ระบบจาร์ 2015 ระบบจาร์ | Scan                | Scan this dir for additional uni files //etclphp/7/2/apache2/conf.d                                        |                                                                                                    |
| มหลาง         องราชาง           มหาย Cheeseon Budd         APD20170719 มาโอ           24md Extension Budd         APD20170719 มาโอ           Pipe Latension Budd         APD20170719 มาโอ           Pipe Latension Budd         APD20170719 มาโอ           Stapper         Arrow Budde           Stapper         Arrow Budde           Stapper         Arrow Budde           Stapper         APD201707110 สร้างรูกานข้อมูล Popola           Stapper Latension A                                                                                                    | Addı                | tional in files parsed                                                                                     | / elociphp// 2/appache2/conf.d/10-mycglind.int, /elociphp// 2/appache2/conf.d/10-oppache.int, /elociphp// 2/appache2/conf.d/20-oppache2/conf.d/20-oppache2/conf.d/ |
| เมษ์ Consistion         2019716           Zwei Clatescon         320179718 NTS           Held Clatescon         AP2020170718 NTS           Held Clatescon         AP2020170718 NTS           Held Clatescon         AP2020170718 NTS           Held Clatescon         AP2020170718 NTS           Held Clatescon         AP2020170718 NTS           Held Clatescon         AP2020170718 NTS           Held Clatescon         AP2020170718 NTS           Held Clatescon         AP2020170718 NTS           Held Clatescon         AP2020170718 NTS           Held Shatty         Galobel           Zeerd Segal Handbing         erabled           Zeerd Multibupt Support         erabled           Stappart         erabled           Java Taring Amodel         Norwifi 4.29 Kuňaoanaaoulšu modale           Java Taring Amodel         Namifi 4.29 Kuňaoanaaoulšu Moodle           Java Taring Amodel         Namifi 4.29 Kuňaoanaaoulšu Moodle           Java Taring Amodel         Namifi 4.29 Kuňaoanaaoulšu Moodle           Java Taring Amodel         Namifi 4.29 Kuňaoanaaoulšu Moodle           Java Taring Amodel         Namifi 4.29 Kuňaoanaa           Java Taring Amodel         Namifi 4.29 Kuňaoana           Stapauaoulšu Moodle         Namifi 4.29 Kuňaoana <td>PHP</td> <td>API</td> <td>20170718</td>                                                                                                    | PHP                 | API                                                                                                    | 20170718                                                                                                    |
| ไม่หางอาการเรียนการสอนออนไลน์ Moodle มีขึ้นตอน ดังต่อไปนี้           5. การติดตั้งระบบจัดการเรียนการสอนออนไลน์ Moodle มีขึ้นตอน ดังต่อไปนี้           5. การติดตั้งระบบจัดการเรียนการสอนออนไลน์ Moodle มีขึ้นตอน ดังต่อไปนี้           5. การติดตั้งระบบจัดการเรียนการสอนออนไลน์ Moodle มีขึ้นตอน ดังต่อไปนี้           5. การติดตั้งระบบจัดการเรียนการสอนออนไลน์ Moodle มีขึ้นตอน ดังต่อไปนี้           5. การติดตั้งระบบจัดการเรียนการสอนออนไลน์ Moodle มีขึ้นตอน ดังต่อไปนี้           5. การติดตั้งระบบจัดการเรียนการสอนออนไลน์ Moodle มีขึ้นตอน ดังต่อไปนี้           5. การติดตั้งระบบจัดการเรียนการสอนออนไลน์ Moodle มีขึ้นตอน ดังต่อไปนี้           5. การติดตั้งระบบจัดการเรียนการสอนออนไลน์ Moodle มีขึ้นตอน ดังต่อไปนี้           5. การติดตั้งระบบจัดการเรียนการสอนออนไลน์ Moodle มีขึ้นตอน ดังต่อไปนี้           5. การติดตั้งระบบจัดการเรียนการสอนออนไลน์ Moodle มีขึ้นตอน ดังต่อไปนี้           5. การติดตั้งระบบจัดการเรียนการสอนออนไลน์ Moodle มีขึ้นตอน ดังต่อไปนี้           5. การติดตั้งระบบจัดการเรียนการสอนออนไลน์ Moodle มีขึ้นตอน ดังต่อไปนี้           5. การติดตั้งระบบจัดการเรียนการสอนออนไลน์ Moodle มีขึ้นตอน ดังต่อไปนี้           5. การติดตั้งระบบจัดการเรียนการสอนออนไลน์ Moodle ด้วยกาง สร้างฐานข้อมูลของระบบจัดการเสอนออนไลน์ Moodle ด้วยคำสั่ง ดังนี้           2. สร้างฐานข้อมูล กรณีตัวอย่างสร้างฐานข้อมูลชื่อ moodle ด้วยก           2. สร้างฐานข้อมูล กรณีตัวอย่างสร้างฐานข้อมูลชื่อ moodle ด้วยก                                                                                                    | PHP                 | Extension                                                                                                  | 20170718                                                                                                    |
| Zend Extension Build       สารมองโรงาธงกระ         Pipe Extension Build       สารมองโรงาธงกระ         Pipe Extension Build       สารมองโรงาธงกระ         Inread Safety       doubled         Zend Sgont Handling       eebed         Zend Sgont Handling       eebed         Zend Sgont Handling       eebed         Zend Sgont Handling       eebed         Zend Sgont Handling       eebed         Zend Multibyle Support       provided by mooting         Inversity       extract         Multibyle Support       extract         Son Institution       Annwfi 4.29 wtinaenaeouliau         Multibyle Support       extract         Son Institution       Annon Rome Manageouliau         James Annon Rome Manageouliau       Annon Rome Manageouliau         Son Institution       Annon Rome Manageouliau         James Annon Rome Manageouliau       James Annon Rome Manageouliau         James Annon Rome Manageouliau       James Annon Rome Manageouliau         James Annon Rome Manageouliau       James Annon Rome Manageouliau         James Annon Rome Manageouliau       James Annon Rome Manageouliau         James Annon Rome Manageouliau       James Annon Rome Manageouliau         James Annon Rome Manageouliau       James Annon Rome Manageouliau                                                                                                    | Zend                | Extension                                                                                                  | 320170710                                                                                                    |
| PHY Extension Build         AP220170718.NTS           Undersy Useful         rec           Centre Synth         recebed           Zend Memory Manager         recebed           Zend Memory Manager         recebed           Zend Memory Manager         recebed           Zend Memory Manager         recebed           Zend Memory Manager         recebed           Zend Memory Manager         recebed           Zend Memory Manager         recebed           Zend Memory Manager         recebed           Zend Memory Manager         recebed           Zend Memory Manager         recebed           Zend Memory Manager         recebed           Zend Memory Manager         recebed           Zend Memory Manager         recebed           Zend Memory Manager         recebed           Janwrff 4.29 rhůnor Amonagen Lisk         PHP           5. nns @neměxser         Jin mří 4.29 rhůnor Amonagen Lisk           Janwrff 4.29 rhůnor Amonagen Lisk         Moodle           J.) raší ván n @neměxim Kinin na ňí ví Male ňi afi ví ňi után raší ván na na apagen Lisk           Janogen Lisk         Noodle           Janogen Lisk         Moodle           Janogen Lisk         Moodle           Janogen Lisk                                                                                                    | Zeod                | Extension Build                                                                                            | API320170718 NTS                                                                                                    |
| Debug build       เพื่องอย่อง         Interest Safety       docabled         Zend Muttiky       sevelod         Zend Muttiky       sevelod         Zend Muttiky       sevelod         Zend Muttiky       sevelod         Zend Muttiky       sevelod         Zend Muttiky       sevelod         Zend Muttiky       sevelod         Zend Muttiky       sevelod         Zend Muttiky       sevelod         Zend Muttiky       sevelod         Jinwfi 4.29 wuinaan       maximum         5. nrs@@@mtxsevulaion       niwfi 4.29 wuinaaooulisiu muttiku         5.1 asšinsgruuvoan       Moodle         1) waisann@mc mix       Moodle         1) waisann@mc mix       Moodle         1) waisann@mc mix       Moodle         1) waisann@mc mix       Moodle         aouooullau       Noodle         aouooullau       Noodle         1       saisannishi         sudo mysql -u root-p       2) asšingruvoan         2) asšingruvoan       nsculein         2) asjingruvoan       nsculein         2) asjingruvoan       nsculein         2)       CREATE DATABASE moodle;                                                                                                    | PHP                 | Extension Build                                                                                            | API20170718.NTS                                                                                                    |
| Intend Safety doubled doubled doub                                                                                                    | Debu                | an Build                                                                                                   | 70                                                                                                    |
| 2red Signal Mandger<br>2red Memory Manager<br>2red Memory Manager<br>2red Memory PHP<br>2red Memory PHP<br>3red Memory PHP<br>5. การติดตั้งระบบจัดการเรียนการสอนออนไลน์ Moodle มีขั้นตอน ดังต่อไปนี้<br>5.1 สร้างฐานข้อมูล Moodle<br>1) หลังจากติดตั้งแพ็กเกจทั้งหมดที่จำเป็นสำหรับการทำงาน<br>องคอมพิวเตอร์แม่ข่ายแล้ว ให้เริ่มการกำหนดค่าเพื่อสร้างฐานข้อมูลของระบบจัดการเ<br>สอนออนไลน์ Moodle ด้วยคำสั่ง ดังนี้<br>sudo mysql -u root-p<br>2) สร้างฐานข้อมูล กรณีตัวอย่างสร้างฐานข้อมูลชื่อ moodle ด้วยค<br>3<br>CREATE DATABASE moodle;                                                                                                    | Thes                | ad Salety                                                                                                  | deather                                                                                                    |
| CREATE DATABASE moodle;                                                                                                    | Zane                | Const Pandling                                                                                             | amphint                                                                                                    |
| รังการติดตั้งระบบจัดการเรียนการสอนออนไลน์ Moodle มีขั้นตอน ดังต่อไปนี้<br>5. การติดตั้งระบบจัดการเรียนการสอนออนไลน์ Moodle มีขั้นตอน ดังต่อไปนี้<br>5.1 สร้างฐานข้อมูล Moodle<br>1) หลังจากติดตั้งแพ็กเกจทั้งหมดที่จำเป็นสำหรับการทำงาน<br>องคอมพิวเตอร์แม่ข่ายแล้ว ให้เริ่มการกำหนดค่าเพื่อสร้างฐานข้อมูลของระบบจัดการเ<br>สอนออนไลน์ Moodle ด้วยคำสั่ง ดังนี้<br>sudo mysql -u root-p<br>2) สร้างฐานข้อมูล กรณีตัวอย่างสร้างฐานข้อมูลชื่อ moodle ด้วยศ<br>้<br>CREATE DATABASE moodle;                                                                                                    | Zen                 |                                                                                                    | eradeu<br>erablet                                                                                                    |
| ระสาร สุนาร์ และสารุการ สาราร์ การที่ 4.29 หน้าจอทดสอบเริ่มต้นของ PHP 5. การติดตั้งระบบจัดการเรียนการสอนออนไลน์ Moodle มีขั้นตอน ดังต่อไปนี้ 5.1 สร้างฐานข้อมูล Moodle 1) หลังจากติดตั้งแพ็กเกจทั้งหมดที่จำเป็นสำหรับการทำงาน องคอมพิวเตอร์แม่ข่ายแล้ว ให้เริ่มการกำหนดค่าเพื่อสร้างฐานข้อมูลของระบบจัดการเ สอนออนไลน์ Moodle ด้วยคำสั่ง ดังนี้ 2) สร้างฐานข้อมูล กรณีตัวอย่างสร้างฐานข้อมูลชื่อ moodle ด้วยค                                                                                                    | Zenu                | n memory manager                                                                                           | eradica.                                                                                                    |
| มาพที่ 4.29 หน้าจอทดสอบเริ่มต้นของ PHP<br>5. การติดตั้งระบบจัดการเรียนการสอนออนไลน์ Moodle มีขั้นตอน ดังต่อไปนี้<br>5.1 สร้างฐานข้อมูล Moodle<br>1) หลังจากติดตั้งแพ็กเกจทั้งหมดที่จำเป็นสำหรับการทำงาน<br>องคอมพิวเตอร์แม่ข่ายแล้ว ให้เริ่มการกำหนดค่าเพื่อสร้างฐานข้อมูลของระบบจัดการเ<br>สอนออนไลน์ Moodle ด้วยคำสั่ง ดังนี้<br>sudo mysql -u root-p<br>2) สร้างฐานข้อมูล กรณีตัวอย่างสร้างฐานข้อมูลชื่อ moodle ด้วยค                                                                                                    | zeno                | i munneyte support                                                                                         | grovided by mostring                                                                                                    |
| sudo mysql -u root-p<br>2) สร้างฐานข้อมูล กรณีตัวอย่างสร้างฐานข้อมูลชื่อ moodle ด้วยศ<br>,<br>CREATE DATABASE moodle;                                                                                                    | 5. ก<br>องคอมพื     | ารติดตั้งระบบจัดการเรี<br>5.1 สร้างฐานข้อมูเ<br>1) หลังจ<br>เวเตอร์แม่ข่ายแล้ว ให้<br>ไลน์ Moodle ด้วยคำส่ | ยนการสอนออนไลน์ Moodle มีขั้นตอน ดังต่อไปนี้<br>n Moodle<br>ากติดตั้งแพ็กเกจทั้งหมดที่จำเป็นสำหรับการทำงานข<br>้เริ่มการกำหนดค่าเพื่อสร้างฐานข้อมูลของระบบจัดการเริ<br>ั่ง ดังนี้                                                                                                    |
| 2) สร้างฐานข้อมูล กรณีตัวอย่างสร้างฐานข้อมูลชื่อ moodle ด้วยศ<br>นี้<br>CREATE DATABASE moodle;                                                                                                    |                     | sudo mysql -u root-p                                                                                       |                                                                                                    |
| CREATE DATABASE moodle;                                                                                                    | 9-11-Q              | 2) สร้างฐ                                                                                                  | ุ่<br>านข้อมูล กรณีตัวอย่างสร้างฐานข้อมูลชื่อ moodle ด้วยคำ                                                                                                    |
|                                                                                                    |                     | CREATE DATABASE                                                                                            | moodle;                                                                                                    |

3) สร้างชื่อผู้ใช้ และรหัสผ่านสำหรับเข้าถึงฐานข้อมูล กรณีตัวอย่าง สร้างชื่อผู้ใช้ moodleuser และ รหัสผ่าน moodlepassword ด้วยคำสั่ง ดังนี้

CREATE USER 'moodleuser'@'localhost' IDENTIFIED BY 'moodlepassword';

4) สร้างผู้ใช้และให้สิทธิ ชื่อผู้ใช้ และรหัสผ่านที่ต้องการให้เข้าสู่ฐานข้อมูล กรณีตัวอย่าง กำหนดให้สิทธิผู้ใช้ที่มี ชื่อผู้ใช้ moodleuser และรหัสผ่าน moodlepassword สามารถเข้าถึงฐานข้อมูลได้ด้วยคำสั่ง ดังนี้

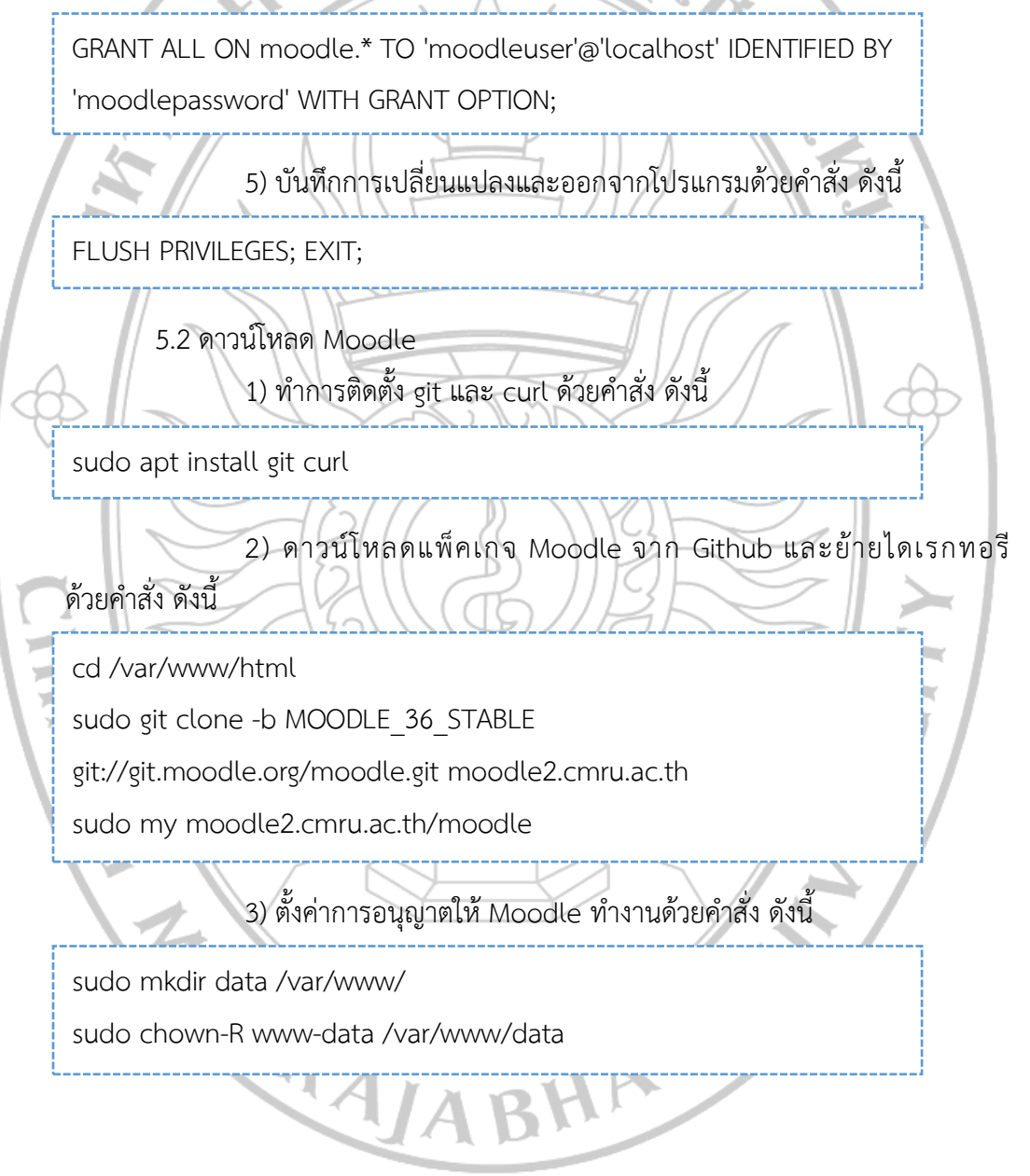

5.3 กำหนดค่า Apache2

1) สร้างไฟล์ และกำหนดค่าไซต์ Apache2 สำหรับ Moodle ไฟล์นี้ มีหน้าที่ควบคุมการเข้าถึงเนื้อหา Moodle ของผู้ใช้งาน กรณีตัวอย่างสร้างไฟล์ชื่อ moodle2.cmru.ac.th.conf ด้วยคำสั่ง ดังนี้

sudo nano /etc/apache2/sites-available/moodle2.cmru.ac.th.conf

2) แก้ไขไฟล์ moodle2.cmru.ac.th.conf ในอยู่ในรูปแบบ ดังนี้

<VirtualHost \*:80>

ServerName moodle2.cmru.ac.th

ServerAlias www.moodle2.cmru.ac.th

Server Admin Imsmoodle@g.cmru.ac.th

DocumentRoot /var/www/html/moodle2.cmru.ac.th

<Directory /var/www/html/moodle2.cmru.ac.th/>

Options FollowSymlinks

AllowOverride All

Require all granted

</Directory>

ErrorLog \${APACHE\_LOG\_DIR}/error.log CustomLog \${APACHE\_LOG\_DIR}/access.log combined

<Directory /var/www/html/moodle2.cmru.ac.th/>

RewriteEngine on

RewriteBase /

RewriteCond %{REQUEST\_FILENAME} !-f

RewriteRule ^(.\*) index.php [PT,L]

</Directory>

</VirtualHost>

3) หลังจากสร้างไฟล์ moodle2.cmru.ac.th.conf แล้วให้เปิดใช้งาน ไฟล์ดังกล่าวด้วยคำสั่ง ดังนี้
sudo a2ensite moodle2.cmru.ac.th.conf
5.4 ติดตั้ง HTTPS

ติดตั้ง HTTPS ด้วยคำสั่ง ดังนี้

sudo apt install certbot
2) สร้างไฟล์สำหรับ Let's Encrypt to the Webroot plugin เพื่อ ตรวจสอบโดเมนของเราในไดเร็กทอรี \${webroot-path}/.well-known/acme-challenge ให้สร้าง ไดเร็กทอรีและให้สิทธิ์ Apache2 ให้สามารถเข้าถึงได้ โดยใช้คำสั่ง ดังนี้

sudo mkdir -p /var/lib/letsencrypt/.well-known

sudo chgrp www-data /var/lib/letsencrypt

sudo chmod g+s /var/lib/letsencrypt

3) ทำการแก้ไขไฟล์ชื่อ well-known.conf โดยเข้าถึงไฟล์ดังกล่าว

ด้วยคำสั่ง ดังนี้

sudo nano /etc/apache2/conf-available/well-known.conf

4) แก้ไขไฟล์ well-known.conf ให้อยู่ในรูปแบบ ดังนี้

Alias /.well-known/acme-challenge/"/var/lib/letsencrypt/.well-

known/acme-challenge/"

<Directory "/var/lib/letsencrypt/">

AllowOverride None

Options MultiViews Indexes SymLinksifOwner Match IncludesNoExec

Require method GET POST OPTIONS

</Directory>

#### 5.5 ติดตั้ง Free Certificate ให้ HTTPS สามารถทำงานได้

1) เปิดการใช้งาน Apache2 SSL, Headers, HTTPS/2 และ Configuration well-known ที่สร้างไว้ด้วยคำสั่ง ดังนี้

sudo a2enmod ssl

sudo a2enmod headers

sudo a2enmod http2

sudo a2enconf well-known

2) รีสตาร์ท Apache2 ด้วยคำสั่ง ดังนี้

sudo systemctl restart apache2

3) ยืนยันอีเมลสำหรับผู้ดูแลระบบ กรณีตัวอย่างใช้อีเมล Imsmoodle@g.cmru.ac.th โดย run commands ด้วยคำสั่ง ดังนี้

sudo certbot certonly --agree-tos --email Imsmoodle@g.cmru.ac.th --

webroot-w /var/lib/letsencrypt/-d moodle2.cmru.ac.th -d

www.moodle2.cmru.ac.th

4) จะปรากฏข้อความเพื่อแสดงว่าลงระบบสำเร็จ ดังนี้

IMPORTANT NOTES: - Congratulations! Your certificate and chain have been saved at:

/etc/letsencrypt/live/moodle2.cmru.ac.th/fullchain.pem Your key file has been saved at:

/etc/letsencrypt/live/moodle2.cmru.ac.th/privkey.pem Your cert will expire on 2019-08-18. To obtain a new or tweaked version of this certificate in the future, simply run certbot again. To non-

interactively renew tall\* of your certificates, run "certbot renew" - If

you like Certbot, please consider supporting our work by:

Donating to ISRG / Let's Encrypt: https://letsencrypt.org/donate

Donating to EFF: https://eff.org/donate-le

5) สร้าง Diffie – Hellman (DH) เพื่อความปลอดภัยในการเข้ารหัส

#### ด้วยคำสั่ง ดังนี้

sudo openssl dhparam -out/etc/ssl/certs/dhparam.pem 2048

#### 6) ทำการแก้ไขไฟล์คอนฟิก กรณีตัวอย่างไฟช์คอนฟิกชื่อ ไฟล์ moodle2.cmru.ac.th.conf โดยเข้าถึงไฟล์ดังกล่าวด้วยคำสั่ง ดังนี้

sudo nano /etc/apache2/sites-available/moodle2.cmru.ac.th.conf

# 7) แก้ไขไฟล์ moodle2.cmru.ac.th.conf ให้อยู่ในรูปแบบ ดังนี

<VirtualHost \*:80> ServerName moodle2.cmru.ac.th ServerAlias www.moodle2.cmru.ac.th Redirect permanent/ https://moodle2.cmru.ac.th/ </VirtualHost> <VirtualHost \*:443> ServerName moodle2.cmru.ac.th ServerAlias www.moodle2.cmru.ac.th DocumentRoot /var/www/html/moodle2.cmru.ac.th Protocols h2 http:/1.1 <lf "%{HTTP HOST] == 'www.moodle2.cmru.ac.th"> Redirect permanent/ https://moodle2.cmru.ac.th/ </lf> ErrorLog \${APACHE LOG DIR}/moodle2.cmru.ac.th-error.log Custom Log \${APACHE\_LOG\_DIR}/moodle2.cmru.ac.th-access.log combined SSLEngine On SSL Certificate File /etc/letsencrypt/live/moodle2.cmru.ac.th/fullchain.pem SSLCertificateKeyFile /etc/letsencrypt/live/example.com/privkey.pem SSLOpenSSLConfCmd DHParameters "/etc/ssl/certs/dhparam.pem" SSLCipherSuite EECDH+AESGCM:EDH+AESGCM:AES 256 +EECDH:AES 256+EDH SSLProtocol All-SSLv2-SSLv3 -TLS v1 -TLSv1.1 SSLCompression off SSLUseStapling on <Directory /var/www/html/moodle2.cmru.ac.th/> Options FollowSymlinks AllowOverride All Require all granted </Directory> <Directory /var/www/html/moodle2.cmru.ac.th/> RewriteEngine on RewriteBase / RewriteCond %{REQUEST\_FILENAME} !-f RewriteRule ^(.\*) index.php [PT,L] </Directory>

</VirtualHost>

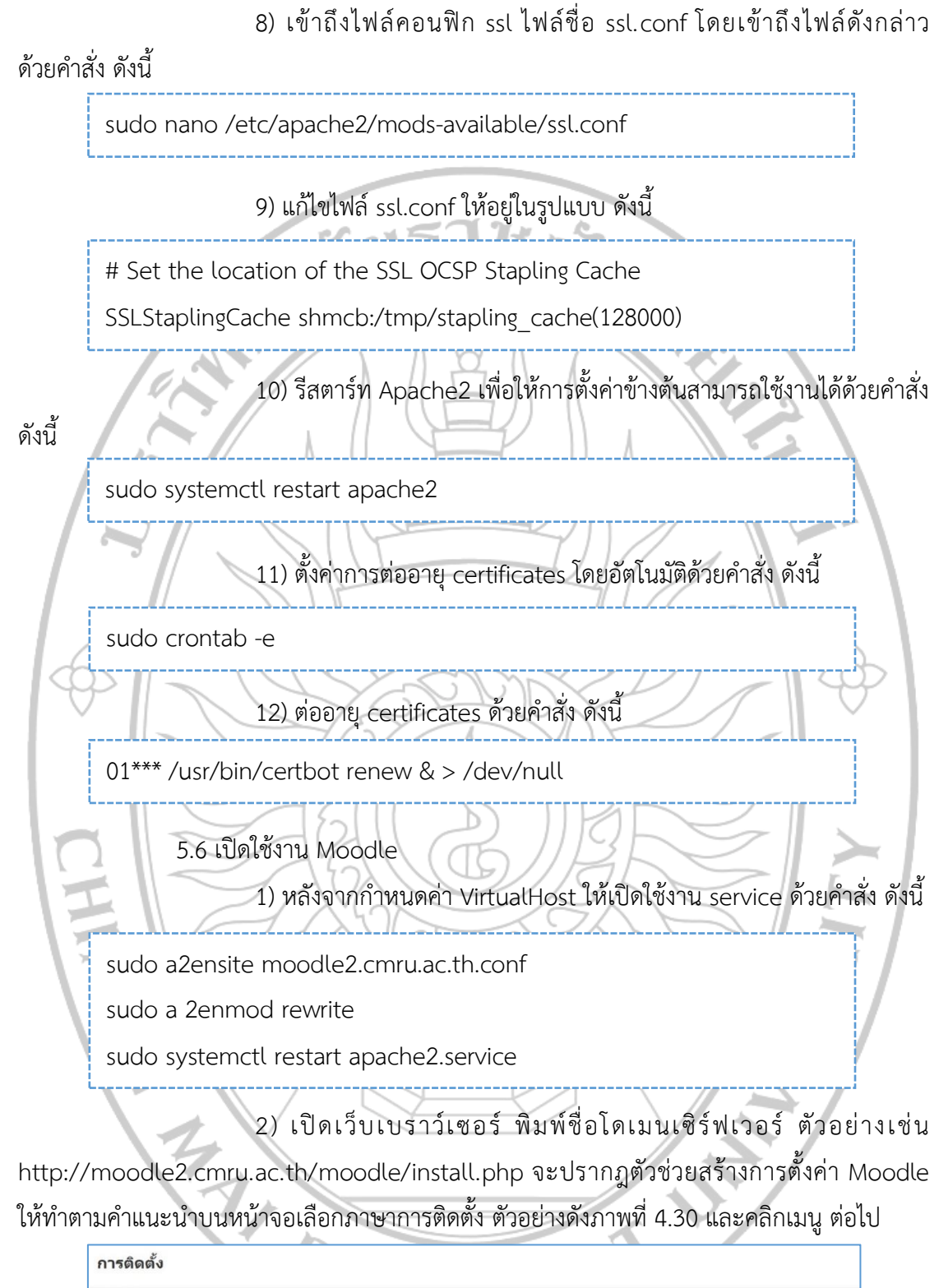

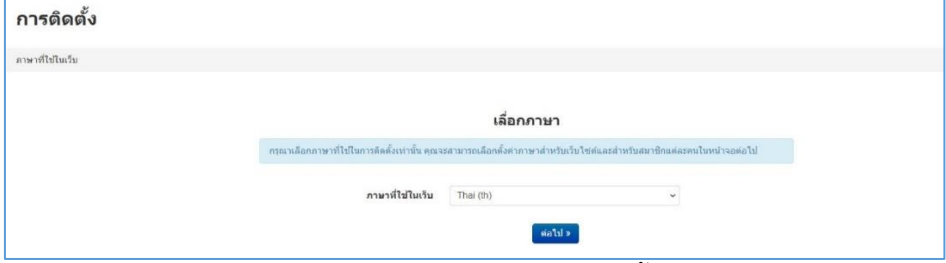

ภาพที่ 4.30 เลือกภาษาการติดตั้ง

3) กรอกข้อมูลการเชื่อมต่อฐานข้อมูล ได้แก่ ที่อยู่ของเว็บ, Moodle ไดเรกทอรี และ ไดเรกทอรีข้อมูล ตัวอย่างดังภาพที่ 4.31 และคลิกเมนู ต่อไป

|                                  | Confirm paths                                                                                                    |            |  |  |  |
|----------------------------------|----------------------------------------------------------------------------------------------------|------------|--|--|--|
|                                  | ที่อยู่หองวัน                                                                                                    |            |  |  |  |
|                                  | The full address where Moodle will be accessed i.e. the address that users will enter into the address bar of their<br>browser to access Moodle.                                                                |            |  |  |  |
|                                  | It is not possible to access Moodle using multiple addresses. If your site is accessible via multiple addresses then<br>choose the easiest one and set up a permanent redirect for each of the other addresses. |            |  |  |  |
|                                  | If your site is accessible both from the Internet, and from an internal network (sometimes called an Intranet), then use the public address here.                                                               |            |  |  |  |
|                                  | If the current address is not correct, please change the URL in your browser's address bar and restart the installation. Model to some?                                                                         |            |  |  |  |
|                                  |                                                                                                    |            |  |  |  |
|                                  | The full path to the directory containing the Moodle code.                                                                                                    |            |  |  |  |
|                                  | โลเรกหลีข้อมูล                                                                                                    |            |  |  |  |
|                                  | A directory where Moodle will store all file content uploaded by users.                                                                                                    |            |  |  |  |
|                                  | This directory should be both readable and writeable by the web server user (usually 'www-data', 'hobody', or<br>'apache').                                                                                     |            |  |  |  |
|                                  | It must not be directly accessible over the web.                                                                                                    |            |  |  |  |
| 1                                | If the directory does not currently exist, the installation process will attempt to create it.                                                                                                    | -          |  |  |  |
|                                  |                                                                                                    |            |  |  |  |
|                                  | พื้อผู้ของเวิม http://moodle2.cmru.ac.th/moodle                                                                                                    |            |  |  |  |
|                                  | Moodle Tersonad /var/www.html/moodle                                                                                                    | $\sim$     |  |  |  |
|                                  | <b>โดเรกหอร์ข้อมูล</b> /var/www/data/moodledata                                                                                                    | $\Diamond$ |  |  |  |
|                                  | « winau sand                                                                                                    | $\sim$     |  |  |  |
|                                  | ภาพที่ 4.31 กรอกข้อมูลการเชื่อมต่อฐานข้อมูล                                                                                                    |            |  |  |  |
|                                  | 4) เลือกไดรฟเวอร์การเชื่อมต่อฐานข้อมล MariaDB ตัวอย่า                                                                                                    | งดังภาพที่ |  |  |  |
| 4.32 และค                        | าลิกเมนู ต่อไป                                                                                                    | $\geq$     |  |  |  |
| การ                              | รดิดตั้ง                                                                                                    |            |  |  |  |
| ฐานป้อง                          | 24A                                                                                                    | K /        |  |  |  |
| -                                | Choose database driver                                                                                                    |            |  |  |  |
|                                  | Moodle supports several types of database servers. Please contact server administrator if you do not know which type to use.                                                                                    |            |  |  |  |
| Jerunn MariaDB (natvotmariado) v |                                                                                                    |            |  |  |  |
| • isfaal and relations           |                                                                                                    |            |  |  |  |
|                                  | ภาพที่ 4.32 เลือกไดรฟเวอร์การเชื่อมต่อ MariaDB                                                                                                    |            |  |  |  |
|                                  |                                                                                                    |            |  |  |  |
|                                  |                                                                                                    |            |  |  |  |
|                                  |                                                                                                    |            |  |  |  |
|                                  | ALABHA                                                                                                    |            |  |  |  |
|                                  |                                                                                                    |            |  |  |  |

5) ตั้งค่าฐานข้อมูล กรอกข้อมูลการเชื่อมต่อฐานข้อมูล ได้แก่ Database host, Database name, Database user, Database password และ คำนำหน้าตาราง (Table Prefix) ตัวอย่างดังภาพที่ 4.33 และคลิกเมนู ต่อไป

|                | Database settings                                                                                                    |                        |  |  |  |  |
|----------------|----------------------------------------------------------------------------------------------------|------------------------|--|--|--|--|
|                | MariaDB (native/mariadb)                                                                                                    |                        |  |  |  |  |
|                | The database is where most of the Moodle settings and data are stored and must be configured here.                                                                   |                        |  |  |  |  |
|                | The database name, username, and password are required fields; table prefix is optional.                                                                             |                        |  |  |  |  |
|                | The database name may contain only alphanumeric characters, dollar (\$) and underscore (_).                                                                          |                        |  |  |  |  |
|                | If the database currently does not exist, and the user you specify has permission, Moodle will attempt to create a new                                               |                        |  |  |  |  |
|                | database with the correct permissions and settings.<br>This driver is not compatible with legacy MyISAM engine.                                                      |                        |  |  |  |  |
|                | Database bost localhost                                                                                                    |                        |  |  |  |  |
|                | Normalizer (1994)                                                                                                    |                        |  |  |  |  |
|                | Database name moodle                                                                                                    |                        |  |  |  |  |
|                | Database user moodleuser                                                                                                    |                        |  |  |  |  |
|                | Database password moodlepassword                                                                                                    |                        |  |  |  |  |
|                | ตำน่าหน้าตาราง (Table Prefix) mdl_                                                                                                    |                        |  |  |  |  |
|                | Database port                                                                                                    | $\langle \phi \rangle$ |  |  |  |  |
| $\sim$         | Unix socket                                                                                                    | $\sim$                 |  |  |  |  |
|                | < หน้ากอน ต่อไป »                                                                                                    |                        |  |  |  |  |
| ติดตั้งโดยคลิก | ภาพที่ 4.33 กรอกข้อมูลการเชื่อมต่อฐานข้อมูล<br>6) ระบบจะขึ้นข้อความอธิบายเกี่ยวกับระบบ Moodle สามาร<br>กเมนู ขั้นต่อไป                                               | ถยืนยันการ             |  |  |  |  |
| 12             | การติดตั้ง                                                                                                    |                        |  |  |  |  |
| Z              | Moodle - Modular Object-Oriented Dynamic Learning Environment                                                                                                    | 2/                     |  |  |  |  |
| 17             | ลิขสัทธิ<br>สงวนสิษสิทธ์ (C) 2001-2002 Martin Dougiamas (http://dougiamas.com)                                                                                       | -                      |  |  |  |  |
|                | โปรแกรมนี้เป็นชอฟท์แวร์เสรี คุณสามารถเผยแพร่หรือแก้ไหกายได้สัญญาบุญาด<br>GNU GPL ซึ่งเผยแพร่ภายได้องค์กรข่อฟท์แวร์เสรี ทั้งเวอร์ชัน 2 หรือเวอร์ชัน                   |                        |  |  |  |  |
|                | ตอเม<br>โปรแกรมนี้แผนแพร่ด้วยหรือว่าจะเกิดประโยชน์ต่อผู้นำไปใช่แต่ไม่สามารถการีบดีผลที่ตามมา                                                                         |                        |  |  |  |  |
|                | ไม่ว่าจะเป็นผลทางการคำหรือความเหมาะสมในแต่ลงกรณีของการใช้งา อำนรายลงเอียด<br>เพิ่มเส็มเรี่ยวกับเลือนการบุญาณฎาด GNU GPL ไสที่<br>http://www.nou.org/convolt/anl.html |                        |  |  |  |  |
|                |                                                                                                    |                        |  |  |  |  |
|                |                                                                                                    |                        |  |  |  |  |
|                | ยืนยัน                                                                                                    |                        |  |  |  |  |
|                | คุณเข่าไจข้อตกลงแล้วหรือยังค≊                                                                                                    |                        |  |  |  |  |
|                | <del>ชั้นต่อไป</del> ยกเลือ                                                                                                    |                        |  |  |  |  |
|                |                                                                                                    |                        |  |  |  |  |

ภาพที่ 4.34 ยืนยันการติดตั้ง

7) ระบบจะตรวจสอบความพร้อมของเครื่องคอมพิวเตอร์แม่ข่ายว่ามี โปรแกรมพื้นฐานที่ระบบต้องการหรือไม่ ตัวอย่างดังภาพที่ 4.35 และคลิกเมนู ขั้นต่อไป

| สำหรับข้อมูลเพิ่มเติมเกี่ยวกับมูเดิ้ลเวอร์ชันนี้ กรุณาอ                                                                                                    | ่านเพิ่มจาก Release Notes                                                                                                    |                    |
|----------------------------------------------------------------------------------------------------|----------------------------------------------------------------------------------------------------|--------------------|
| ตรวจสอบเวิร์ฟเวอร์                                                                                                    |                                                                                                    |                    |
| ชื่อ ข้อมูล                                                                                                    | รายงาน ปะ                                                                                                    | ล็กอิน สถานะ       |
| unicode                                                                                                    | ช้องการเพื่อทำการติดตั้ง/เปิดใช้งาน                                                                                                    | เรียบร้อย          |
| database mariadb (5.5.5-10.0.38-MariaDB                                                                                                    | -Oubuntu0.16.04.1) 📵 ต้องการเวอร์ขัน 5.5.31 ขณะนี้ท่านกำลังใช้                                                                                                    | เรียบร้อย          |
| php                                                                                                    | งานเวอรชน 10.0.38<br>6 ต้องการเวอร์ชั่น 7.0.0 ขณะนี้ท่านกำลังใช้งาน                                                                                                    | เรียบร้อย          |
|                                                                                                    | เวอร์ขัน 7.2.32.1.16.04.1.1                                                                                                    |                    |
| pcreunicode                                                                                                    | B แนะนำสำหรับการติดตั้ง/เปิดใช้งาน                                                                                                    | เรียบร้อย          |
| php_extension iconv                                                                                                    | 😗 ແລະກາງເພື່ອກາກາງແຜແຜ່/ເປັດໃช້ທ່ານ                                                                                                    | 12111221           |
| php_extension curl                                                                                                    | <ul> <li>ชั้นแน่นไล้ที่หรือที่การติดตั้ง/เปิดใช้งาน</li> </ul>                                                                                                    | เรียบร้อย          |
| php_extension openssi                                                                                                    | 😗 ต้องการเพื่อทำการติดตั้ง/เปิดใช้งาน                                                                                                    | เรียบร้อย          |
| php_extension tokenizer                                                                                                    | 🟮 แนะน่าสาหรับการติดตั้ง/เปิดใช้งาน                                                                                                    | เรียบร้อย          |
| php_extension xmlrpc                                                                                                    | แนะนำสำหรับการติดตั้ง/เปิดใช้งาน                                                                                                    | เรียบร้อย          |
| php_extension_soap                                                                                                    | <ul> <li>แนะนาสาหรับการติดตั้ง/เปิดไข้งาน</li> <li>ตัวงาระเพื่อห่างการติดตั้ง/เปิดไข้งาน</li> </ul>                                                                                                    | 1200290            |
| php_extension zip                                                                                                    | <ul> <li>ต่องการเพื่อทำการจิตติง/เปิดเขงาน</li> <li>ต้องการเพื่อทำการจิตติ้ง/เปิดใช้งาน</li> </ul>                                                                                                    | เรียบร้อย          |
| php_extension zlib                                                                                                    | ช้องการเพื่อทำการผิดตั้ง/เปิดใช้งาน                                                                                                    | เรียบร้อย          |
| php_extension gd                                                                                                    | 6 ต้องการเพื่อทำการติดตั้ง/เปิดใช้งาน                                                                                                    | เรียบร้อย          |
| php_extension simplexml                                                                                                    | 6 ต้องการเพื่อทำการคิดตั้ง/เปิดใช้งาน                                                                                                    | เรียบร้อย          |
| php_extension spl                                                                                                    | 8 ต้องการเพื่อทำการติดตั้ง/เปิดใช้งาน                                                                                                    | เรียบร้อย          |
| php_extension pcre                                                                                                    | 10 ต่องการเพื่อทำการติดตั้ง/เปิดใช้งาน                                                                                                    | เรียบร้อย          |
| php_extension dom<br>php extension xml                                                                                                    | <ul> <li>ตองการเพื่อหาการจิตติง/เปิดเขงาน</li> <li>ต้องการเพื่อห่าการจิตตั้ง/เปิดใช้งาน</li> </ul>                                                                                                    | เรียบร้อย          |
| php_extension xmlreader                                                                                                    | 0 ต้องการเพื่อทำการติดตั้ง/เปิดใช้งาน                                                                                                    | เรียบร้อย          |
| php_extension intl                                                                                                    | 0 ต้องการเพื่อทำการติดตั้ง/เปิดไข้งาน                                                                                                    | เรียบร้อย          |
| php_extension json                                                                                                    | Ø ต้องการเพื่อทำการผิดตั้ง/เปิดใช่งาน                                                                                                    | เรียบร้อย          |
| php_extension hash                                                                                                    | 🤁 ต้องการเพื่อท่าการติดตั้ง/เปิดใช้งาน                                                                                                    | เรียบร้อย          |
| php_extension fileinfo                                                                                                    | 6 ต่องการเพื่อทำการผิดตั้ง/เปิดใช้งาน                                                                                                    | เรียบร้อย          |
| ohn setting file unloads                                                                                                    | 6 พบการขังคำที่เทมาะสม<br>6 พบการขังคำที่เทมาะสม                                                                                                    | เรียกเรื่องเ       |
| php_setting opcache.enable                                                                                                    | 0 พบการตั้งคำที่เหมาะสม                                                                                                    | เรียบร้อย          |
| ควรตรววสอนอื่น ต                                                                                                    |                                                                                                    |                    |
| site not nttps U tuned where a built was a de<br>It has been detected that your sit<br>migrate your site to HTTPS for in                                                                                                    | UdiAdJumharvulstause                                                                                                    |                    |
| รสะ not mtps 🧿 แมกจะเท่ารางสอบสมมหลว ออ<br>โร has been detected that your sit<br>migrate your site to HTTPS for in<br>เชิร์ฟเวอร์ส่องอ่องมีกุณสมบัติอย่างน้อยลังนี้                                                                                                    | UsiAn3JunyThonsteenses<br>is not secure using HTTPS. It is strongly recommended to<br>creased security and improved integration with other systems.                                                                             | ×                  |
| site not ntps 🤍 ในสังหางหลอมอมเปลา ba<br>It has been detected that yours its<br>migrate your site to HTTPS for in<br>เชื่อฟิเวอร์ช่องย่องมีคุณสมบัติอย่างน้อยสังนี้                                                                                                    | ໄປເດີດມີປູດທູ່ການຄວາມປະສາມອຍູ່<br>et not secure using HTTPS. It is strongly recommended to<br>creased security and improved integration with other systems.                                                                     | STI GAN            |
| เป็น คง เหน่า จึง เป็นสนับการและบาลเป็นสามาร์<br>เข้าสามาร์ เป็นสามาร์ เป็นสามาร์ เป็นสามาร์ เป็นสามาร์ เป็น<br>เข้าประการ์ เป็นสามาร์ เป็นสามาร์ เป็นสามาร์ เป็นสามาร์ เป็น<br>เข้าประการ์ เป็นสามาร์ เป็นสามาร์ เป็นสามาร์ เป็นสามาร์ เป็น<br>เข้าประการ์ เป็นสามาร์ เป็นสามาร์ เป็นสามาร์ เป็นสามาร์ เป็นสามาร์ เป็น<br>เป็นสามาร์ เป็นสามาร์ เป็นสามาร์ เป็นสามาร์ เป็นสามาร์ เป็นสามาร์ เป็นสามาร์ เป็นสามาร์ เป็นสามาร์ เป็นสามาร์ เป็น<br>เป็นสามาร์ เป็นสามาร์ เป็นสามาร์<br>เป็นสามาร์ เป็นสามาร์ เป็นสามาร์ เป็นสามาร์ เป็นสามาร์ เป็นสามาร์ เป็นสามาร์ เป็นสามาร์ เป็นสามาร์ เป็นสามาร์ เป็นสามาร์ เป็นสามาร์ เป็นสามาร์ เป็นสามาร์ เป็นสามาร์ เป็นส<br>เป็นสามาร์ เป็นสามาร์ เป็นส<br>มีทาร์ เป็นสามาร์ เป็นสามาร<br>เป็                                                                                                    | ไม่ได้มีมีพาที่รางประมอย<br>สะ กิตา second with HTTPS. It is strongly recommended to<br>creased security and improved integration with other systems.<br>รับแล้วไป<br>อบความต้องการพื้นฐานของร                                  | ະ<br>ະ<br>ເະບປ     |
| เป็น กอง เป็น เป็น เป็น เป็น เป็น เป็น เป็น เป็น                                                                                                    | ไม่ได้มีมีพาที่รางประมอย<br>สะ กิตร teacourity and improved integration with other systems.<br>รังแอบ<br>อบความต้องการพื้นฐานของร<br>ลิดตั้งฐานข้อมูลโดยอัตโนมัติ ค                                                             | ะบบ<br>เลิกเมนู รั |
| เป็น กอง เกม เป็น เป็นเป็น เป็น เป็น เป็น เป็น เป็น                                                                                                    | ไม่ได้มีมีพร้องประมอย<br>สะ กิต teacord with HTTPS is is trongly recommended to<br>creased security and improved integration with other systems.<br>ขึ้งแล้วไป<br>อบความต้องการพื้นฐานของร<br>กิดตั้งฐานข้อมูลโดยอัตโนมัติ ค    | ะบบ<br>เลิกเมนู ร  |
| เป็น กอง การรู้ (1 แล้ว และ การรู้ (1 และ มีออก อาสารรู้ (1 และ มีออก อาสารร<br>เป็น (1 และ มีออก อาสารรู้ (1 และ มีออก อาสารรู้ (1 และ มีออก อาสารรู้ (1 และ มีออก อาสารรู้ (1 และ มีออก อาสารรู้ (1 และ มีออก อาสารรู้ (1 และ มีออก อาสารรู้ (1 และ มีออก อาสารรู้ (1 และ มีออก อาสารรู้ (1 และ มีออก อาสารรู้ (1 และ มีออก อาสารรู้ (<br>) (1 และ มีออก อาสารรู้ (1 และ มีออก อาสารรู้ (1 และ มีออก อาสารรู้ (1 และ มีออก อาสารรู้ (1 และ มีออก อาสารรู้ (1 และ มีออก อาสารรู้ (1 และ มีออก อาสารรู้ (1 และ มีออก อาสารร<br>) (1 และ มีออก อาสารรู้ (1 และ มีออก อาสารรู้ (1 แล<br>) (1 และ มีออก อาสารรู้ (1 และ มีออก อาสารรู้ (1 และ มีออก อาสารรู้ (1 และ มีออก อาสารรู้ (1 และ มีออก อาสารรู้ (1 และ มีออก อาสารรู้ (1 และ มีออก อาสารรู้ (1 และ มีออก อาสารรู้ (1 และ มีออก อาสารรู้ (1 และ มีออก อาสารรู้ (1 และ มีออ                                                                                                    | ไม่ได้อนี่มาที่รางประมอย<br>สะ กอง second with PHTPS. It is trongly recommended to<br>creased security and improved integration with other system:<br>อับความต้องการพื้นฐานของร<br>ถิดตั้งฐานข้อมูลโดยอัตโนมัติ ค               | ะบบ<br>ลิกเมนู จ   |
| เป็น กอง การรู้ 5 การรู้ 5 การรู<br>การรู้ 5 การรู้ 5 การรู<br>การรู้ 5 การรู้ 5 การรู้ 5 การรู้ 5 การรู้ 5 การรู้ 5 การรู้ 5 การรู้ 5 การรู้ 5 การรู้ 5 การรู้ 5 การรู้ 5 การร<br>การรู้ 5 การรู้ 5 การรู้ 5 การรู้ 5 การรู้ 5 การรู้ 5 การรู้ 5 การรู้ 5 การรู้ 5 การรู้ 5 การรู้ 5 การรู้ 5 การร<br>การรู้ 5 การรู้ 5 การรู้ 5 การรู้ 5 การรู้ 5 การรู้ 5 การรู้ 5 การรู้ 5 การรู้ 5 การรู้ 5 การรู้ 5 การรู้ 5 การร<br>การรู้ 5 การรู้ 5 การรู้ 5 การรู้ 5 การรู้ 5 การรู้ 5 การรู้ 5 การรู้ 5                                                                                                    | ไม่ได้มีมีการ์สาปธรรมย์<br>es not second to TTTPS. Is is trongly recommended to<br>creased security and improved integration with other systems.<br>ขึ้งแล้วไป<br>อบความต้องการพื้นฐานของร<br>กิดตั้งฐานข้อมูลโดยอัตโนมัติ ค    | ະບປ<br>ເລີກເມນູ າ  |
| Ite not nets of that been detected that yours at<br>migrate your site to HTTPS for in<br>vetters of the set of the set of the set of the<br>network of the set of the set of the<br>network of the set of the<br>network of the set of the<br>network of the<br>set of the set of the<br>set of the set of the set of the<br>set of the set of the set of the<br>set of the set of the set of the<br>set of the set of the set of the<br>set of the set of the set of the<br>set of the set of the set of the set of the<br>set of the set of the set of the set of the<br>set of the set of the set of the set of the set of the set of the set of the set of the set of the set of the set of the set of the set of the set of the set of the set of the set of the set of the set of the set of the set of the set of the set of the set of the set of the set | ไม่ได้มีมีมาที่สารประมอย<br>สะ กิต teacord with HTTPS is its trongly recommended to<br>creased security and improved integration with other systems.<br>ขึ้นข้อไป<br>อบความต้องการพื้นฐานของร<br>กิดตั้งฐานข้อมูลโดยอัตโนมัติ ค | ะบบ<br>เลิกเมนู ร  |
| Ite not ness of transformations and it in the been detected that yours and independent of the transformation of the transformation of the transformati                                                                                                    | ไม่ได้มีมีการ์สาปธรรม<br>สะ กิต teacord line HTTPS is its trongly recommended to<br>creased security and improved integration with other systems.<br>ขึ้นข้อมี<br>อบความต้องการพื้นฐานของร<br>กิดตั้งฐานข้อมูลโดยอัตโนมัติ ค    | ะบบ<br>เลิกเมนู ร  |
| <pre>ite not nets of that been detected that yours at<br/>migrate your site to HTTPS for in<br/>vetries set in the set of the set of the set of the<br/>set of the set of the set of the set of the<br/>set of the set of the set of the<br/>set of the set of the set of the<br/>set of the set of the set of the<br/>set of the set of the set of the<br/>set of the set of the set of the<br/>set of the set of the set of the<br/>set of the set of the set of the<br/>set of the set of the set of the<br/>set of the set of the set of the<br/>set of the set of the set of the set of the<br/>set of the set of the set of the set of the<br/>set of the set of the set of the set of the<br/>set of the set of the set of the set of the set of the<br/>set of the set of the set of the set of the set of the set of the<br/>set of the set of the set of the set of the set of the set of the<br/>set of the set of the set of the set of the set of the set of the set of the<br/>set of the set of the se</pre>                                                                                                    | ไม่ได้มีมีมาที่สามุรมอย<br>สะ กิต teacurity and improved integration with other system:<br>โฟเอโม<br>อบความต้องการพื้นฐานของร<br>ถิดตั้งฐานข้อมูลโดยอัตโนมัติ ค                                                                 | ะบบ<br>เลิกเมนู ร  |
| <pre>ite not not 0 Internations as<br/>migrate your site to HTTPS for in<br/>outputs your site to HTTPS for in<br/>outputs your site to HTTPS for in<br/>officiency of the set of the set of the set<br/>of the set of the set of the set of the set<br/>of the set of the set of the set of the set<br/>of the set of the set of the set of the set of the set<br/>of the set of the set of the set of the set of the set<br/>of the set of the set of t</pre>                                                                                                    | ไม่ได้มีมีการ์ตามไขรมอย<br>สะ กิต teacod with HTTPS is it trongly recommended to<br>creased security and improved integration with other systems.<br>ขึ้งแล้วไ<br>อบความต้องการพื้นฐานของร<br>ถึดตั้งฐานข้อมูลโดยอัตโนมัติ ค    | ะบบ<br>เลิกเมนู จ์ |
| <pre>ite not not of iterations and iteration of the been detected that your ite iteration of the been detected that your iteration of the been detected that your iteration of the been detected that yo</pre>                                                                                                    | ไม่ได้มีมีการ์ตามประมอบ<br>Es not second to TTPS it is izrongly recommended to<br>creased security and improved integration with other systems.<br>อบความต้องการพื้นฐานของร<br>ลิดตั้งฐานข้อมูลโดยอัตโนมัติ ค                   | ะบบ<br>เลิกเมนู รั |
| <pre>ite not nets of that been detected that yours is<br/>migrate your site to HTTPS for in<br/>version of the second state of the second<br/>second second second second second<br/>and a second second second second<br/>second second second second second<br/>second second second second second<br/>second second second second second<br/>second second second second second<br/>second second second second second second<br/>second second second second second second<br/>second second second second second second<br/>second second second second second second<br/>second second second second second second second<br/>second second second second second second second<br/>second second second second second second second<br/>second second second second second second second second<br/>second second second second second second second second<br/>second second second second second second second second second<br/>second second secon</pre>                                                                                                    | ไม่ได้อังการสารประมะข<br>สะ กิต ระดงเหม HTTPS is is isongly recommended to<br>creased security and improved integration with other systems.<br>อบความต้องการพื้นฐานของร<br>กิดตั้งฐานข้อมูลโดยอัตโนมัติ ค                       | ะบบ<br>เลิกเมนู รั |
| <pre>ite not nets of that been detected that yours is<br/>migrate your site to HTTPS for in<br/>vebrit/sections is align and ite to HTTPS for in<br/>vebrit/sections is align and ite to HTTPS for in<br/>vebrit/section is align and ite to the total<br/>and align and align and align and align and align<br/>align and align and align and align and align<br/>align and align and align and align and align<br/>align and align and align and align and align<br/>align and align and align and align and align<br/>align and align and align and align and align and align<br/>align and align and align and align and align and align<br/>align and align and align and align and align and align<br/>align and align and align and align and align and align<br/>align and align and align and align and align and align<br/>align and align and align and align and align and align and align<br/>align and align and align and align and align and align and align<br/>align and align and align and align and align and align and align<br/>align and align and al</pre>                                                                                                    | ไม่ได้อยู่การโตรงประมาณ<br>สะ กิตร สะองเหม<br>เรียงเป็น<br>เรียงการพื้นฐานของร<br>กิดตั้งฐานข้อมูลโดยอัตโนมัติ ค                                                                                                    | ะบบ<br>เลิกเมนู รั |
| <pre>ite not nets of that been detected that yours as<br/>migrate your site to HTTPS for in<br/>vebrit: seteins as an an an an an an an an an an an an an</pre>                                                                                                    | ไม่ได้มีมีการ์ตามประมอบ<br>Exact security and improved integration with other system:<br>อบความต้องการพื้นฐานของร<br>กิดตั้งฐานข้อมูลโดยอัตโนมัติ ค                                                                             | ะบบ<br>เลิกเมนู ร  |
| Ite not ness of that been detected that yours is a migrate your site to HTTPS for in migrate your site to HTTPS for in the term detect that yours is a site of the solution of the solution of the solutio                                                                                                    | ไม่ได้มีมีการ์ตามประมอบ<br>เรางารระงารระงารระงารระงารระงารระงารระงา                                                                                                    | ะบบ<br>เลิกเมนู •  |
| <pre>ite not negs 0 that been detected that your is a<br/>migrate your site to HTTPS for in<br/>vertices of the second second second<br/>and a second second second second<br/>and a second second second second<br/>and a second second second second<br/>and a second second second second second<br/>and a second second second second second<br/>and a second second second second second<br/>and a second second second second second<br/>and a second second second second second second<br/>and a second second second second second second<br/>and a second second second second second second second<br/>and a second second second second second second second second<br/>and a second second</pre>                                                                                                    | เป็งได้มีผู้การที่จะประมะยุ<br>แสง created security and improved integration with other systems.           ระสงประมาณ (การพื้นฐานของร<br>ลิดตั้งฐานข้อมูลโดยอัตโนมัติ ค                                                         | ะบบ<br>เลิกเมนู จ  |
| มริต คช กรุง 6 (กรุง 6 (ns))))))))))))))))))))))))))))))))))))                                                                                                    | ไม่ได้มีมีการ์ตามไขรมอย<br>Earot second for HTTPS is its trongly recommended to<br>creased security and improved integration with other systems.<br>อบความต้องการพื้นฐานของร<br>กิดตั้งฐานข้อมูลโดยอัตโนมัติ ค                  | ะบบ<br>เลิกเมนู รั |
| It is not negative to the second and the second and the second access that your all the second access that your all the second access that your all the second access that your all the second access to the second access the second access to the second access the second access to the second access the second access to the second access to the second acces to the second access to the                                                                                                    | ไม่ได้มีมีการ์ตามประมอบ<br>Exact security and improved integration with other systems.<br>โชเองไ<br>อบความต้องการพื้นฐานของร<br>กิดตั้งฐานข้อมูลโดยอัตโนมัติ ค                                                                  | ะบบ<br>เลิกเมนู รั |
| It is not nega of that been detected that your is a migrate your site to HTTPS for in migrate your site to HTTPS for in the been detected that your is a site of the provide state of the provide state of the provide                                                                                                    | ไม่ได้มีมีการ์ตามประมอบ<br>Exactly and improved integration with other system:<br>อบความต้องการพื้นฐานของร<br>จิดตั้งฐานข้อมูลโดยอัตโนมัติ ค                                                                                    | ะบบ<br>ลิกเมนู ร   |
| รรรม<br>รรรม<br>รรม<br>รรม<br>รรม<br>รรม<br>รรม<br>รร                                                                                                    | ไม่ได้มีมากการประมอบ<br>Es not second with HTTPS it is trongly recommended to<br>creased security and improved integration with other systems.<br>อับความต้องการพื้นฐานของร<br>ถึดตั้งฐานข้อมูลโดยอัตโนมัติ ค                   | ะบบ<br>เลิกเมนู ร  |
| <pre>ite not negs &amp; transition transition and transition transition transiti transition transition transition transition transitio</pre>                                                                                                    | ไม่ได้มีมีการ์ตามประมอบ<br>เรางารระดาย<br>เรางารระดาย<br>อบความต้องการพื้นฐานของร<br>ถึดตั้งฐานข้อมูลโดยอัตโนมัติ ค<br>เกินข้อมูลโดยอัตโนมัติ ค<br>เกินข้อมูลโดยอัตโนมัติ ค                                                     | ะะบบ<br>เลิกเมนู จ |

ภาพที่ 4.36 ติดตั้งฐานข้อมูลอัตโนมัติ

9) เพิ่มข้อมูลผู้ดูแลระบบ ได้แก่ ชื่อผู้ใช้ รหัสผ่าน ชื่อ นามสกุล อีเมล และ จังหวัด จากนั้นคลิกเมนู อัพเดทประวัติส่วนตัว

| ในหน้านี้คุณดวรระบุผู้ดูแลระบ                                                                                                    | บที่มีสิทธิในการจัด                                                                                                    | าการเว็บไซต์ ทั้งนี้คุณสามารถเพิ่มเดิมผู้ดูแลรายอื่นได้ไนภายหลัง                                                                                                    |
|----------------------------------------------------------------------------------------------------|----------------------------------------------------------------------------------------------------|----------------------------------------------------------------------------------------------------|
| <ul><li>ทั่วไป</li></ul>                                                                                                    |                                                                                                    | ▶ ขยายทั้งหน                                                                                                    |
| ชื่อผู้ใช้                                                                                                    | 0                                                                                                    | admin                                                                                                    |
| เลือกวิธีการอนุมัติ                                                                                                    | 0                                                                                                    | Manual accounts                                                                                                    |
|                                                                                                    |                                                                                                    | รหัสผ่านนี้ประกอบด้วย มี 8 ตัวอักษร, มี 1 ดัวเลข, มี 1 ตัวพิมพ์เล็ก, มี 1 ดัวพิมพ์ใหญ่, มี 1 อักขระพิเศษ                                                                                                    |
| รหัสผ่านใหม่                                                                                                    | 0 0                                                                                                    | Click to enter text 🥐 👁                                                                                                    |
|                                                                                                    |                                                                                                    | 🗌 บังคับให้เปลี่ยนรหัสผาน 😡                                                                                                    |
| นือ                                                                                                    | 0                                                                                                    | ผู้ดูแลระบบ                                                                                                    |
| นามสกุล                                                                                                    | 0                                                                                                    | สมาชิก                                                                                                    |
| อีเมล                                                                                                    | 0                                                                                                    |                                                                                                    |
| แสดงอีเมล                                                                                                    | 0                                                                                                    | แสดงอีเมล 🗢                                                                                                    |
| จังหวัด                                                                                                    |                                                                                                    |                                                                                                    |
| อนุมัติสมาชิก<br>การดิดตั้ง<br>ดั้งค่าใหม่ - กา                                                                                     | า คลิกเม<br>เรดังค่า                                                                                                    | างของตัมของเว็บเซ็ต ขอออธองเว็บ ว่าอถอะออดดัน แม่<br>เนู บันทึกการเปลี่ยนแปลง                                                                                                    |
| รอนุมัติสมาชิก<br>การดิดดั้ง<br>ดั้งค่าใหม่ - กา<br>ช่องสม<br>ส                                                                     | 10) ห<br>คลิกเม<br>เรตั้งค่า<br>เของเว็บไซต์<br>โลย่อของเว็บ<br>เลยายองเว็บ                                                                                                    | าง ของหมง ของเวบเซต ขอออ ของเวบ ว่าอถะเออต ตนาแเว<br>เนู บันทึกการเปลี่ยนแปลง<br><sup>ธะบบกรถือนกรสอนอนไลม</sup> ์<br>CMRU Moodie2                                                                                                    |
| รอนุมัติสมาชิก<br>การดิดดั้ง<br>ดั้งค่าใหม่ - กา<br><sub>ข้อเสม</sub><br>ส                                                          | 10) ห<br>คลิกเม<br>เรตั้งค่า<br>เของเว็บไขส์<br>เลือนสาย<br>เลือนสาย<br>เลือนสาย<br>เลือนสาย<br>เลือนสาย<br>เลือนสาย<br>เลือนสาย<br>เลือนสาย<br>เลือนสาย                                                                                                    | าง ของหมง ของเง ง บ ขอออ ของเง ง บ ง าอถะง ของท ท น าแงง<br>เนู บันทึกการเปลี่ยนแปลง<br>ระบบการเรียนการสอนอนไลน์<br>CMRU Moodle2<br>↓ i + B I ≡ ≡ % S ₪                                                                                                    |
| ร้อนุมัติสมาชิก<br>การดิดดั้ง<br>ดั้งค่าใหม่ - กา<br><sub>จัดสม</sub><br>รายละม                                                     | 10) ห<br>คลิกเม<br>เรดั้งค่า<br>เของเริ่ม<br>เอย่ายง<br>เอย่ายง<br>เอย่า<br>เอย่ายง<br>เอย่ายง<br>เอย่ายง<br>เอย่ายง<br>เอย่ายง<br>เอย่ายง<br>เอย่ายง<br>เอย่ายง<br>เอย่ายง<br>เอเม<br>เอ<br>เอย่า<br>เอ<br>เอเมา<br>เอย่ายง<br>เอย่ายง<br>เอย่ายง<br>เอย่ายง<br>เอย่า<br>เอย่า<br>เอ<br>เอ<br>เอย่า<br>เอ<br>เอ<br>เอ<br>เอ<br>เอ<br>เอ<br>เอ<br>เอ<br>เอ<br>เอ<br>เอ<br>เอ<br>เอ                                                                                                    | าง ของหมง ของเงา บางตา ของอ ของเงา บาง เจะของที่ที่นาแงง<br>เนู บันทึกการเปลี่ยนแปลง<br>แนบ Moodle2<br><b>1 i + B I ≔ ≡ % ๖ ๒</b>                                                                                                    |
| รอนุมัติสมาชิก<br>การดิดดั้ง<br>ดั้งค่าใหม่ - กา<br><sub>จ้องสม</sub><br>รายคะป                                                     | 10) ห<br>คลิกเม<br>เรตั้งค่า<br>เของรับ<br>เลยาะอะรับ<br>เลยาะอะรับ<br>เลยาะอะรับ<br>เมตาหลาย<br>รอมตามาแรก                                                                                                    | าง ของหม ของเ 10 เขต ของอ ของเ 10 1 12 เอะ ของค ศ แ แ 1<br>านู บันทึกการเปลี่ยนแปลง<br>ระบบกระโยนกระดอมไลน์<br>(MRU Moodle2<br>] i+ B I ≣≣ % ு ₪                                                                                                    |
| ร้อนุมัติสมาชิก<br>การดิดดั้ง<br>ดั้งค่าใหม่ - กา<br><sub>จ้อเดิม</sub><br>รายละป                                                   | 10) ห<br>คลิกเม<br>เรตั้งค่า<br>เรอะรับ<br>โอยอะอะรับ<br>โอยอะอะรับ<br>โอยอะอะรับ<br>โอยอะอะรับ<br>โอยอะอะรับ<br>โอยอะอะรับ                                                                                                    | าน ของหม ของเ 1 ปรงท ขอออ ของเ 1 ป 1 ไอแจะยองที่ที่ น แแล<br>เนู บันทึกการเปลี่ยนแปลง<br>แนบ Moodie2<br>1 • B I = = % โด<br>านสะเด็อดของเว็บไซต์จะแสดงไรโนหน่าแก                                                                                                    |
| รอนุมัติสมาชิก<br>การดิดดั้ง<br>ดั้งค่าใหม่ - กา<br>ช่อเง่ม<br>รายคะป                                                               | 10) ห<br>คลิกเม<br>เรตั้งค่า<br>เซองเร็บ<br>เอยอนองเร็บ<br>เอยอนองเร็บ<br>เอยอนองเร็บ<br>เอยอนองเร็บ<br>เอยอนองเร็บ<br>เอยอนองเร็บ                                                                                                    | างของหมงของเมขางสอบอองไป 1 ไปถึงของของเมขาน แแม<br>านู บันทึกการเปลี่ยนแปลง<br>1 i + B I = = % > >>>>>>>>>>>>>>>>>>>>>>>>>>>>>                                                                                                    |
| รอนุมัติสมาชิก<br>การดิดดั้ง<br>ดั้งค่าใหม่ - กา<br>รองสม<br>รายละป<br>ดั้งค่าใหม่ - ตั้ง<br>เพ                                     | 10) ห<br>คลิกเม<br>เรตังค่า<br>เขอเร็บไซส์<br>เลียอของรับ<br>เลียอของรับ<br>เลียบอของรับ<br>เลียบจะเป็น<br>เลียบจะเป็น<br>เลียบจะเป็น<br>เป็น<br>เป็น<br>เป็น<br>เลียบจะเป็น<br>เลียบจะเป็น<br>เป็น<br>เป็น<br>เ | เน บันทึกการเปลี่ยนแปลง          ระบบการเงินการสอนออนไลน์         เน บันทึกการเปลี่ยนแปลง         ระบบการเงินการสอนออนไลน์         เน บันทึกการเปลี่ยนแปลง                                                                                                    |
| รอนุมัติสมาชิก<br>การดิดดั้ง<br>ดั้งค่าใหม่ - กา<br>อะเด่ม<br>รายละป<br>ดั้งค่าใหม่ - ดั้ง<br>พ                                     | 10) ห<br>คลิกเม<br>เรตังค่า<br>เของรับไข่ด้<br>เลื่อของรับ<br>เลื่อของรับ<br>เลื่องกับ<br>เรื่องกับเรค<br>เรื่องกับไข้ดัง<br>หมวลาเป็มตัน<br>เลตาร์ได้จึง                                                                                                    | เน บันทึกการเปลี่ยนแปลง          ระบบการเงียนการสอนออนไลน์         เนู บันทึกการเปลี่ยนแปลง         ระบบการเงียนการสอนออนไลน์         เมื         เมื         i         i |
| ร้อนุมัติสมาชิก<br>การดิดดั้ง<br>ดั้งค่าใหม่ - กา<br>อ์เฟม<br>ถั้งค่าใหม่ - ดั้ง<br>พั                                              | 10) ห<br>าคลิกเม<br>เรดั้งค่า<br>เของเร็บ<br>เอยของเร็บ<br>เอยของเร็บ<br>เอยของเร็บ<br>เอยของเร็บ<br>เอยของเร็บ<br>เอยของเร็บ<br>เอยของเร็บ<br>เอยของเร็บ<br>เอยของเร็บ<br>เอยจำที่ตั้ง<br>เมนายาที่ตั้ง<br>เมนายาที่ตั้ง<br>เมนายาที่ตั้ง<br>เมนายาที่ตั้ง                                                                                                    | เน บันทึกการเปลี่ยนแปลง          ระบบการของของในไปเช่ายุปลง         ระบบการของของในไปส่อย่าง         ง * B I = = % > >         ง * B I = = % > >         > * B I = = % > >         > * * B I = * * >         * * B I = * * >         * * B I = * * >         * * * * * * * * * * * * * * * * * * *                                                                                                    |
| ร้อนุมัติสมาชิก<br>การดิดดั้ง<br>ดั้งค่าใหม่ - กา<br><sub>ข้อเสม</sub><br>ถั้งค่าใหม่ - ตั้ง<br>เข<br>ดั้งค่าใหม่ - จัด<br>องหะเมือ | 10) ห<br>าคลิกเม<br>เรตั้งค่า<br>เของรับ<br>เกมารถในช่<br>เกมารถ<br>มิมารถ<br>มิมารถ<br>มิมารรวิธีกา<br>มหร้อยเมอง<br>เรารวิธีกา<br>มหร้อยเมอง<br>เรารวิธีกา<br>มหร้อยเมอง                                                                                                    | เน บันทึกการเปลี่ยนแปลง          ระบบการสอบของไป         เนู บันทึกการเปลี่ยนแปลง         ระบบการสอบของไป         เนู บันทึกการเปลี่ยนแปลง                                                                                                    |

ภาพที่ 4.38 ตั้งชื่อระบบ

11) เสร็จสิ้นการติดตั้งระบบ คลิกเลือก I agree to the Privacy notice and data processing agreement คลิกเมนู ลงทะเบียนไซต์ของคุณ เพื่อลงทะเบียนกับเว็บไซต์ https://moodle.org จากนั้นจะปรากฏหน้าจอดังภาพที่ 4.39

| B Dashboard                                                                                                    | ระบบการเรียนการสอนออนไลน์                                                                                                    |                                                                                                    |
|----------------------------------------------------------------------------------------------------|----------------------------------------------------------------------------------------------------|----------------------------------------------------------------------------------------------------|
| 🏶 หน้าแรกของเว็บไซต์                                                                                                    | Dashboard / การบริหารโซศ / ลงทะเนียน                                                                                                    | เปิดการแก้ไขบล็อเ                                                                                                    |
| 🛍 ปฏิทีน                                                                                                    |                                                                                                    |                                                                                                    |
| 🗋 ไฟล์ส่วนด้ว                                                                                                    | Complete your site registration                                                                                                    | รายการโปรด<br>เพิ่มหน้านี้ในรายการโปรด                                                                                                    |
| 🗲 การบริหารไชด์                                                                                                    | We'd love to stay in touch and provide you with important things for your Moodle site! By registering:                                                                         |                                                                                                    |
|                                                                                                    | <ul> <li>You can subscribe to receive notifications of new Moodle releases, security alerts and other important<br/>news.</li> </ul>                                           |                                                                                                    |
|                                                                                                    | <ul> <li>You can access and activate mobile push notifications from your Moodle site through our free Moodle<br/>app.</li> </ul>                                               |                                                                                                    |
|                                                                                                    | You are contributing to our Moodle statistics of the wondwide community, which help us improve Moodle and our community sites.                                                 |                                                                                                    |
|                                                                                                    | If you want, your site can be included in the list of registered woodle sites in your country.                                                                                 |                                                                                                    |
|                                                                                                    |                                                                                                    |                                                                                                    |
|                                                                                                    | ✓ Registration information                                                                                                    |                                                                                                    |
|                                                                                                    | Name 📀 ระบบการเรียนการสอหออนไม                                                                                                    |                                                                                                    |
|                                                                                                    | Site listing O Do not list my site +                                                                                                    |                                                                                                    |
|                                                                                                    | Description 📀                                                                                                    |                                                                                                    |
|                                                                                                    |                                                                                                    |                                                                                                    |
|                                                                                                    | ภาพที่ 4.39 เสร็จสันการตัดตั้งระบบ                                                                                                    |                                                                                                    |
|                                                                                                    | 12) สีมเข้า 2050 หมายสีมหารีมไซต์ 2000                                                                                                    | and 1 10 and 1 10                                                                                                    |
|                                                                                                    | 17) อุทยุกษาวยุงพะเภอทเวิกเฉต ตุงนา                                                                                                    | พท 4.40 คลกเมนู                                                                                                    |
| เน้าหลักของร                                                                                                    | ะบบ เพื่อตั้งค่าการทำงานต่อไป ดังภาพที่ 4.41                                                                                                    |                                                                                                    |
|                                                                                                    | YONY                                                                                                    |                                                                                                    |
| CMRU Moodle2 Tha                                                                                                    | ii (th) ▼                                                                                                    | 🌲 🍺 ผู้ดุแลระบบMoodle CMRU Moodle2 👔                                                                                                    |
| B Dashboard                                                                                                    | ระบบการเรียบการสอบออบ <sup>ท</sup> อบ์                                                                                                    |                                                                                                    |
| 🕷 หน้าแรกของเว็บไซต์                                                                                                    | อะhboard / การปริหารใชส / ลงทะเบียน                                                                                                    | เป็ดการแก้ไขบล้อ                                                                                                    |
| 🏥 ปฏิทีน                                                                                                    |                                                                                                    |                                                                                                    |
| 🗅 ไฟล์ส่วนตัว                                                                                                    | Site registration confirmed                                                                                                    | รายการโปรด                                                                                                    |
| 🗲 การบริหารไซต์                                                                                                    | Thank you for registering your site. Registration information will be kept up to date by the 'Site $\propto$                                                                   | เพิ่มหน้านี้ในรายการโปรด                                                                                                    |
|                                                                                                    | registration scheduled task.                                                                                                    |                                                                                                    |
|                                                                                                    | ช้นตอไป                                                                                                    |                                                                                                    |
|                                                                                                    | - 2                                                                                                    |                                                                                                    |
|                                                                                                    |                                                                                                    |                                                                                                    |
|                                                                                                    | ภาพที่ 4.40 เสร็จสินการลงทะเบีย                                                                                                    | u                                                                                                    |
| E CMRU Moodle2 Th                                                                                                    | ภาพที่ 4.40 เสร็จสินการลงทะเบีย                                                                                                    | น<br>• ปฏิแลระหม่Moodle CMRU Moodle2                                                                                                    |
| E CMRU Moodle2 Th                                                                                                    | ภาพที่ 4.40 เสร็จสินการลงทะเบีย<br>๛๛-                                                                                                    | L                                                                                                    |
| <ul> <li>E CMRU Moodle2 Th</li> <li>20 Dashboard</li> <li>ช หน้าแรกของเว็บไซต์</li> </ul>                                                                                                    | ภาพที่ 4.40 เสร็จสินการลงทะเบีย<br>๏๛-                                                                                                    | น<br>• เริ่มสรรมม่Moodle CMRU Moodle2<br>แก้ไรหน                                                                                                    |
| ≡ CMRU Moodle2 Th                                                                                                    | ภาพที่ 4.40 เสร็จสินการลงทะเบีย<br>a (m -<br>Recently accessed courses                                                                                                    | น<br>• มุรุนอรรมมMoodle CMRU Moodle2<br>แก้ไขหน<br>Timeline                                                                                                    |
| CMRU Moodle2 Th Dashboard M หน้านรายองเว็บไซต์ ปฏิภิณ ไปที่สวยตัว                                                                                                    | ภาพที่ 4.40 เสร็จสินการลงทะเบีย<br>ai (th) -<br>Recently accessed courses                                                                                                    | Lu<br>e ejeunssuuMoodle CMRU Moodle2<br>unTanno<br>Timeline<br>0 - T                                                                                                    |
| CMRU Moodle2 Th CMRU Moodle2 Th CMRU Moodle3 Th CMRU Moodle3 | ภาพที่ 4.40 เสร็จสินการลงทะเบีย<br>a (th) -<br>Recently accessed courses                                                                                                    | Lu<br>v ejeuassuuMoodle CMRU Moodle2<br>uritanu<br>Timeline<br>O • •                                                                                                    |
| <ul> <li>CMRU Moodle2 Th</li> <li>Bashboard</li> <li>พม้านรกของเว็บไซต์</li> <li>ไปด้สับเด็ว</li> <li>ไปด์ส่วนตัว</li> <li>การบริหารไซต์</li> </ul>                                                                                                    | ภาพที่ 4.40 เสร็จสินการลงทะเบีย<br>ai เขา -<br>Recenty accessed courses                                                                                                    | La eleverative contraction of the second second sec |
| <ul> <li>CMRU Moodle2 Th</li> <li>Bashboard</li> <li>หน้านรถของเว็บไซส์</li> <li>ปฏิดิน</li> <li>ไฟส์ส่วนตัว</li> <li>ไฟส์ส่วนตัว</li> </ul>                                                                                                    | ภาพที่ 4.40 เสร็จสินการลงทะเบีย<br>al (b) +<br>Recently accessed courses                                                                                                    | L<br>vijeuaszuniMoodle CMRU Moodle2<br>unitsmu<br>Timeline<br>O - T<br>Discussion<br>No upcoming activities due                                                                                                    |
| <ul> <li>CMRU Moodle2 Th</li> <li>Pashboard</li> <li>พม่านรถของเริ่มไขส์</li> <li>ไปผู้ด้าน</li> <li>ไปผู้ด้าน</li> <li>ไปผู้ด้าน</li> <li>ไปผู้ด้าน</li> <li>ไปผู้ด้าน</li> </ul>                                                                                                    | ภาพที่ 4.40 เสร็จสินการลงทะเบีย<br>ai (b) -<br>Recently accessed courses<br>No recent courses                                                                                  | La siguessauMoodle CMRU Moodle2                                                                                                    |
| CMRU Moodle2 โก CMRU Moodle2 โก Comparison Comparison | ภาพที่ 4.40 เสร็จสินการลงทะเบีย<br>ai (b) *<br>Recently accessed courses<br>No recent courses<br>Course overview                                                               | Le siguessauMoodle CMRU Moodle2                                                                                                    |
| <ul> <li>CMRU Moodle2 Th</li> <li>Dashboard</li> <li>พม้านรกของเว็บไซล์</li> <li>ปฏิทิน</li> <li>ไปห์ส่องหัว</li> <li>การบริหารไซล์</li> </ul>                                                                                                    | ภาพที่ 4.40 เสร็จสินการลงทะเบีย<br>ai (th) *<br>Recently accessed courses<br>No recent courses<br>Course overview<br>TAI - เรื่องสำคัญโลย Course name *  Card *                | Level of the second second sec |
| CMRU Moodle2 Th     CMRU Moodle2 Th     wuhusmuasโนโชส     Muhusmuasโนโชส     Muhusmuasโนโชส     Muhusmuasโนโชส     Ansußหารโชส                                                                                                    | ภาพที่ 4.40 เสร็จสินการลงทะเบีย<br>ai (ท) *<br>Recently accessed courses<br>No recent courses<br>Course overview<br>TAI * เรียงสำนับโดย Course name * III Card *               | Le figuessualMoodle CMRU Moodle 2<br>unterve<br>Timeline<br>O - T<br>Difficient<br>No upcoming activities due<br>Private files<br>No files available<br>Genra Tutidi Judi 2                                                                                                    |
| <ul> <li>CMRU Moodle2 Th</li> <li>Dashboard</li> <li>พบ้านรถบอลเป็นใชส์</li> <li>ปฏิทิน</li> <li>ไปส์ส่วนตัว</li> <li>การแก้หารใชส์</li> </ul>                                                                                                    | ภาพที่ 4.40 เสร็จสินการลงทะเบีย<br>ai (b) *<br>Recently accessed courses<br>No recent courses<br>Course overview<br>T All - เรื่องสำคัญโดย Course name + III Card +            | L<br>ijeuassaniMoodle CMRU Moodle2<br>unitsavi<br>Timeline<br>O - T<br>Dimeline<br>No upcoming activities due<br>Private files<br>No files available<br>Siens available<br>Siens available<br>Siens available                                                                                                    |
| <ul> <li>CMRU Moodle2 Th</li> <li>Bashboard</li> <li>หน้านรถของเริ่มใชงด์</li> <li>ปฏิศิษ</li> <li>ไฟส์ส่วนตัว</li> <li>ไฟส์ส่วนตัว</li> </ul>                                                                                                    | ภาพที่ 4.40 เสร็จสินการลงทะเบีย<br>ai (b) *<br>Recently accessed courses<br>No recent courses<br>Course overview<br>T AI * เรื่องสำคัญโดย Course name * III Card *             | V                                                                                                    |
| CMRU Moodle2 Th     CMRU Moodle2 Th     CMRU Moodle2 Th     whitesกของเริ่มใชต     พี่ หม่านรถของเริ่มใชต     Minusกของเริ่มใชต     Minusกของเริ่มใชต     Minusกของเริ่มใชต     f การบริหารใชต                                                                                                    | ภาพที่ 4.40 เสร็จสินการลงทะเบีย<br>ai (b) *<br>Recently accessed courses<br>No recent courses<br>Course overview<br>▼AI * เรียงสำคัญโดย Course name * III Card *<br>No courses | للا                                                                                                    |

ภาพที่ 4.41 หน้าหลักของระบบ

ขั้นตอนที่ 3 ติดตั้งโปรแกรมเสริม (Plugins)

จากขั้นตอนที่ผ่านมาเป็นการติดตั้งระบบจัดการเรียนการสอนออนไลน์ ในขั้นตอนต่อไปเป็น การติดตั้งโปรแกรมเสริมที่จะเพิ่มความสามารถให้กับระบบจัดการเรียนการสอนออนไลน์ ให้มีความสามารถเฉพาะอย่าง ซึ่งเป็นความสามารถเสริมที่ช่วยให้ระบบหลักทำงานได้ดีขึ้น เช่น Mindmap และ Certificate เป็นต้น

1. ดาวน์โหลดโปรแกรมเสริม

1) เข้าเว็บไซต์ https://moodle.org เพื่อทำการดาวน์โหลดโปรแกรม เสริม ที่เมนู DOWNLOADS → Plugins ดังภาพที่ 4.42

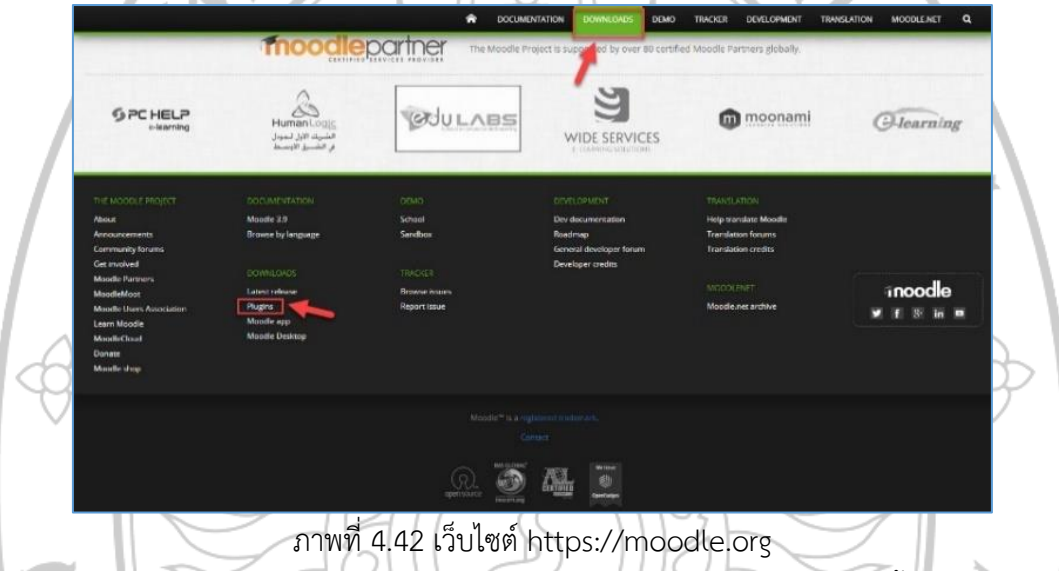

2) ใส่คำค้นโปรแกรมเสริมที่ต้องการ กรณีตัวอย่างติดตั้งโปรแกรมเสริม

Mindmap เพิ่มเติมจึงกรอกคำค้น mindmap คลิก Search และคลิกเลือกโปรแกรมเสริมที่ต้องการ ดาวน์โหลด กรณีตัวอย่างเลือก Advance Mindmap

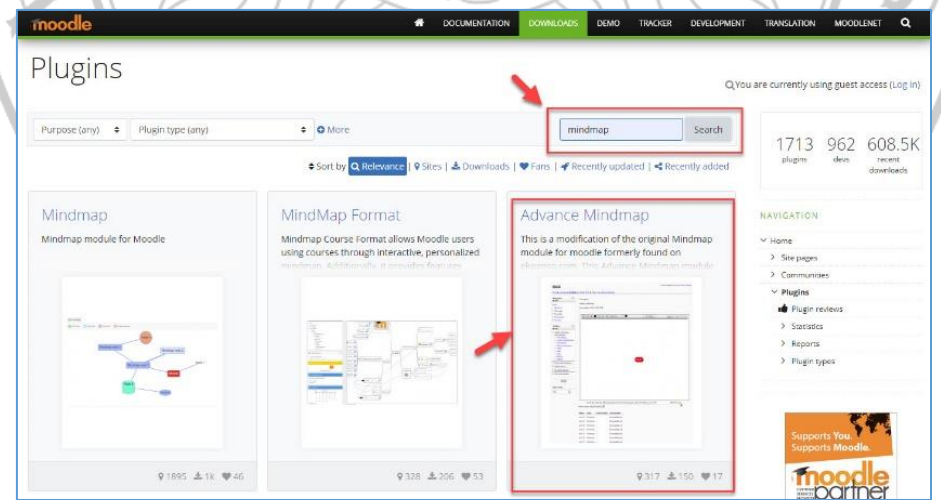

ภาพที่ 4.43 เลือกโปรแกรมเสริมที่ต้องการ

|                                                |                                                                                                    |                                                                                                    | TRANSLATION MODDLENET Q                                                           |
|------------------------------------------------|----------------------------------------------------------------------------------------------------|----------------------------------------------------------------------------------------------------|-----------------------------------------------------------------------------------|
|                                                | Activities: Advance Mindmap                                                                                                    | Current versions available: 5                                                                                                    |                                                                                   |
|                                                | mod_advmindmap                                                                                                    | Download                                                                                                    | Search prugins<br>Your Moodle version                                             |
|                                                | This is a modification of the original Mindmap module for modele formerly found<br>Advance Mindmap module allows you to create mindmapping activity in modele. /                                                                                                    | on ekpenso.com. This<br>added features include: -                                                                                                    | Moode 3.8 *                                                                       |
|                                                | Every user now have a separate mitimum in one single activity, with miss to view of<br>group moder multiple minimum group with simple group name that everyone can view,<br>minimapping without having to setup groups in the course) - Lock minimap; prev<br>when someone 6 editing it during group minimapping Currently. It is not badwar<br>the science with the net Mercel 2 a only.                                                                                                    | other's mixiomap Durinny<br>and cell (for group<br>want editing of mindmap<br>df compolitole with Moodle                                                                                                    | NAVIGATION V Hone F Site pages                                                    |
|                                                | 9 317 stes 🔺 150 downloads 🎔 17 fans                                                                                                    |                                                                                                    | > Communities<br>→ Pugins<br>m∰ Pugin reviews                                     |
|                                                | Advance Mindmap module for Moodle 2.x                                                                                                    |                                                                                                    | > Santatuos<br>> Reports<br>∨ Plugn types                                         |
|                                                | ==Author==<br>Andy Chan                                                                                                    |                                                                                                    | <ul> <li>✓ Actuations</li> <li>&gt; Assignment</li> <li>&gt; Detablase</li> </ul> |
|                                                | Contributed by the project "Learning 2.0<br>An Online Mafform and a Teacher Support Network for Curriculum and Assesse<br>(2008-2012, http://learn20.cte.hku.hk)<br>==Description                                                                                                    | ment Innovation in Liberal Studies for the NSS Curriculum*                                                                                                    | > Workshop<br>> Quiz<br>> SCORM                                                   |
| 19                                             | This is a modification of the original Mindmap module for movele formerly four                                                                                                    | <sub>การถูกสถาน</sub><br>ดาวรูปโหลดโปรแกรรแ <i>ส</i> ริย                                                                                                    | 7 638                                                                             |
|                                                | 311WII 4.44                                                                                                    |                                                                                                    | ຊ ຄ ນ ບ                                                                           |
| 15                                             | 4) เลอกดาวนไ                                                                                                    | เหลด Versions ของเปร                                                                                                    | แกรมเสริมไหเหมาะสมกบ                                                              |
| Versions ของระ                                 | บบ Moodle ที่ติดตั้ง คลิ                                                                                                    | าก Download                                                                                                    |                                                                                   |
|                                                | moodle                                                                                                    | DOCUMENTATION     DOWNLOADS     DEMO     TRACKER     DEVILOPMEN                                                                                                    | T TRANSLATION MODIFILINET Q                                                       |
|                                                | Current versions                                                                                                    |                                                                                                    | Assgment     Stabbae     Workshop                                                 |
|                                                | 2015120100 (2015120100)<br>Moodle 2.9                                                                                                    | Install now Download                                                                                                    | > cutz<br>> SCORM<br>> Book<br>> Cuter participa                                  |
| A                                              | code products: 926 (417                                                                                                    |                                                                                                    | > Four                                                                            |
|                                                | Monoffe 2.7.2.8<br>Release care Thursday, April 99, 2015, 12:15 PM<br>code prediedo: 945   391                                                                                                    | Install row Download                                                                                                    | V Advance Mindmap<br>Description<br>Versions                                      |
|                                                | 2014080500 (2014080500)<br>Moodle 2.6, 2.7                                                                                                    | Install now Download                                                                                                    | Sees<br>Translations<br>> Books                                                   |
|                                                | Release cate: Tuesday, August 5, 2014, 12:17 PM.<br>rodd: princhecks: 4958; 1.090                                                                                                    | Learn more                                                                                                    | Themes     Uses     Course formes                                                 |
|                                                | 2014022100 (2014022100)<br>Moodle 2.5, 2.6<br>Reiesse cate: friday, Festuary 21, 2014, 3:47 Mi                                                                                                    | Install now Download                                                                                                    | > Nores > Reports > Gestebook                                                     |
|                                                | ภาพที่ 4.45 เลือ                                                                                                    | ก Versions ของโปรแกรมเ                                                                                                    | สริม                                                                              |
|                                                | 21)</td <td>SUL9K</td> <td></td>                                                                                                    | SUL9K                                                                                                    |                                                                                   |
|                                                | 2 2 5 1 2 3                                                                                                    |                                                                                                    |                                                                                   |
|                                                | 2. ตดตงเบรแกรมเสรม                                                                                                    | 1 M ALDE                                                                                                    |                                                                                   |
|                                                | 1) เปิดแหล่งจัด                                                                                                    | เก็บไฟล์ที่ทำการดาวน์โหล                                                                                                    | ด คลิกขวาทีไฟล์ ทำการแยก                                                          |
| ไฟล์                                           |                                                                                                    |                                                                                                    |                                                                                   |
|                                                | Film         Extract         Downloads           Hume         Share         View         Compressed Folder Tools                                                                                                    |                                                                                                    | - 0 ×                                                                             |
| Pin to Durk                                    | Copy Pante     Copy and     Copy Delte Rename     Copy Delte Rename     Copy Delte     Copy Delte     Copy      | Copen     Copen     Copen |                                                                                   |
| ← →                                            | <ul> <li>↑ ♣→ This PC → Downloads →<br/>Name<br/>ckacces</li> <li>✓ Today (1)</li> </ul>                                                                                                    | Date modified Type                                                                                                    | ✓ O Search Downloads (P)<br>Size                                                  |
| Den<br>Den<br>Eige Den<br>Eige Den<br>Eige Den | altop samlads genetication of the second second sec | 10/8/25621453: annort                                                                                                    | 10#FAR w 120 KB                                                                   |
|                                                | 33Moodle Carlondering<br>DBS3 Carlondering<br>DuTu Carlondering Carlondering<br>DuTu Carlondering                                                                                                    | p, moodle29, 2015120100,                                                                                                    |                                                                                   |
| Const<br>This                                  | suldminisateuros di Fermatrateuro ()<br>iDive San For visues<br>s PC Scan Exploration in SSI<br>S check reputation in SSI<br>S check reputation in SSI                                                                                                    | *                                                                                                    |                                                                                   |
| 20<br>0 Cer<br>12 Dov                          | IDbjects M <sup>2</sup> Share<br>Extra r05 Open with<br>exama r05 Give access to                                                                                                    | >                                                                                                    |                                                                                   |
| ↓ Ma<br>Ma<br>■ Visi                           | unic Malvarelytes<br>ture: Restore previous versions<br>deps Send to                                                                                                    | >                                                                                                    |                                                                                   |
| 1_ We<br>DA:<br>Bin                            | Indoors 10 6481t (C) Cut<br>40A 1 (D) Coty<br>M (E) Crote shortut                                                                                                    |                                                                                                    |                                                                                   |
| 🍠 Netz                                         | work Detete Rename                                                                                                    |                                                                                                    |                                                                                   |
| 1 dors 1                                       | 1 item selected 128 KE                                                                                                    | 1                                                                                                    |                                                                                   |
|                                                | ภาง                                                                                                    | พที่ 4.46 แยกไฟล์                                                                                                    |                                                                                   |

3) ดาวน์โหลดโปรแกรมเสริมที่ต้องการ โดยคลิกเมนู Download

2) เข้าไปในโฟเดอร์ที่ทำการแยกไฟล์แล้ว และเปิดไฟล์ชื่อ README ซึ่งจะ บอกวิธีการติดตั้งโปรแกรมเสริมในแต่ละรูปแบบ

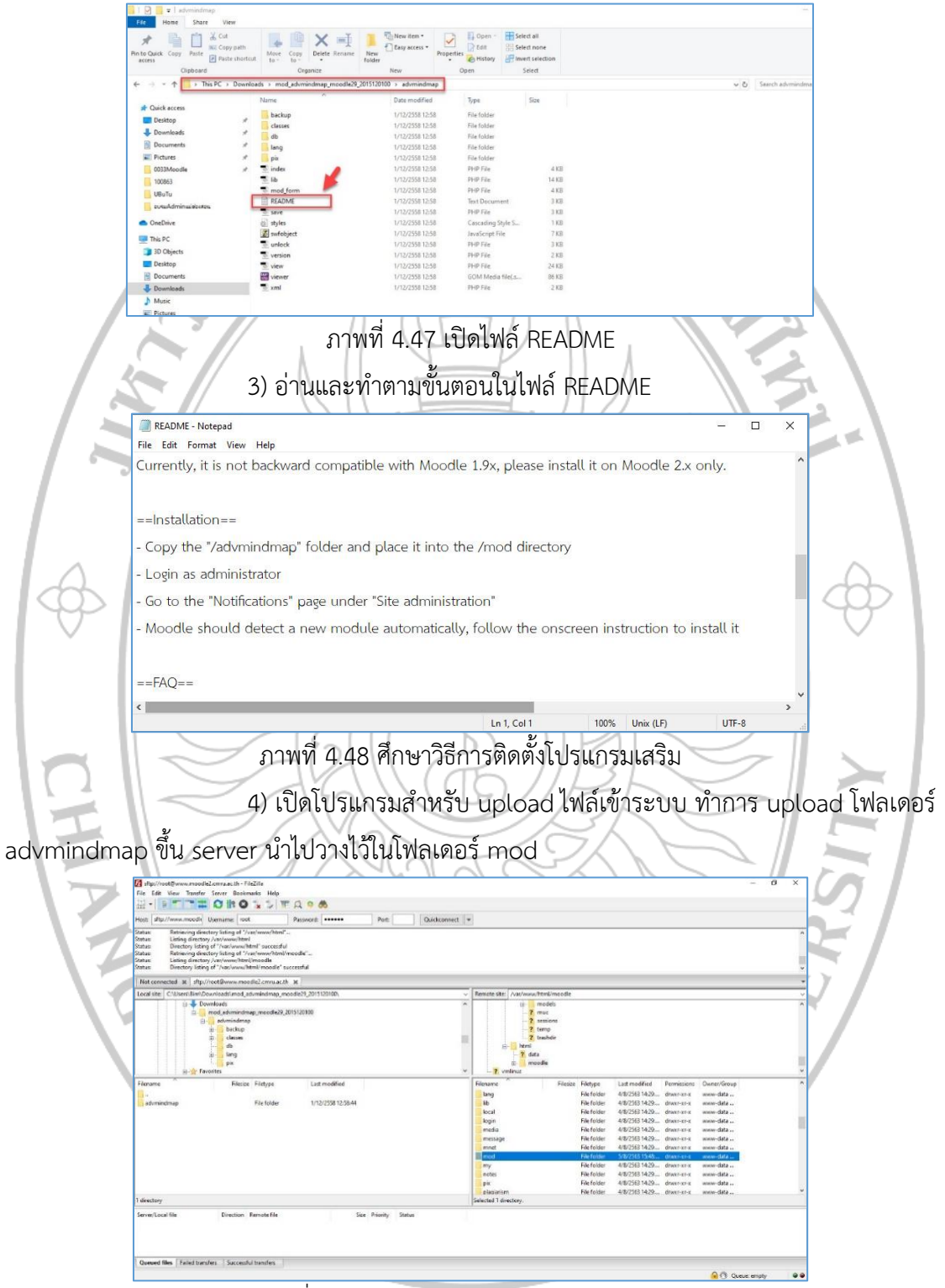

ภาพที่ 4.49 upload โฟลเดอร์ advmindmap

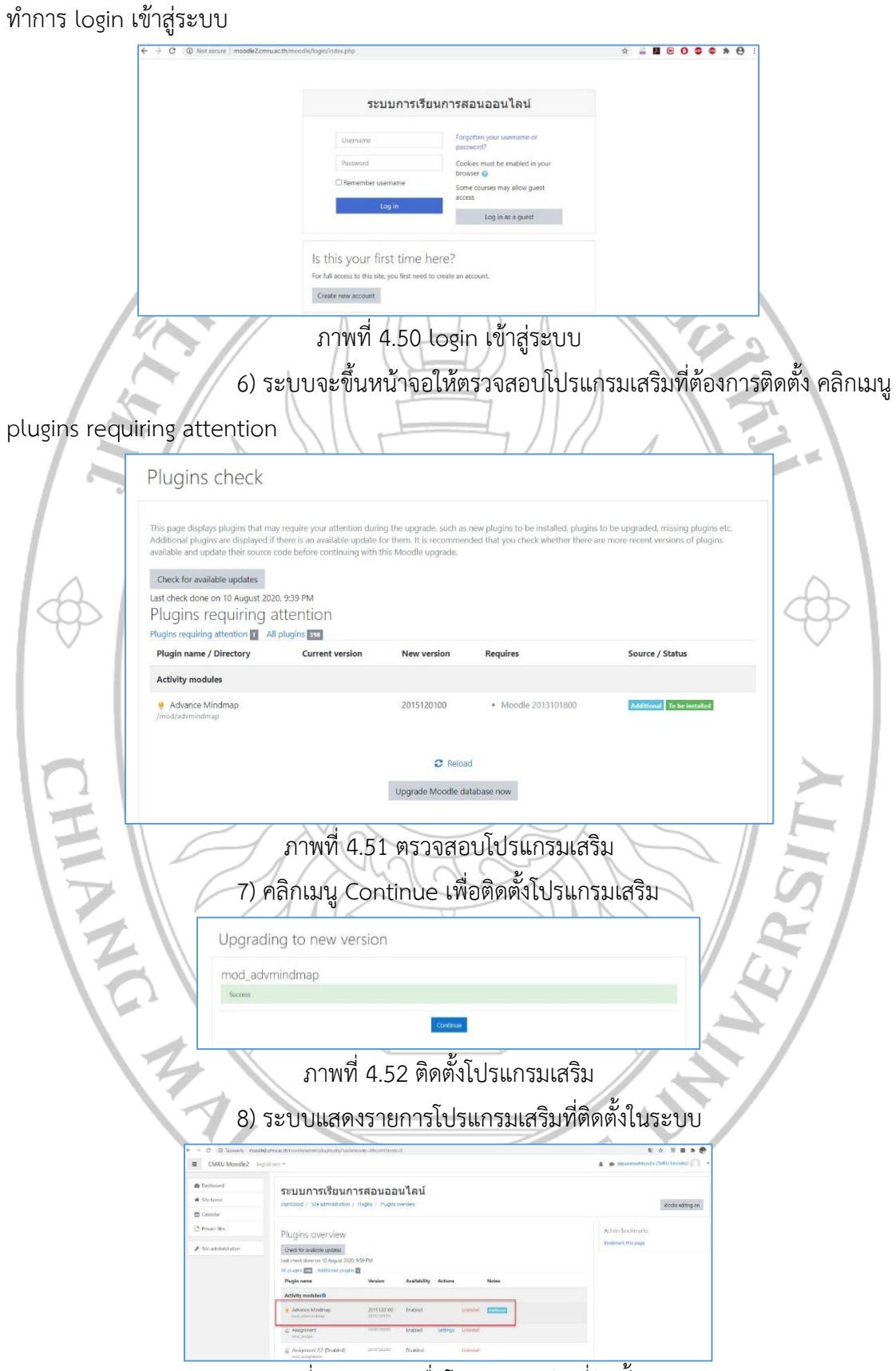

5) เปิดบราวเซอร์ พิมพ์ http://moodle2.cmru.ac.th/moodle/ และ

ภาพที่ 4.53 แสดงชื่อโปรแกรมเสริมที่ติดตั้ง

#### ขั้นตอนที่ 4 ตั้งค่าการใช้งาน

จากขั้นตอนที่ผ่านมาเป็นการติดตั้งโปรแกรมเสริม (Plugins) ในขั้นตอนต่อไปเป็นการตั้งค่า การใช้งานที่เกี่ยวข้อง ได้แก่ การตั้งค่ารูปแบบ (Theme), กำหนดตราสัญลักษณ์ของหน่วยงาน, เพิ่มประเภทรายวิชา, การตั้งค่าหน้าแรกของเว็บไซต์, ตั้งค่าการขอเปิดรายวิชา, ตั้งค่าวิธีการอนุมัติ สมาชิก, ตั้งค่าการตอบกลับอีเมลจากระบบ และ ดาวน์โหลดรูปแบบ (Theme) จากภายนอก

1. การตั้งค่ารูปแบบ (Theme)

Login เข้าระบบด้วยชื่อผู้ใช้ (Username) และรหัสผ่าน (Password)
 เมื่อเข้าสู่หน้าหลักการทำงานของระบบแล้วเลือกเมนู Site administration > Appearance > Theme selector

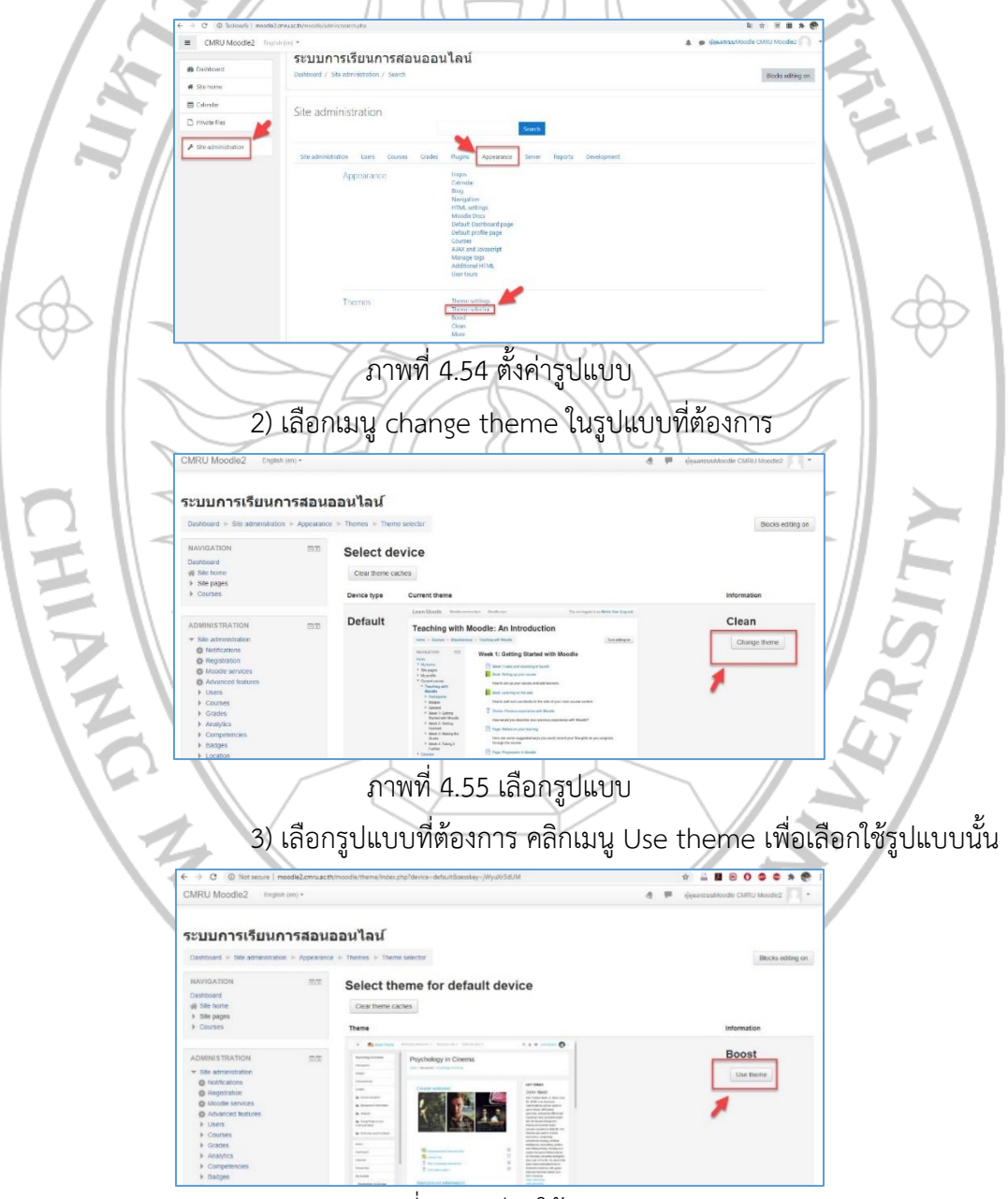

ภาพที่ 4.56 เรียกใช้รูปแบบ

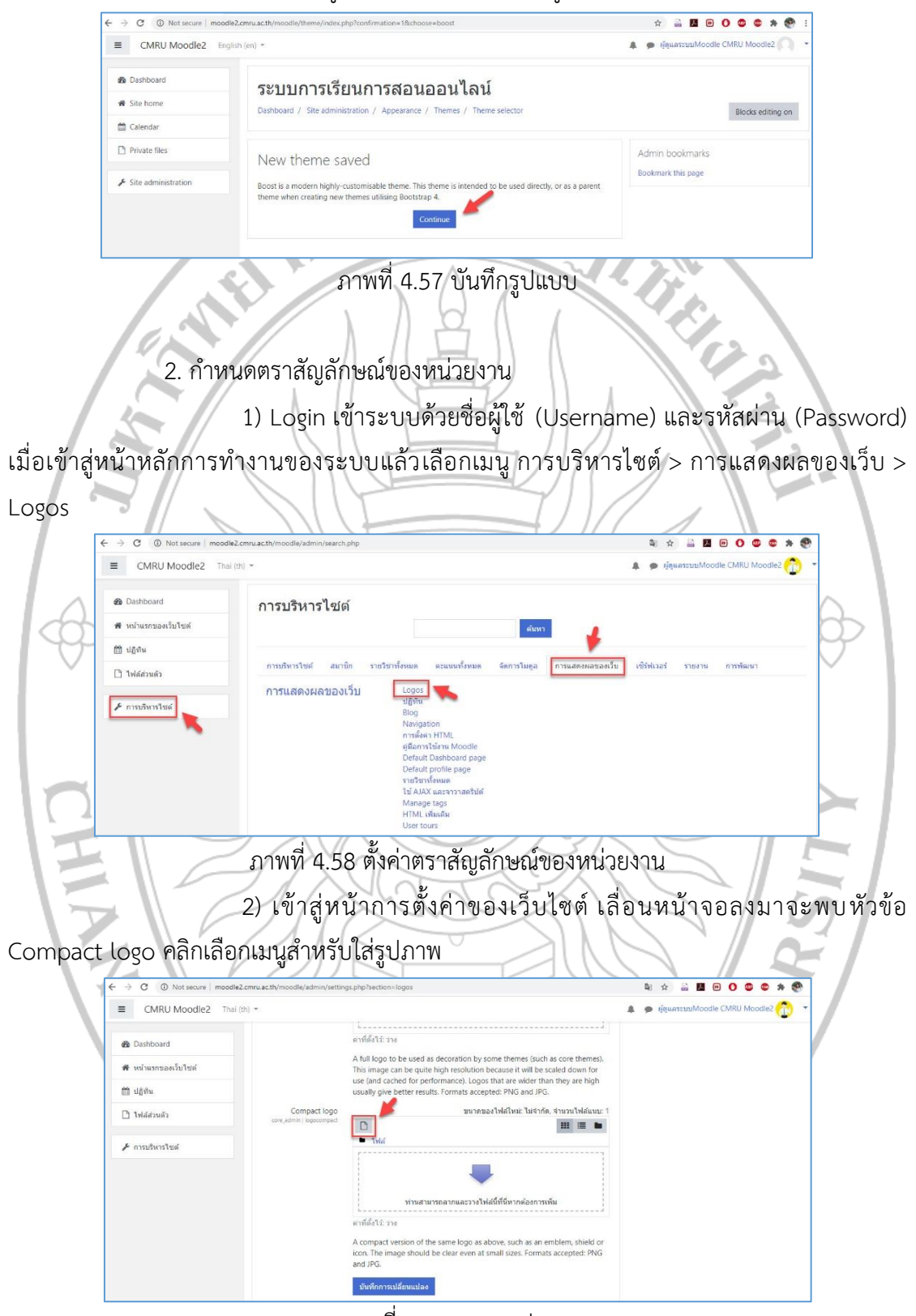

#### 4) บันทึกรูปแบบที่เลือกใช้ คลิกเมนู Continue

ภาพที่ 4.59 แทรกรูปภาพ

 3) ปรากฎหน้าจอสำหรับ Upload ไฟล์รูปภาพตราสัญลักษณ์ของ หน่วยงาน เลือกเมนู Upload a file > Choose File > เลือกไฟล์ในแหล่งจัดเก็บบนเครื่อง คอมพิวเตอร์ > Upload this file

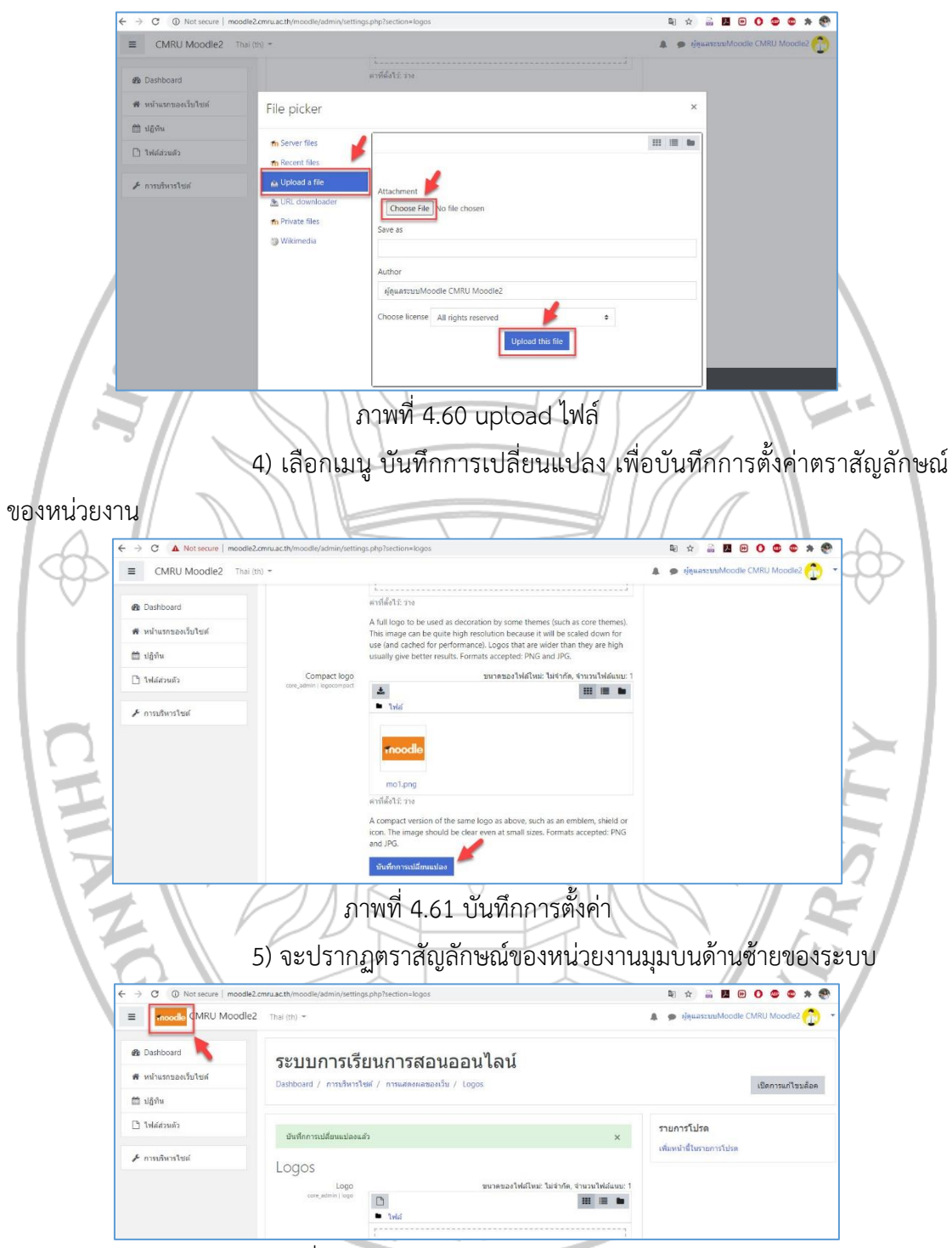

ภาพที่ 4.62 แสดงตราสัญลักษณ์ของหน่วยงาน

3. เพิ่มประเภทรายวิชา

 Login เข้าระบบด้วยชื่อผู้ใช้ (Username) และรหัสผ่าน (Password)
 เมื่อเข้าสู่หน้าหลักการทำงานของระบบแล้วเลือกเมนู การบริหารไซต์ > รายวิชาทั้งหมด > เพิ่ม ประเภท

|              | ← → C ① Not secure   moodle                                                                                                    | .cmru.ac.th/moodle/admin/search.php                                                  | ≅ ☆ <b></b>                                                       |
|--------------|----------------------------------------------------------------------------------------------------|--------------------------------------------------------------------------------------|-------------------------------------------------------------------|
|              | moodle     CMRU Moodle                                                                                                    | 2 Thai (th) ~                                                                        | 🌲 🙍 ฟุตุแลระหม่Moodle CMRU Moodle2 🕎 🔹                            |
|              | 🍘 Dashboard                                                                                                    | ระบบการเรียนการสอนออนไลน์                                                            |                                                                   |
|              | 🕷 หน้าแรกของเว็บไซต์                                                                                                    | Dashboard / การบริหารใช่ต์ / ต้นหา                                                   | เปิดการแก้ไขบล็อด                                                 |
|              | ปฏิทีน                                                                                                    |                                                                                      |                                                                   |
|              | [ for an and and a set of the set of the set | การบริหารไชด์                                                                        |                                                                   |
|              | - HINDRING                                                                                                    |                                                                                      |                                                                   |
|              |                                                                                                    | การบริหารไขส์ สมาชิก <mark>รายวิชารโดหมด</mark> คะแหนทั้งหมด จัดการโมดูล การแสดงผลขอ | องเว็บ เชิร์ฟเวอร์ รายงาน การพัฒนา                                |
|              |                                                                                                    | אנאיטויד פראיטיד<br>ואמנאיטיד<br>ואנאיטיד פראינער כי ג'ידי כ                         |                                                                   |
|              |                                                                                                    | สู่ดีหมายอังหา<br>ส่วที่ตั้งไว้ส่าหรับรายวิชา<br>ส่วนอลส่วยรายวิชา                   |                                                                   |
| 1 1          |                                                                                                    |                                                                                      |                                                                   |
|              |                                                                                                    | ภาพท 4.63 ตงคาเพมประเภทราย                                                           | เวชา                                                              |
|              |                                                                                                    | <ol> <li>กรณีตัวอย่าง เพิ่มประเภทเป็นคณะ</li> </ol>                                  | ะ กรอกข้อคาามใบช่องชื่อประเภท                                     |
|              |                                                                                                    |                                                                                      |                                                                   |
| เช่น คณะครุเ | ศาสตร์                                                                                                    |                                                                                      |                                                                   |
|              | ← → C ▲ Not secure   moodle                                                                                                    | 2.cmru.a.c.th/moodle/course/editicategory.php?parent=0                               | ₽☆ 🚔 🗷 🖻 О О С С > 🕐 :                                            |
| A            | E moodle CMRU Moodle                                                                                                    | 2 Thai (m) -                                                                         | 🌲 🗩 ığışınırszuzuMoodle CMRU Moodle2 💮 🔹                          |
| 9            | B Dashboard                                                                                                    | Dashboard / การเปรียกว่าชมที่ / รายวินาทโลหมด / เพิ่มประเภท                          |                                                                   |
|              | 🕷 หน้าแรกของเว็บไซด์                                                                                                    | เพิ่มประเภท                                                                          | ~                                                                 |
|              | มายาน<br>เริ่มแล้มได้                                                                                                    | ประเภทที่อยู่เหนือกว่า บนสุด ‡                                                       |                                                                   |
|              | 🗲 การบริหารไซต์                                                                                                    | ข้อประเภท • คณะครุศาสตร์                                                             |                                                                   |
| 1 1          |                                                                                                    | diadune Transformer Contraction                                                      |                                                                   |
|              |                                                                                                    |                                                                                      |                                                                   |
|              |                                                                                                    |                                                                                      |                                                                   |
|              |                                                                                                    |                                                                                      |                                                                   |
|              |                                                                                                    |                                                                                      |                                                                   |
|              |                                                                                                    |                                                                                      | Te l                                                              |
|              |                                                                                                    |                                                                                      |                                                                   |
|              |                                                                                                    |                                                                                      |                                                                   |
| 4            |                                                                                                    | ภาพที่ 4.64 เพิ่มประเภทรายวัง                                                        | มา                                                                |
|              |                                                                                                    |                                                                                      |                                                                   |
|              | عر                                                                                                    |                                                                                      |                                                                   |
|              | 4. การตั้ง                                                                                                    | ค่าหน้าแรกของเว็บไซต์                                                                |                                                                   |
|              | 4                                                                                                    |                                                                                      |                                                                   |
|              |                                                                                                    | ) เสอบเมนู หน้าแรกของเวบเซต > สะ                                                     | เป็นบาลที่ 2 แบบถาบาลที่สุดเป                                     |
| ÷            | O Not secure   moodle2.cm                                                                                                    | uac.th/imcodie/?redirect=0                                                           | Q ☆ B 2 0 0 ¢ ¢ ★ 2 1                                             |
|              | moodle CMRU Moodlez                                                                                                    | ihai (th) *                                                                          | <ul> <li>Melinasznawiogale CWKO woodles</li> </ul>                |
|              | Be Dashboard                                                                                                    | ระบบการเรียนการสอนออนไลน์                                                            | Ø-                                                                |
|              | า หน≀แรกของเวบไซต์<br>11 ปฏิทิน                                                                                                    |                                                                                      | <ul> <li>ปิดการแก้ไขในหน้านี้</li> <li>แก้ในการตั้งค่า</li> </ul> |
|              | ] ไฟลัสวนตัว                                                                                                    | 0                                                                                    | <ul> <li>▼ พีลเตอร์</li> <li>In การสำรองข่อมูล</li> </ul>         |
|              | การบริหารไซต์                                                                                                    |                                                                                      | ิ่ 1 กู้ดีน<br>✿ เท็นเดิม                                         |
|              | 3 ເຈັນແລ້ວຄ                                                                                                    | เพิ่มรายวิชา                                                                         | <u>1</u>                                                          |
|              |                                                                                                    | ۱                                                                                    |                                                                   |

ภาพที่ 4.65 เข้าถึงเมนูการตั้งค่าหน้าแรก
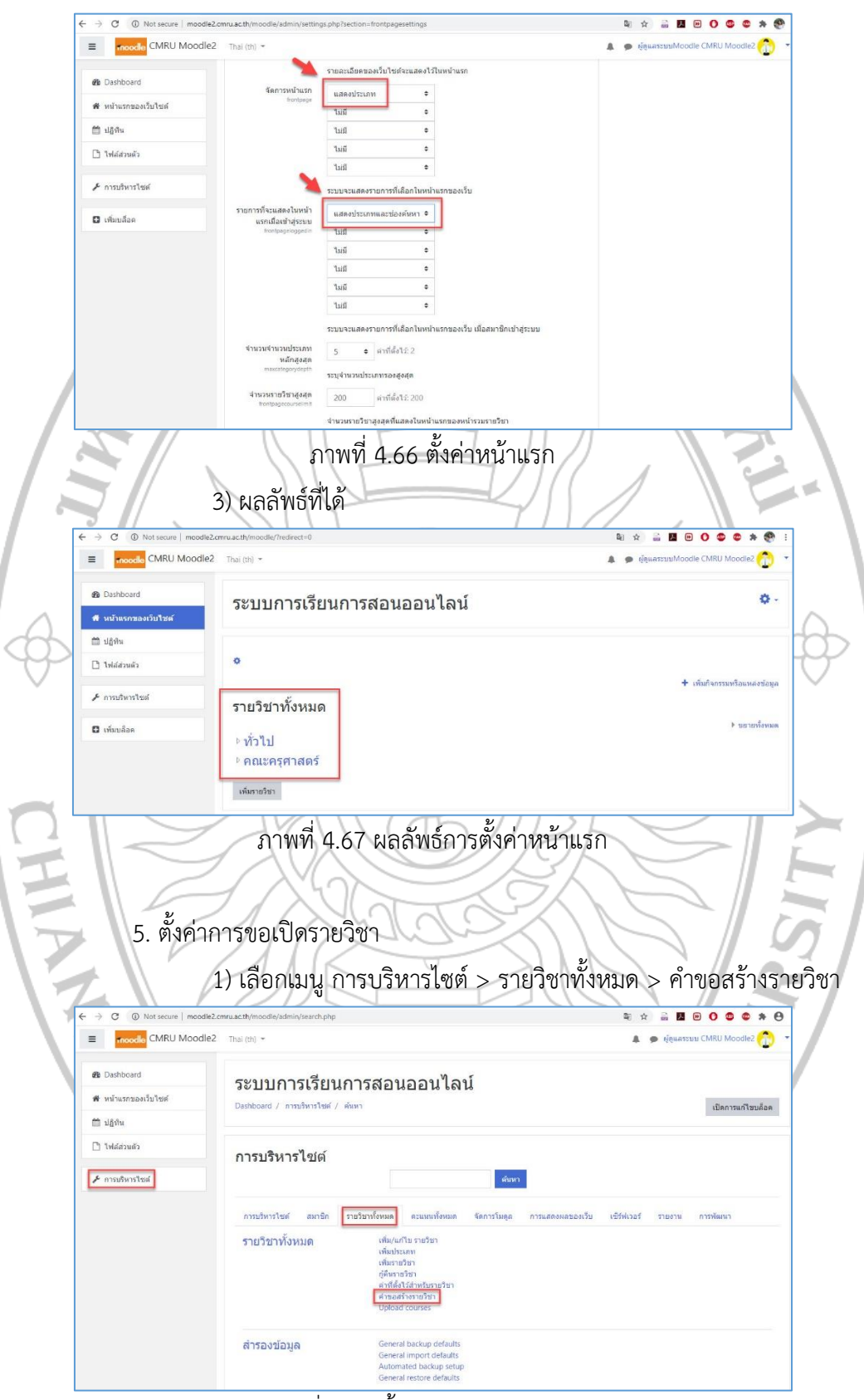

2) เลือกตั้งค่าตามความต้องการ คลิก บันทึกการเปลี่ยนแปลง

ภาพที่ 4.68 ตั้งค่าการขอเปิดรายวิชา

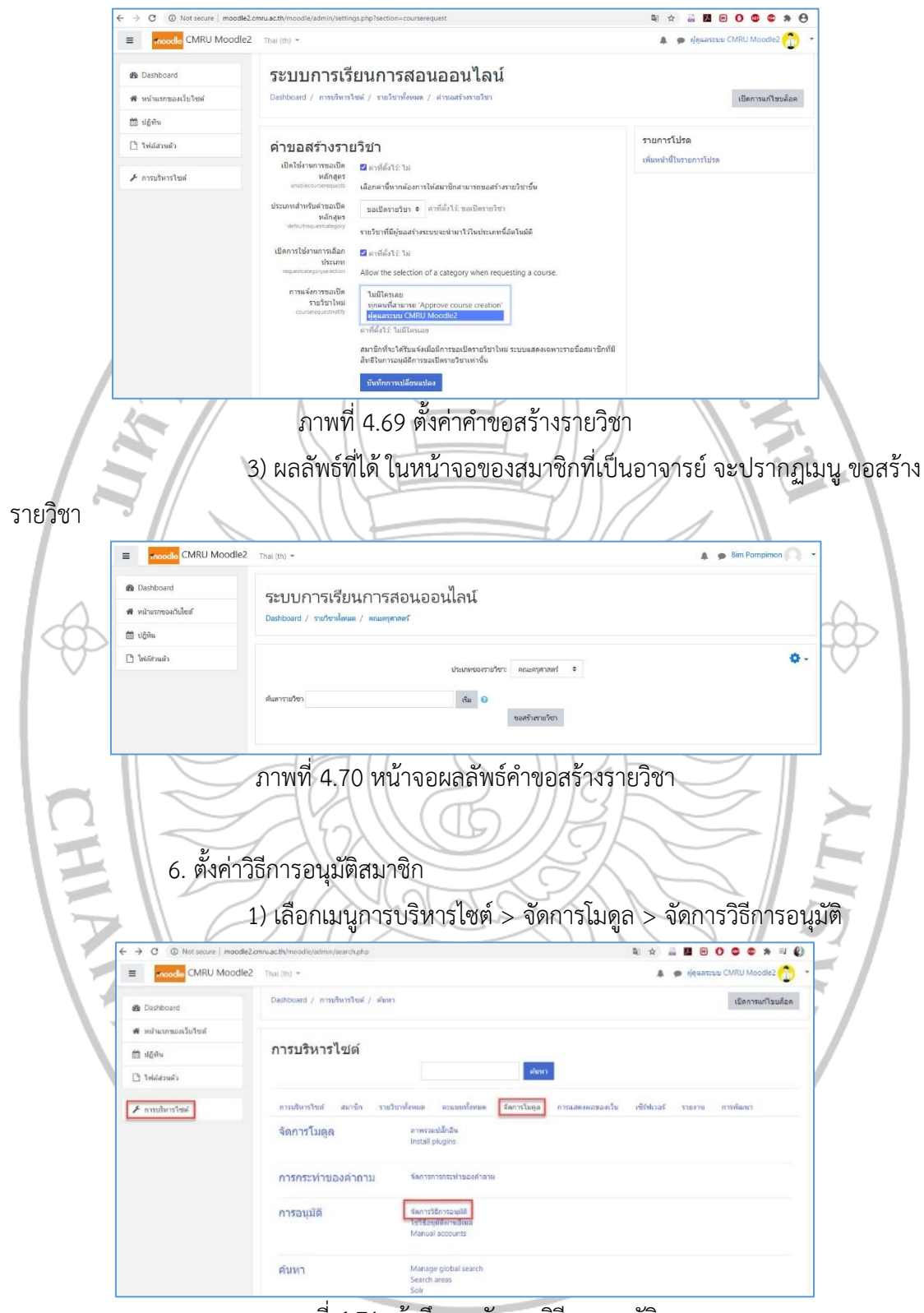

2) ตั้งค่าคำขอสร้างรายวิชา คลิกเมนู บันทึกการเปลี่ยนแปลง

ภาพที่ 4.71 เข้าถึงเมนูจัดการวิธีการอนุมัติ

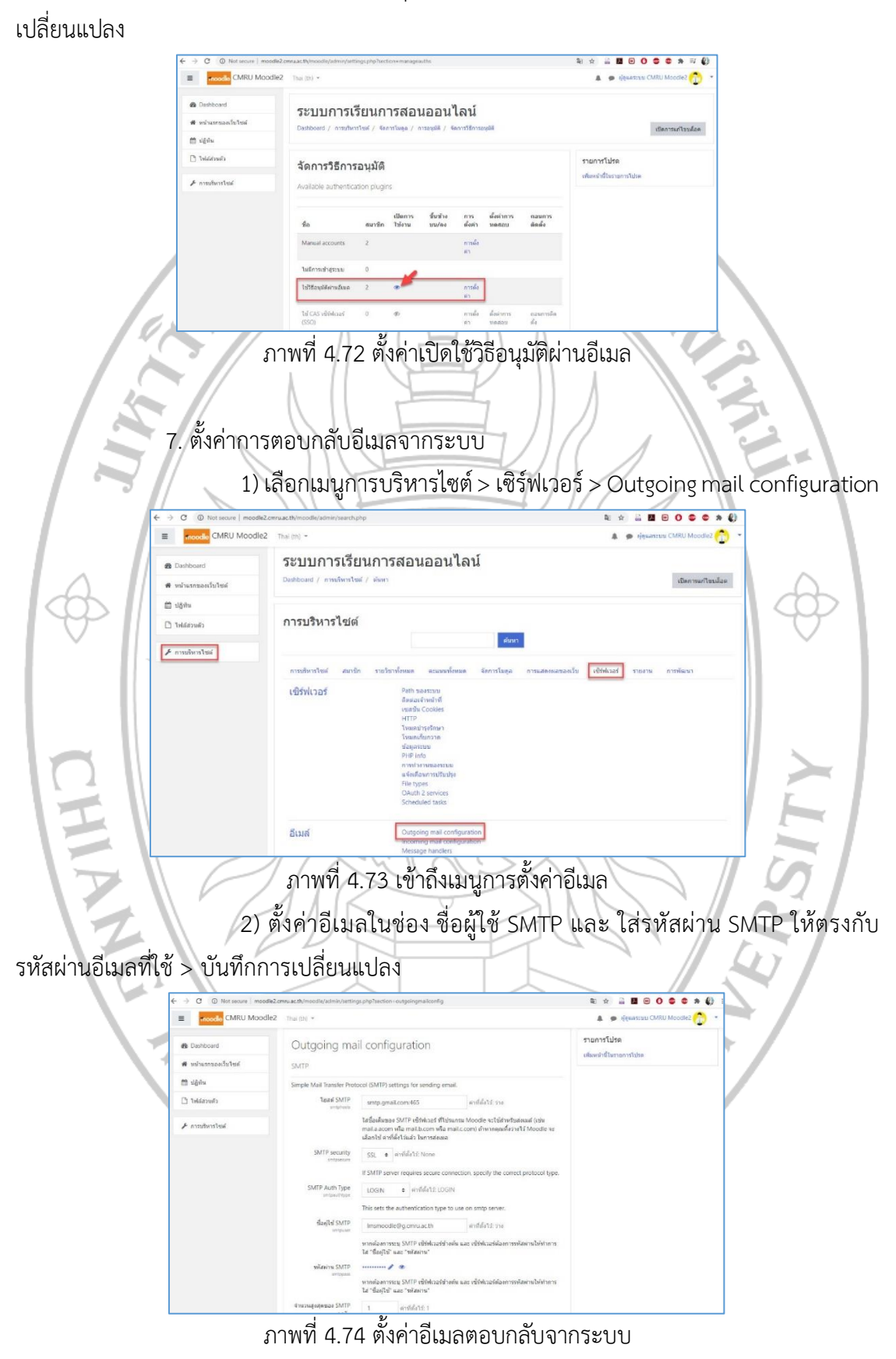

2) ในหัวข้อใช้วิธีอนุมัติผ่านอีเมล ให้คลิก เปิดการใช้งาน > บันทึกการ

8. ดาวน์โหลด Theme จากภายนอก

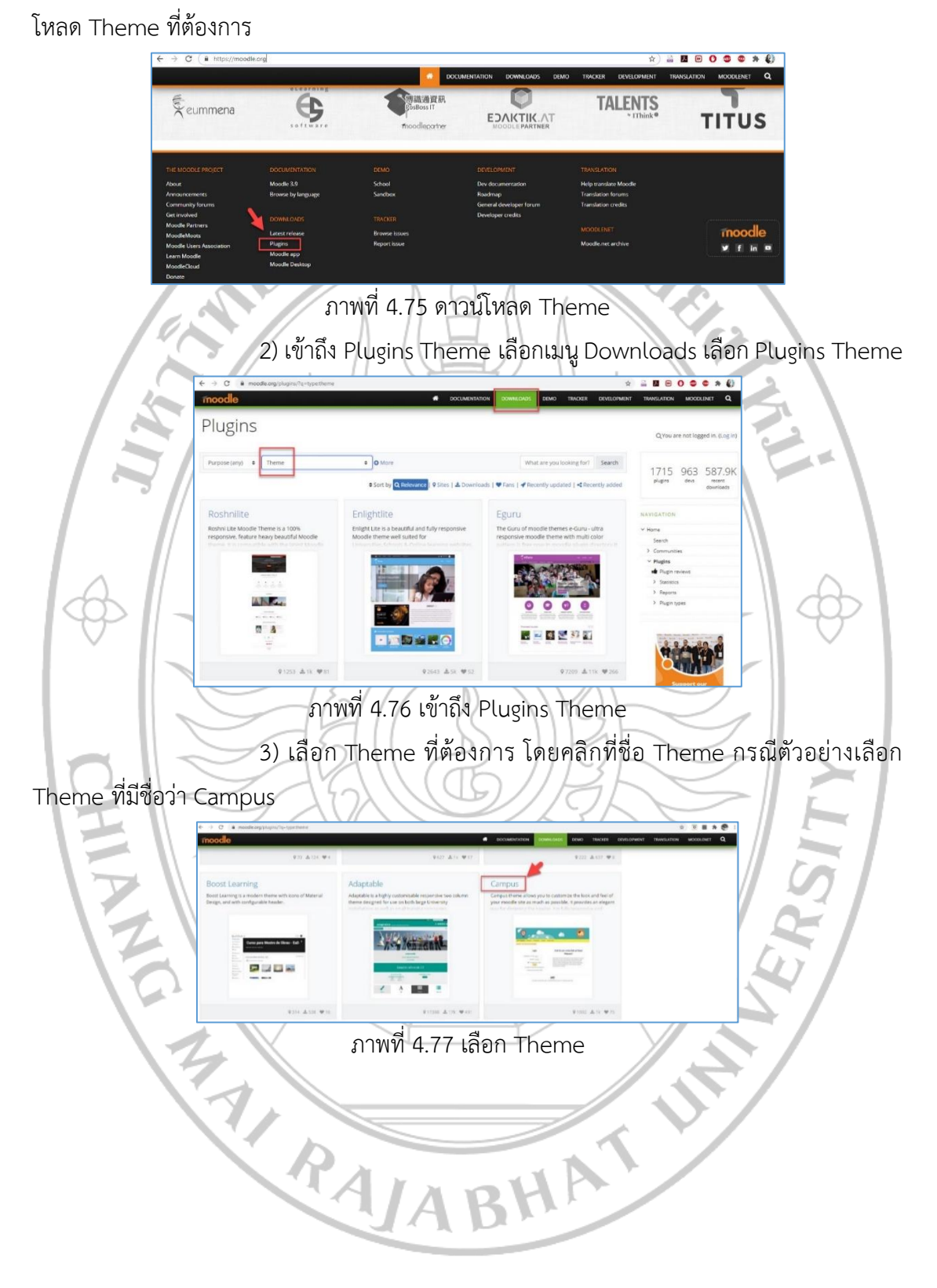

1) เปิดเว็บไซต์ https://moodle.org เลือกเมนู Plugins เพื่อทำการดาวน์

4) จะปรากฏหน้าจอแสดงรายละเอียดของ Theme ที่เลือก สามารถ รองรับ Moodle ใน Versions ใดบ้าง หากต้องการคลิกเลือกเมนู Download

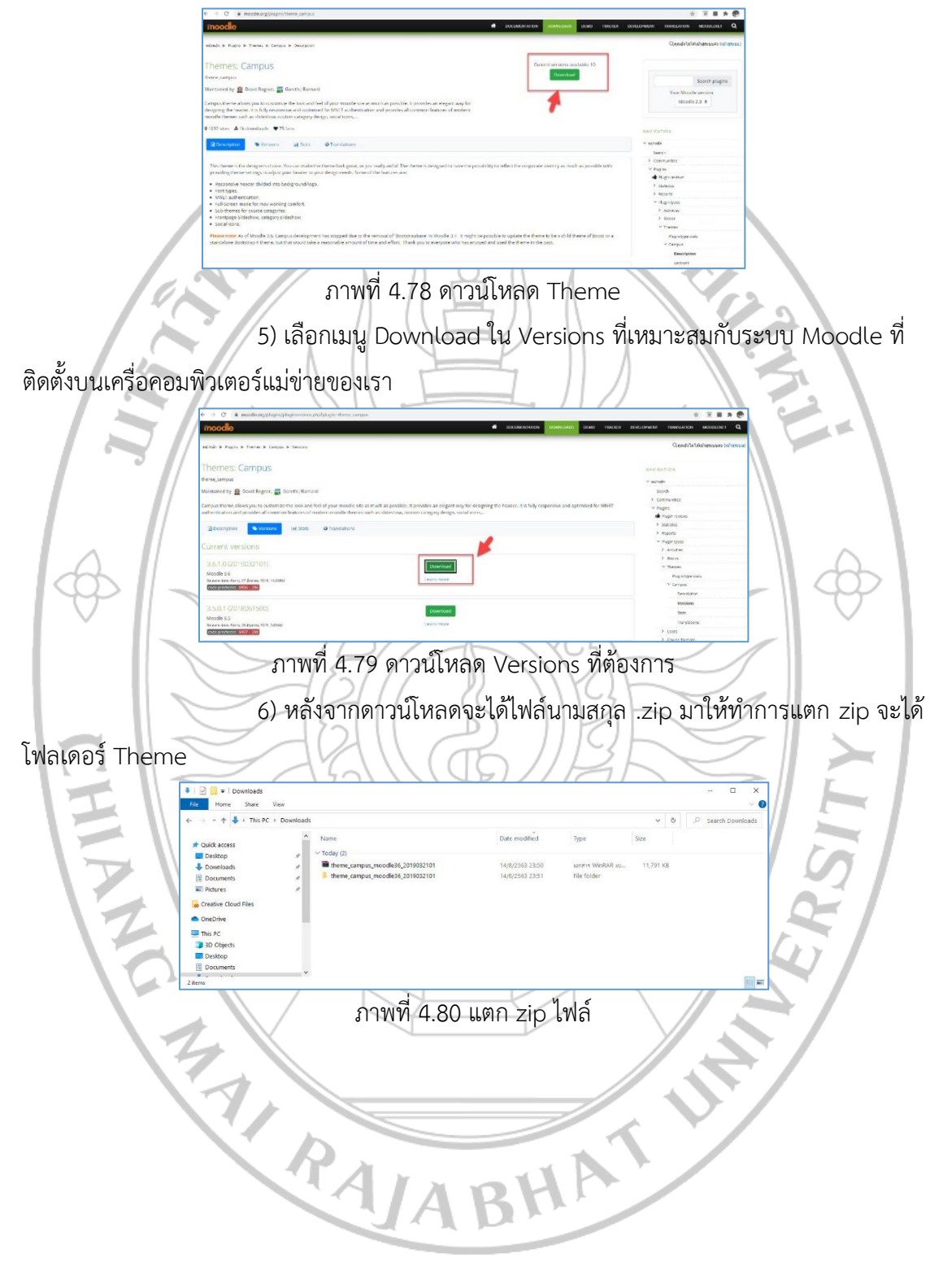

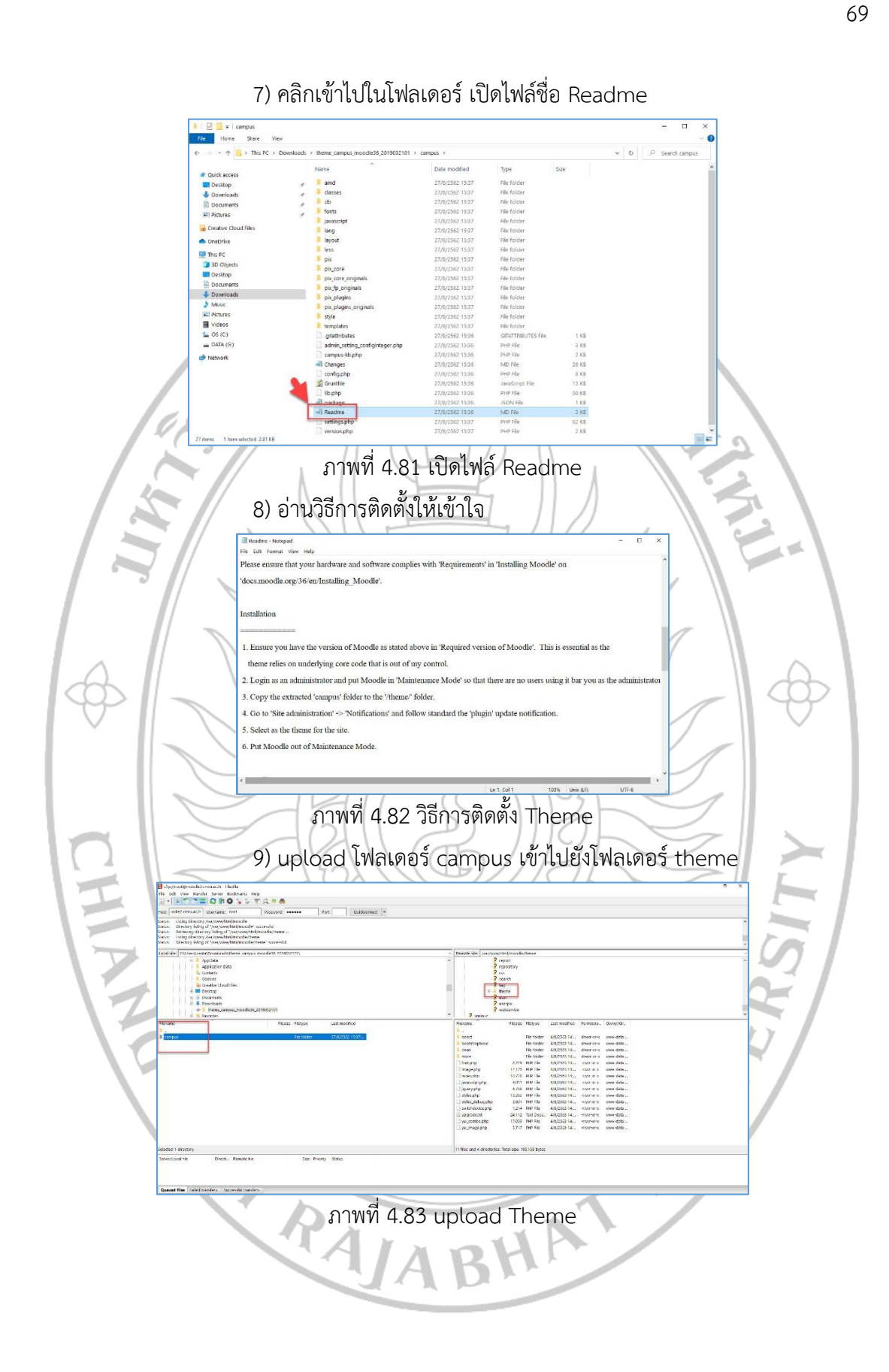

10) login เข้าเว็บไซต์ http://moodle2.cmru.ac.th/moodle > เลือก เมนู ปรับปรุงฐานข้อมูล Moodle เดี๋ยวนี้

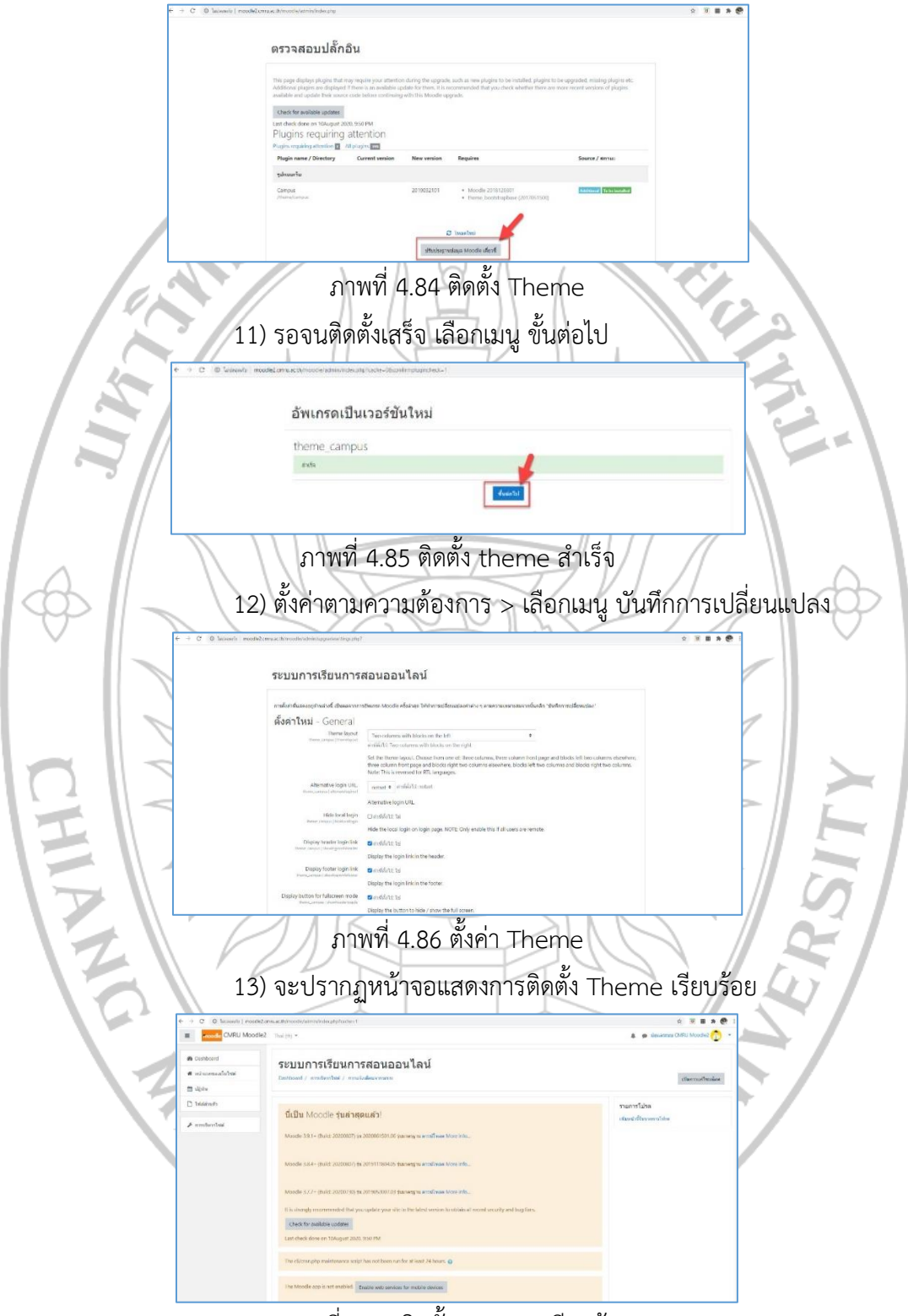

ภาพที่ 4.87 ติดตั้ง Theme เรียบร้อย

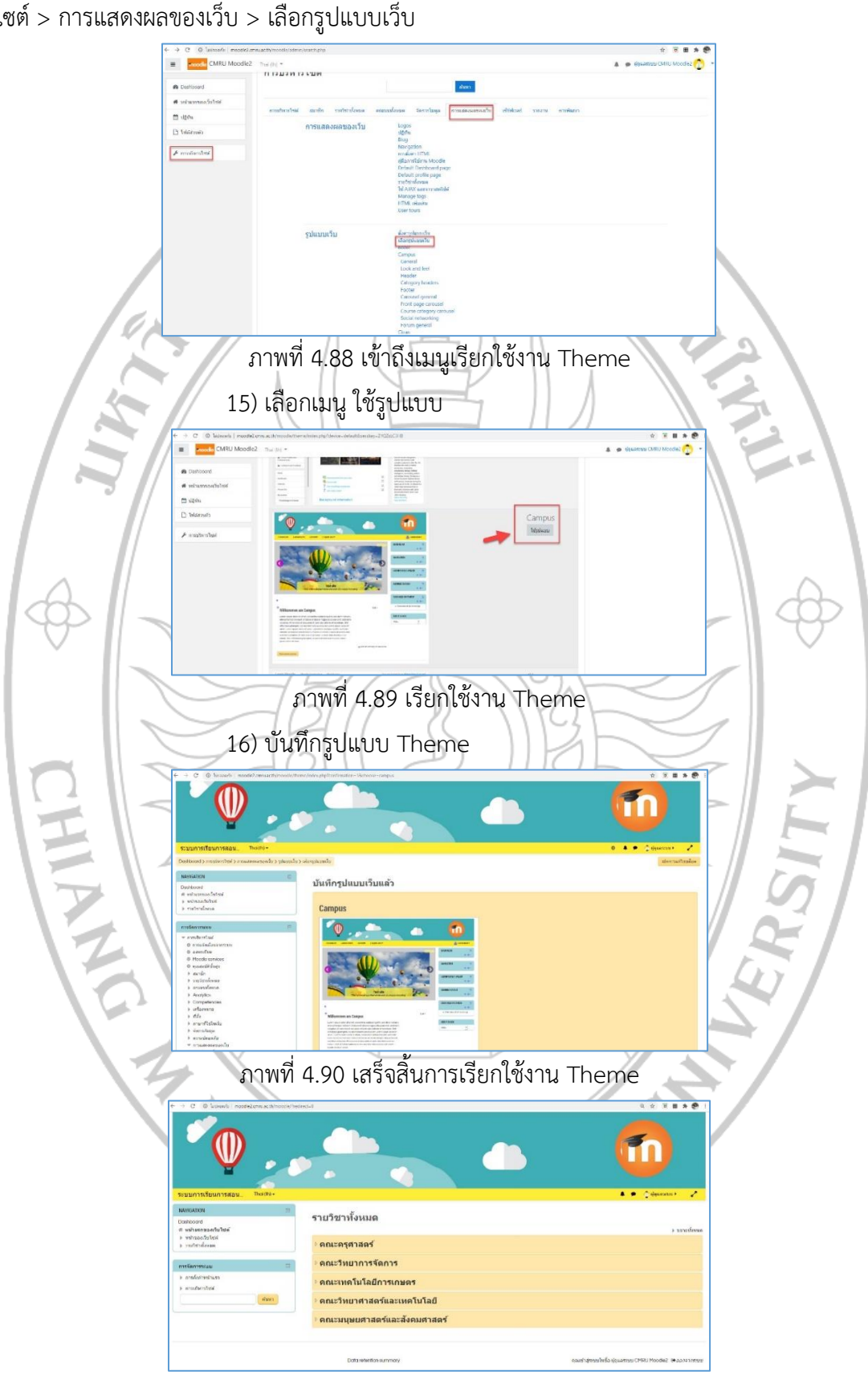

14) เข้าถึงเมนูการเรียกใช้งาน Theme ที่ติดตั้งเพิ่ม เลือกเมนูการบริหาร ไซต์ > การแสดงผลของเว็บ > เลือกรูปแบบเว็บ

ภาพที่ 4.91 หน้าหลักของเว็บไซต์

# ขั้นตอนที่ 5 จัดทำคู่มือการใช้งาน

หลังจากติดตั้งและตั้งค่าระบบเรียบร้อยแล้ว ต้องทำการศึกษาวิธีการใช้งานเมนู ต่างๆ ในส่วนของการทำงานในระดับผู้สร้างรายวิชาได้แก่อาจารย์ และระดับผู้ใช้งานรายวิชาได้แก่ นักศึกษา และจัดทำคู่มือการใช้งานสำหรับอาจารย์ และคู่มือการใช้งานสำหรับนักศึกษา เพื่อให้ อาจารย์และนักศึกษาสามารถนำไปศึกษาวิธีการใช้งานต่อได้ และจัดทำเป็นวิดีโอสอนวิธีการใช้งาน โดยเผยแพร่คู่มือและวิดีโอไว้ที่เว็บไซต์ http://www.lms.cmru.ac.th ดังรูป

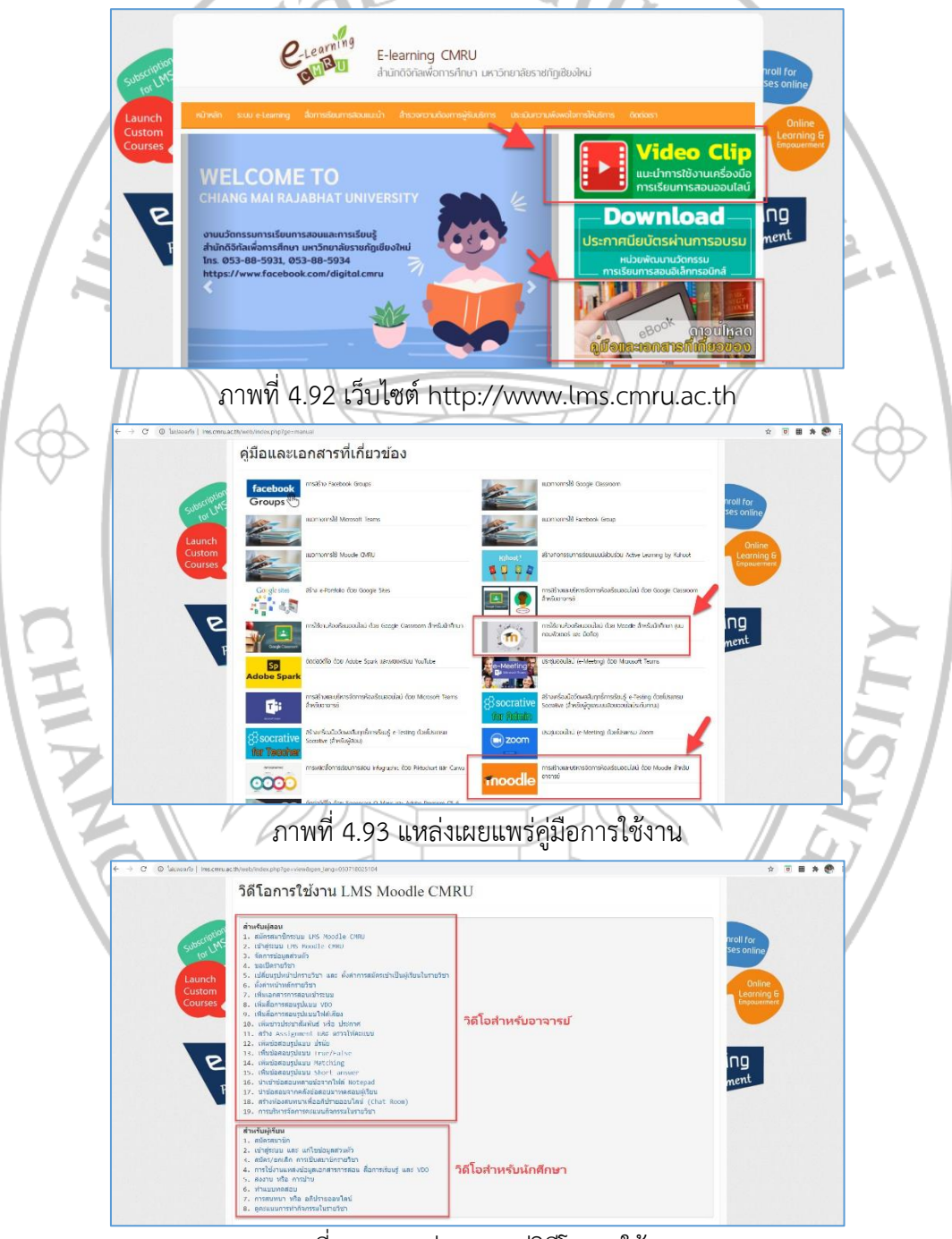

ภาพที่ 4.94 แหล่งเผยแพร่วิดีโอการใช้งาน

### 3. การสำรองข้อมูล

ในขั้นตอนการสำรองข้อมูลของระบบจัดการเรียนการสอนออนไลน์ (Moodle) บนเครื่อง คอมพิวเตอร์แม่ข่ายของมหาวิทยาลัยราชภัฏเชียงใหม่ ถูกสำรองข้อมูลโดยเจ้าหน้าที่ฝ่ายเครือข่าย ที่ดูแลการให้บริการพื้นที่บนเครื่องคอมพิวเตอร์แม่ข่ายที่ติดตั้งระบบจัดการเรียนการสอนออนไลน์ (Moodle) ใช้วิธีการกำหนดให้มีการสำรองข้อมูลแบบอัตโนมัติผ่านซอฟต์แวร์สำรองและกู้คืนข้อมูล ในระบบเสมือนในทุก ๆ 5 วัน โดยทำการคัดลอกแฟ้มข้อมูลของระบบจัดการเรียนการสอนออนไลน์ Moodle จากเครื่องคอมพิวเตอร์แม่ข่ายที่ให้บริการระบบแล้วทำการสำเนาข้อมูลดังกล่าวไว้บนเครื่อง คอมพิวเตอร์ส่วนบุคคลต่อไป

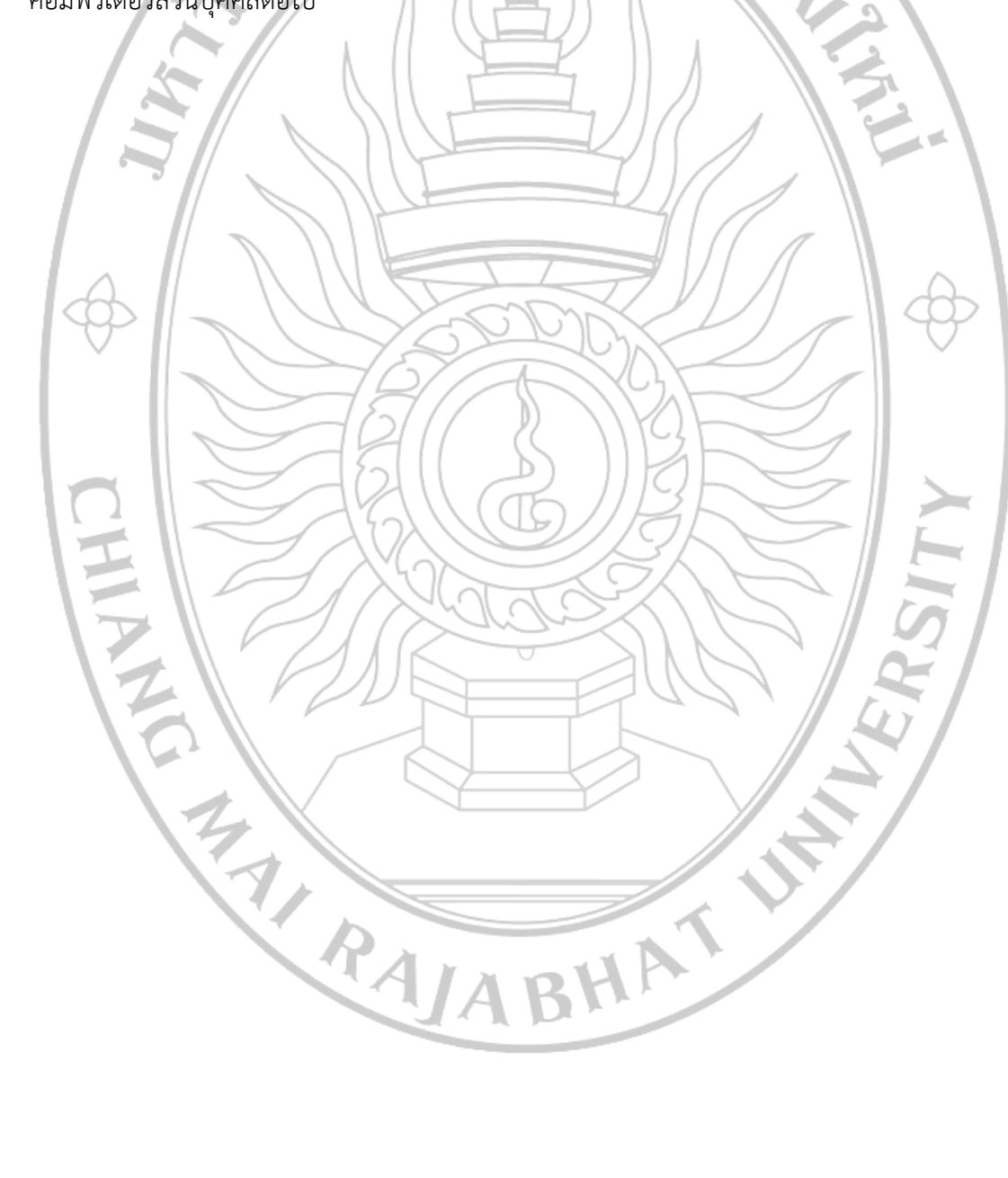

# บทที่ 5 ปัญหาอุปสรรคและแนวทางแก้ไขและการพัฒนา

## 1. ปัญหาอุปสรรคในการปฏิบัติงาน

การติดตั้งระบบจัดการเรียนการสอนออนไลน์ (Moodle) บนเครื่องคอมพิวเตอร์แม่ข่าย มหาวิทยาลัยราชภัฏเชียงใหม่ ผู้ดูแลระบบอาจพบปัญหาและอุปสรรคในการปฏิบัติงาน ซึ่งทาง ผู้จัดทำคู่มือได้รวบรวมปัญหาและอุปสรรคที่อาจพบในขั้นตอนการปฏิบัติงานต่าง ๆ และแนวทาง การแก้ไข รวมถึงข้อเสนอแนะในการปฏิบัติ ดังนี้ การวาณี่ E 1 ขึ้นการบอกระได้มัติงาน ปัญหาว ഷ്ണ

| ดาวาจที่ 2.1 ขั้นต่อนการบรูโบต่ง | าน บญหาอุบสวรค และแนวทาง | 61160        |
|----------------------------------|--------------------------|--------------|
| ขั้นตอนการปฏิบัติงาน             | ปัญหาและอุปสรรคที่อาจพบ  | แนวทา        |
| ดาวน์โหลดแพ็คเกจ Moodle          | ไม่สามารถดาวน์โหลด       | ในขั้นตอนดาว |

| ขั้นตอนการปฏิบัติงาน      | ปัญหาและอุปสรรคที่อาจพบ                 | แนวทางการแก้ไข                     |
|---------------------------|-----------------------------------------|------------------------------------|
| ดาวน์โหลดแพ็คเกจ Moodle   | ไม่สามารถดาวน์โหลด                      | ในขั้นตอนดาวน์โหลด Moodle          |
| จาก Github                | แพ็คเกจ Moodle จาก                      | ก่อนทำการ clone ผู้ปฏิบัติงาน      |
|                           | Github ได้                              | ควรตรวจสอบที่เก็บ Git ของ          |
|                           | Clamic                                  | Moodle ที่ git:                    |
|                           | Y S S S S S S S S S S S S S S S S S S S | //git.moodle.org/moodle.git        |
|                           |                                         | โดยตรวจสอบ version ที่             |
|                           |                                         | ต้องการดาวน์โหลดว่ามีหรือไม่       |
| ตั้งค่าการตอบกลับอีเมลจาก | อีเมลตอบกลับจากระบบไม่                  | การตั้งค่ารหัสผ่าน SMTP ต้อง       |
| ระบบ                      | สามารถส่งออกได้                         | ตั้งรหัสผ่านให้ตรงกับรหัสผ่านที่   |
|                           | Marsk                                   | ใช้ในการ login eMail ที่ใช้ตอบ     |
|                           |                                         | กลับออกจากระบบ หากมีการ            |
|                           |                                         | เปลี่ยนรหัสอีเมล ต้องเข้าไป        |
|                           |                                         | แก้ไขรหัสผ่าน SMTP ด้วย            |
| ติดตั้งโปรแกรมเสริม       | โปรแกรมเสริมแต่ละรูปแบบมี               | ผู้ปฏิบัติงานควรศึกษาวิธีการ       |
| (plug in)                 | วิธีการติดตั้งที่แตกต่างกัน             | ติดตั้ง ในหัวข้อ Installation ซึ่ง |
|                           |                                         | จะปรากฏในไฟล์ชื่อ README           |
|                           | ALLANA                                  | ของแต่ละ plug in ที่ดาวน์โหลด      |
|                           | UA BIL                                  | มา                                 |

| ปัญหาและอุปสรรคที่อาจพบ    | แนวทางการแก้ไข                                                                                                    |
|----------------------------|----------------------------------------------------------------------------------------------------|
| ไม่สามารถติดตั้ง Theme ที่ | ผู้ปฏิบัติงานควรศึกษา Theme ที่                                                                                       |
| ต้องการได้                 | ต้องการดาวน์โหลดเพิ่มเติมว่า                                                                                          |
|                            | สามารถรองรับ Moodle ใน                                                                                                |
|                            | versions ใดบ้าง                                                                                                    |
| อาจารย์ และ นักศึกษามี     | จัดทำช่องการบริการตอบปัญหา                                                                                            |
| ปัญหาในการใช้งานระบบ       | การใช้งานให้แก่นักศึกษา และ                                                                                           |
|                            | อาจารย์ โดยสะดวกให้มากที่สุด ทั้ง                                                                                     |
|                            | คู่มือการใช้งาน วิดีโอการใช้งาน                                                                                       |
|                            | รวมไปถึงช่องทางการติดต่อ                                                                                              |
|                            | สอบถามเจ้าหน้าที่ ทั้ง Facebook                                                                                       |
|                            | Fanpage และหมายเลขโทรศัพท์                                                                                            |
|                            | ปัญหาและอุปสรรคที่อาจพบ<br>ไม่สามารถติดตั้ง Theme ที่<br>ต้องการได้<br>อาจารย์ และ นักศึกษามี<br>ปัญหาในการใช้งานระบบ |

ตารางที่ 5.2 ขั้นตอนการปฏิบัติงาน ปัญหาอุปสรรค และแนวทางแก้ไข (ต่อ)

#### 2. ข้อเสนอแนะ

 การ update version moodle ควร update แบบค่อยเป็นค่อยไป คือ update ใน version ต่อเนื่อง ไม่ควรข้าม version มากนัก เนื่องจากอาจส่งผลกับรูปแบบของฐานข้อมูล เช่นควร update จาก 3.2 เป็น 3.6 และ 3.8 ตามลำดับ เพื่อรอการขยับขึ้นไปเป็น 4.xx ต่อไปในอนาคต หาก update ทีเดียวจาก 3.2 เป็น 4.xx เลยอาจส่งผลให้ไม่สามารถ update ได้ หรือ update ได้ แต่ไม่ สามารถนำข้อมูลรายวิชาจากระบบเก่า เข้าไปในระบบใหม่ได้

 2. การ update version moodle ให้ใหม่อยู่เสมอจะมีประโยชน์ต่อการป้องกันการโจมตี จากไวรัส เนื่องจากระบบเดิม ๆ จะมีช่องโหว่ทำให้มีความเสี่ยงต่อการถูกโจมตีได้

3. การสำรองข้อมูลทั้งระบบควรมีการสำรองอย่างต่อเนื่องทุก ๆ 5-7 วัน เพื่อให้ได้ข้อมูล ที่เป็นปัจจุบันมากที่สุด กรณีระบบมีปัญหาที่อาจเกิดจากการโจมตีของไวรัส จะได้เรียกคืนข้อมูลให้ได้ ใกล้เคียงกับปัจุบันมากที่สุด หากสำรองได้บ่อยครั้งที่สุดก็จะเป็นประโยชน์มากที่สุด แต่การสำรอง บ่อยครั้งกรณีที่ระบบมีขนาดใหญ่ มีไฟล์ข้อมูลจำนวนมาก ต้องใช้พื้นที่และเวลาในการสำรองข้อมูล เยอะขึ้น ดังนั้นผู้ปฏิบัติงานต้องบริหารจัดการพื้นที่และเวลาให้เหมาะสม

AIA BHA

### เอกสารอ้างอิง

การเรียนการสอนแบบออนไลน์. (18 June 2018). เข้าถึงได้จาก https://www.educatorroundtable.org/ การเรียนการสอนแบบออนไล/

- ฐาปนีย์ ธรรมเมธา. (2557). *อีเลิร์นนิงจากทฤษฎีสู่การปฏิบัติ*. กรุงเทพ: โครงการมหาวิทยาลัยไซเบอร์ ไทย สำนักงานคณะกรรมการการอุดมศึกษา.
- มหาวิทยาลัยแม่ฟ้าหลวง. (2557). *การจัดทำขั้นตอนการปฏิบัติงานของหน่วยงาน*. เข้าถึงได้จาก ส่วน ประกันคุณภาพการศึกษาและพัฒนาหลักสูตร มหาวิทยาลัยแม่ฟ้าหลวง: https://bit.ly/2zKDHKM

มหาวิทยาลัยราชภัฏเชียงใหม่. (2558). *คู่มือจรรยาบรรณบุคลากร มหาวิทยาลัยราชภัฏเชียงใหม่.* เชียงใหม่: มหาวิทยาลัยราชภัฏเชียงใหม่.

- มหาวิทยาลัยราชภัฏเชียงใหม่. (17 พฤษภาคม 2559). *แนวนโยบายและแนวปฏิบัติในการรักษาความ* ม*ั่นคงปลอดภัยด้านสารสนเทศ มหาวิทยาลัยราชภัฏเชียงใหม่ พ.ศ.2559*. เข้าถึงได้จาก https://www.cmru.ac.th/news/904-แนวนโยบายและแนวปฏิบัติในการรักษาความมั่นคง ปลอดภัยด้านสารสนเทศ-มรชม-ผ่านการเห็นชอบกระทรวง-ict.html
- สำนักงานคณะกรรมการการอุดมศึกษา กระทรวงศึกษาธิการ. (2552). หลักสูตรฝึกอบรมนิสิตนักศึกษา เพื่อส่งเสริมสนับสนุนการประกันคุณภาพการศึกษาในสถาบันอุดมศึกษา. เข้าถึงได้จาก http://plan.snru.ac.th/wp-content/uploads/2018/09/10-กระบวนการ-PDCA.pdf อาณัติ รัตนถิรกุล. (2553). สร้างระบบ e-Learning ด้วย Moodle ฉบับสมบูรณ์. กรุงเทพฯ: ซีเอ็ด ยูเคชั่น.

BHAT

RAJA

งานนวัตกรรมการเรียนการสอนและการเรียนรู้ สำนักดิจิทัลเพื่อการศึกษา มหาวิทยาลัยราชภัฏเชียงใหม่